FILE No. A10-1606

# Carrier SERVICE MANUAL AIR-CONDITIONER (MULTI TYPE)

INDOOR UNIT *SUPER DIGITAL INVERTER* Concealed Duct Type RAV-SP181BT-UL RAV-SP241BT-UL RAV-SP301BT-UL RAV-SP361BT-UL RAV-SP421BT-UL

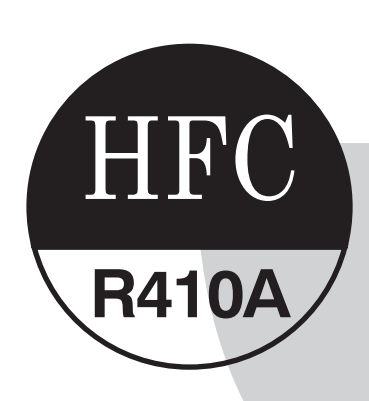

TOSHIBA

PRINTED IN JAPAN, Jun., 2016, TOMO

#### **Adoption of New Refrigerant**

This Air Conditioner is a new type which adopts a new refrigerant HFC (R410A) instead of the conventional refrigerant R22 in order to prevent destruction of the ozone layer.

#### WARNING

Cleaning of the air filter and other parts of the air filter involves dangerous work in high places, so be sure to have a service person do it. Do not attempt it yourself.

The cleaning diagram for the air filter is there for the service person, and not for the customer.

# CONTENTS

| SA |                                                                                                    | 4                                |
|----|----------------------------------------------------------------------------------------------------|----------------------------------|
| 1. | SPECIFICATIONS                                                                                                    | 9                                |
| 2. | FAN CHARACTERISTICS                                                                                                    | . 10                             |
| 3. | CONSTRUCTION VIEWS (EXTERNAL VIEWS)                                                                                                    | .12                              |
| 4. | SYSTEMATIC REFRIGERATING CYCLE DIAGRAM                                                                                                    | .15                              |
| 5. | WIRING DIAGRAM                                                                                                    | . 16                             |
| 6. | PARTS RATING                                                                                                    | .17                              |
| 7. | REFRIGERANT R410A                                                                                                    | . 18                             |
|    | 7-1. Safety During Installation/Servicing<br>7-2. Refrigerant Piping Installation                                                                   | 18<br>18<br>22                   |
|    | <ul><li>7-6. Fools</li><li>7-4. Recharging of Refrigerant</li><li>7-5. Brazing of Pipes</li></ul>                                                   | 22<br>23                         |
| 8. | INDOOR CONTROL SUMMARY                                                                                                    | .25                              |
|    | <ul> <li>8-1. Indoor Control Block Diagram</li> <li>8-2. Control Outline</li> <li>8-3. Indoor Print Circuit Board</li> <li>8-4. TCC-LINK</li> </ul> | 25<br>28<br>37<br>38             |
| 9. | TROUBLESHOOTING                                                                                                    | . 39                             |
|    | 9-1. Summary of Troubleshooting<br>9-2. Troubleshooting                                                                                             | 39<br>41                         |
| 10 | . SETUP AT LOCAL SITE AND OTHERS                                                                                                    | . 58                             |
|    | <ul> <li>10-1. Test Run Setup on Remote Control</li> <li>10-2. Forced Defrost Setup of Remote Control (For wired remote control only)</li></ul>     | 58<br>59<br>60<br>62<br>63<br>64 |
|    | 10-8. Group control operation)                                                                                                    | 64                               |

| 11. | ADDRESS SETUP                                            | 66 |
|-----|----------------------------------------------------------|----|
|     | 11-1. Address Setup Procedure                            |    |
|     | 11-2. Address Setup & Group Control                      |    |
|     | 11-4. Address Setup (Manual setting from remote control) |    |
|     | 11-5. Confirmation of Indoor Unit No. Position           | 71 |
| 12  | DETACHMENTS                                              | 73 |
| 13  | . REPLACEMENT OF SERVICE P.C. BOARD                      | 80 |
| 14  | . EXPLODED VIEWS AND PARTS LIST                          |    |

### SAFETY CAUTION

The important contents concerned to the safety are described on the product itself and on this Service Manual. Please read this Service Manual and understand the described items thoroughly in the following contents (Indications/Illustrated marks), and keep the manual for reference. The manufacturer shall not assume any liability for the damage caused by not observing the description of this manual.

#### [Explanation of indications]

| Indication | Explanation                                                                                                    |  |  |  |  |
|------------|----------------------------------------------------------------------------------------------------|--|--|--|--|
| Anger      | Indicates that an imminent danger causing a death or serious injury of the repair engineers and the third parties may occur when an incorrect work has been executed.                                                        |  |  |  |  |
|            | Indicates possibilities of a danger causing death or serious injury of the repair engineers, the third parties, and the users due to problems from the product after installation when an incorrect work has been executed.  |  |  |  |  |
|            | Indicates that an injury or property damage (*) may be caused to the repair engineers, the third parties involved, and the users due to troubles of the product after installation when an incorrect work has been executed. |  |  |  |  |

\* Property damage : Enlarged damage concerned with property, furniture, and domestic animal/pet

#### [Explanation of illustrated marks]

| Mark             | Explanation                                                                                                    |  |  |  |  |  |
|------------------|----------------------------------------------------------------------------------------------------|--|--|--|--|--|
| $\bigcirc$       | Indicates prohibited items (Forbidden to do)<br>The sentences near an illustrated mark describe the concrete prohibited contents.                      |  |  |  |  |  |
| 0                | Indicates mandatory items (Compulsory to do)<br>The sentences near an illustrated mark describe the concrete mandatory contents.                       |  |  |  |  |  |
| $\bigtriangleup$ | Indicates cautions (Including danger/warning)<br>The sentences or illustration near or in an illustrated mark describe the concrete cautious contents. |  |  |  |  |  |

#### [Confirmation of warning label on the main unit]

Confirm that labels are indicated on the specified positions

(Refer to the Parts disassembly diagram (Outdoor unit).)

If removing the label when parts are being replaced, stick it back on the original location.

| Turn "OFF" the breaker before removing the front panel and cabinet, otherwise an el shock is caused by high voltage which may result in death or injury. |                                                                                                    |  |  |  |  |  |  |
|----------------------------------------------------------------------------------------------------|----------------------------------------------------------------------------------------------------|--|--|--|--|--|--|
|                                                                                                    | During operation, a high voltage with 400V or higher of circuit (*) at secondary circuit of the high-voltage transformer is applied.                                                  |  |  |  |  |  |  |
| Turn off breaker.                                                                                                    | If touching a high voltage with the naked hands or body, an electric shock is caused even if using an electric insulator.                                                             |  |  |  |  |  |  |
|                                                                                                    | * : For details, refer to the electric wiring diagram.                                                                                                    |  |  |  |  |  |  |
|                                                                                                    | When removing the front panel or cabinet, execute short-circuit and discharge between high-voltage capacitor terminals.                                                               |  |  |  |  |  |  |
| Execute discharge between terminals.                                                                                                    | If discharge is not executed, an electric shock is caused by high voltage which could result in death or injury.                                                                      |  |  |  |  |  |  |
|                                                                                                    | After turning off the breaker, high voltage is kept on the high-voltage capacitor.                                                                                                    |  |  |  |  |  |  |
| Prohibition                                                                                                    | <b>Do not turn on the breaker under condition that the front panel and cabinet are removed.</b><br>An electric shock is caused by high voltage which could result in death or injury. |  |  |  |  |  |  |

| Check ground wires.                          | Before troubleshooting or repair work, check the ground wire is connected to the ground terminals of the main unit, otherwise an electric shock is caused when a leak occurs. If the ground wire is not correctly connected, contact an electrician for rework.                                                                                                    |  |  |  |  |
|----------------------------------------------|----------------------------------------------------------------------------------------------------|--|--|--|--|
| Prohibition of modification.                 | <b>Do not modify the products.</b><br>Do not also disassemble or modify the parts. It may cause a fire, electric shock or injury.                                                                                                    |  |  |  |  |
| Use specified parts.                         | For spare parts, use those specified (*).<br>If unspecified parts are used, a fire or electric shock may be caused.<br>*: For details, refer to the parts list.                                                                                                    |  |  |  |  |
| Do not bring a child close to the equipment. | Before troubleshooting or repair work, do not bring a third party (a child, etc.) except the repair engineers close to the equipment.<br>It causes an injury with tools or disassembled parts.<br>Please inform the users so that the third party (a child, etc.) does not approach the equipment.                                                                                                    |  |  |  |  |
| Insulating measures                          | Connect the cut-off lead wires with crimp contact, etc, put the closed end side upward<br>and then apply a water-cut method, otherwise a leak or fire is caused at the users' side.                                                                                                    |  |  |  |  |
| <b>Q</b><br>No fire                          | <ul> <li>When repairing the refrigeration cycle, take the following measures.</li> <li>1) Be attentive to fire around the cycle. When using a gas stove, etc, be sure to put out fire before work; otherwise the oil mixed with refrigerant gas may catch fire.</li> <li>2) Do not use a welder in the closed room.<br/>When using it without ventilation, carbon monoxide poisoning may be caused.</li> <li>3) Do not bring inflammables close to the refrigerant cycle, otherwise fire of the welder may catch the inflammables.</li> </ul>                                                                                                    |  |  |  |  |
| Refrigerant                                  | <ul> <li>Check the used refrigerant name and use tools and materials of the parts which match with it. For the products which use R410A refrigerant, the refrigerant name is indicated at a position on the outdoor unit where is easy to see. To prevent miss-charging, the route of the service port is changed from one of the former R22.</li> <li>Do not use any refrigerant different from the one specified for complement or replacement. Otherwise, abnormally high pressure may be generated in the refrigerant ocycle, which may result in a failure or explosion of the product or an injury to your body.</li> <li>For an air conditioner which uses R410A, never use other refrigerant than R410A.</li> <li>For an air conditioner which uses R410A, never use other refrigerant than R410A.</li> <li>For an air conditioner which uses a ther refrigerant (R22, etc.), never use R410A.</li> <li>If different types of refrigerant are mixed, abnormal high pressure generates in the refrigeration cycle and an injury due to breakage may be caused.</li> <li>Do not charge additional refrigerant.</li> <li>If charging additional refrigerant when refrigerant gas leaks, the refrigerant composition in the refrigerant gas leaks, recover the refrigerant is characteristics or refrigerant over the specified amount is charged and an abnormal high pressure is applied to the inside of the refrigerant over the specified amount.</li> <li>When recharging the refrigerant in the refrigerant, conditioner, execute vacuuming, and then newly recharge the specified refrigerant.</li> <li>If air or others is mixed with the refrigerant, abnormal high pressure generates in the refrigerant or air other than R410A into the specified refrigerant.</li> <li>If air or others is mixed with the refrigerant gas does not leak.</li> <li>If the refrigerant gas leaks in the room, poisonous gas generates when gas touches fire such as fan heater, stove or cocking stove though the refrigerant gas itself is innocuous.</li> <li>Never recover the refrigerant into the outdoor unit.</li> <li></li></ul> |  |  |  |  |
| Assembly/Cabling                             | After repair work, assemble the disassembled parts, and connect and lead the removed<br>wires as before. Perform the work so that the cabinet or panel does not catch the inner<br>wires.<br>If incorrect assembly or incorrect wire connection was done, a disaster such as a leak or fire is<br>caused at user's side.                                                                                                    |  |  |  |  |

| Insulator check                | After the work has finished, be sure to use an insulation tester set (500V Megger) to check the resistance is $2M\Omega$ or more between the charge section and the non-charge metal section (Ground position).<br>If the resistance value is low, a disaster such as a leak or electric shock is caused at user side.                                                                                                    |  |  |  |  |
|--------------------------------|----------------------------------------------------------------------------------------------------|--|--|--|--|
| Ventilation                    | When the refrigerant gas leaks during work, execute ventilation.<br>If the refrigerant gas touches a fire, poisonous gas generates.<br>A case of leakage of the refrigerant and the closed room full with gas is dangerous because<br>a shortage of oxygen occurs. Be sure to execute ventilation.                                                                                                    |  |  |  |  |
| Be attentive to electric shock | <ul> <li>When checking the circuit with the power-ON, use rubber gloves and do not touch the charging section.</li> <li>If touching to the charging section, an electric shock may be caused.</li> <li>When you access inside of the service panel to repair electric parts, wait for about five minutes after turning off the breaker. Do not start repairing immediately.</li> <li>Otherwise you may get electric shock by touching terminals of high-voltage capacitors.</li> <li>Natural discharge of the capacitor takes about five minutes.</li> </ul>                                                                                                    |  |  |  |  |
| Compulsion                     | <ul> <li>When the refrigerant gas leaks, find the leaked position and repair it.</li> <li>If the leaked position cannot be found and the repair work is interrupted, pump-down and tighten the service valve, otherwise the refrigerant gas may leak into the room. The poisonous gas generates when gas touches fire such as fan heater, stove or cocking stove though the refrigerant gas itself is innocuous.</li> <li>When installing equipment which includes a large amount of charged refrigerant such as a multi air conditioner in a sub-room, it is necessary that the density does not the limit even if the refrigerant leaks.</li> <li>If the refrigerant leaks and exceeds the limit density, an accident of shortage of oxygen is caused.</li> <li>For the installation/moving/reinstallation work, follow to the Installation Manual.</li> <li>If an incorrect installation is done, a trouble on the refrigerating cycle, water leak, electric shock or fire is caused.</li> </ul> |  |  |  |  |
| Check after repair             | After repair work has been finished, check there is no trouble.<br>If check is not executed, a fire, electric shock or injury may be caused.<br>For a check, turn off the power breaker.                                                                                                    |  |  |  |  |
|                                | After repair work (installation of front panel and cabinet) has finished, execute a test run to check there is no generation of smoke or abnormal sound.<br>If check is not executed, a fire or an electric shock is caused.<br>Before test run, install the front panel and cabinet.                                                                                                    |  |  |  |  |
| Check after reinstallation     | <ul> <li>Check the following items after reinstallation.</li> <li>1) The ground wire is correctly connected.</li> <li>2) The power cord is not caught in the product.</li> <li>3) There is no inclination or unsteadiness and the installation is stable.</li> </ul>                                                                                                    |  |  |  |  |

| Put on gloves | Be sure to put on the gloves (*) and a long sleeved shirt:<br>otherwise an injury may be caused with the parts, etc.<br>(*) Heavy gloves such as work gloves                                                          |  |  |  |  |
|---------------|----------------------------------------------------------------------------------------------------|--|--|--|--|
| Cooling check | When the power is turned on, start to work after the equipment has been sufficiently cooled.<br>As temperature of the compressor pipes and others became high due to cooling/heating operation, a burn may be caused. |  |  |  |  |

#### Refrigerant (R410A)

This air conditioner adopts a HFC type refrigerant (R410A) which does not deplete the ozone layer.

#### 1. Safety Caution Concerned to Refrigerant (R410A)

The pressure of R410A is high 1.6 times of that of the previous refrigerant (R22). Accompanied with change of refrigerant, the refrigerating oil has been also changed. Therefore, be sure that water, dust, the previous refrigerant or the previous refrigerating oil is not mixed into the refrigerating cycle of the air conditioner with refrigerant (R410A) installation work or service work. If an incorrect work or incorrect service is performed, there is a possibility of a serious accident. Use the tools and materials exclusive to R410A to ensure a safe work.

#### 2. Cautions on Installation/Service

 Do not mix other refrigerant or refrigerating oil. For the tools exclusive to R410A, shapes of all the joints including the service port differ from those of the previous refrigerant in order to prevent mixture of them.

- 2) As the use pressure of the refrigerant (R410A) is high, use material thickness of the pipe and tools which are specified for R410A.
- 3) In the installation time, use clean pipe materials and work with great attention so that water and others do not mix in because pipes are affected by impurities such as water, oxide scales, oil, etc. Use clean pipes.

Be sure to braze with flowing nitrogen gas. (Never use any other gas except for nitrogen.)

- 4) For the ground protection, use a vacuum pump for air purge.
- 5) R410A refrigerant is azeotropic mixture type refrigerant. Therefore use liquid type to charge the refrigerant. (If using gas for charging, composition of the refrigerant changes and then characteristics of the air conditioner change.)

#### 3. Pipe Materials

For the refrigerant pipes, copper pipe and joints are mainly used. It is necessary to select the most appropriate pipes to conform to the standard. Use clean material in which impurities adhere inside of pipe or joint is minimal.

#### 1) Copper pipe

#### <Piping>

The pipe thickness, flare finishing size, flare nut and others differ according to a refrigerant type. When using a long copper pipe for R410A, it is recommended to select "Copper or copper-base pipe without seam" and one with bonded oil amount 0.0001 lbs / 32' 10" (40mg / 10m) or less. Also do not use crushed, deformed, discolored (especially inside) pipes. (Impurities cause clogging of expansion valves and capillary tubes.)

#### <Flare nut>

Use the flare nuts which are attached to the air conditioner unit.

#### 2) Joint

The flare joint and socket joint are used for joints of the copper pipe.

The joints are rarely used for installation of the air conditioner. However clear impurities when using them.

#### 4. Tools

#### 1. Required Tools for R410A

Mixing of different types of oil may cause a trouble such as generation of sludge, clogging of capillary, etc. Accordingly, the tools to be used are classified into the following three types.

- 1) Tools exclusive for R410A (Those which cannot be used for conventional refrigerant (R22))
- 2) Tools exclusive for R410A, but can be also used for conventional refrigerant (R22)
- 3) Tools commonly used for R410A and for conventional refrigerant (R22)

The table below shows the tools exclusive for R410A and their interchangeability.

|                                                                               | Tools exclusive for R410A (The following tools for R410A are required.) |                                    |                                            |                                                    |                                            |  |  |  |
|-------------------------------------------------------------------------------|-------------------------------------------------------------------------|------------------------------------|--------------------------------------------|----------------------------------------------------|--------------------------------------------|--|--|--|
| Tools whose specifications are changed for R410A and their interchangeability |                                                                         |                                    |                                            |                                                    |                                            |  |  |  |
|                                                                               |                                                                         |                                    | R4<br>air condition                        | 10A<br>er installation                             | Conventional air conditioner installation  |  |  |  |
| No.                                                                           | Used tool                                                               | Usage                              | Existence of<br>new equipment<br>for R410A | Whether conven-<br>tional equipment<br>can be used | Whether conventional equipment can be used |  |  |  |
| 1                                                                             | Flare tool                                                              | Pipe flaring                       | Yes                                        | *(Note)                                            | Yes                                        |  |  |  |
| 2                                                                             | Copper pipe gauge for adjusting projection margin                       | Flaring by conventional flare tool | Yes                                        | *(Note)                                            | *(Note)                                    |  |  |  |
| 3                                                                             | Torque wrench                                                           | Tightening of flare nut            | Yes                                        | No                                                 | No                                         |  |  |  |
| 4                                                                             | Gauge manifold                                                          | Evacuating, refrigerant            | Ves                                        | No                                                 | No                                         |  |  |  |
| 5                                                                             | Charge hose                                                             | charge, run check, etc.            | 163                                        | NO                                                 | 140                                        |  |  |  |
| 6                                                                             | Vacuum pump adapter                                                     | Vacuum evacuating                  | Yes                                        | No                                                 | Yes                                        |  |  |  |
| Ø                                                                             | Electronic balance for refrigerant charging                             | Refrigerant charge                 | Yes                                        | Yes                                                | Yes                                        |  |  |  |
| 8                                                                             | Refrigerant cylinder                                                    | Refrigerant charge                 | Yes                                        | No                                                 | No                                         |  |  |  |
| 9                                                                             | Leakage detector                                                        | Gas leakage check                  | Yes                                        | No                                                 | Yes                                        |  |  |  |

(Note) When flaring is carried out for R410A using the conventional flare tools, adjustment of projection margin is necessary. For this adjustment, a copper pipe gauge, etc. are necessary.

|                                                                                                    | General tools (Conventional tools can be used ) |                 |                                    |  |  |  |  |
|----------------------------------------------------------------------------------------------------|-------------------------------------------------|-----------------|------------------------------------|--|--|--|--|
|                                                                                                    |                                                 | 50110 01110     |                                    |  |  |  |  |
| In addition to the above exclusive tools, the following equipments which serve also for R22 are necessary as the general tools. |                                                 |                 |                                    |  |  |  |  |
| 1) Vacuum pump. Us                                                                                                    | e vacuum pump by                                |                 |                                    |  |  |  |  |
| attaching vacuum                                                                                                    | pump adapter.                                   | 7)              | Screwdriver (+, -)                 |  |  |  |  |
| 2) Torque wrench                                                                                                    |                                                 | 8)              | Spanner or Monkey wrench           |  |  |  |  |
| 3) Pipe cutter 9) Hole core drill                                                                                               |                                                 | Hole core drill |                                    |  |  |  |  |
| 4) Reamer                                                                                                    |                                                 | 10)             | Hexagon wrench (Opposite side 4mm) |  |  |  |  |
| 5) Pipe bender                                                                                                    |                                                 | 11)             | Tape measure                       |  |  |  |  |
| 6) Level vial                                                                                                    |                                                 | 12)             | Metal saw                          |  |  |  |  |
| Also prepare the follow                                                                                                    | ing equipments for c                            | other installa  | ation method and run check.        |  |  |  |  |

- 1) Clamp meter 2) Thermometer
- 3) Insulation resistance tester (Megger)
- 8 -

4) Electroscope

# **1. SPECIFICATIONS**

#### Concealed Duct Type RAV-SP181BT-UL, SP241BT-UL, SP301BT-UL, SP361BT-UL, SP421BT-UL

| System      | Size                                                       |                    |             | 018                                                                                | 024         | 030             | 036             | 042      |
|-------------|------------------------------------------------------------|--------------------|-------------|------------------------------------------------------------------------------------|-------------|-----------------|-----------------|----------|
|             | Outdoor Model RAV-                                         |                    | SP180AT2-UL | SP240AT2-UL                                                                        | SP300AT2-UL | SP360AT2-UL     | SP420AT2-UL     |          |
|             | Indoor Model RAV-                                          |                    | SP181BT-UL  | SP241BT-UL                                                                         | SP301BT-UL  | SP361BT-UL      | SP421BT-UL      |          |
| Performance | Cooling Rated Capacity *1 (Btu/h)                          |                    | 18.000      | 24.000                                                                             | 30.000      | 36.000          | 42.000          |          |
|             | SEER                                                       |                    | ( )         | 17.0                                                                               | 18.2        | 20.0            | 19.7            | 18.7     |
|             | EER                                                        |                    |             | 8.6                                                                                | 9.6         | 13.0            | 12.5            | 10.6     |
|             | Heating Rated (                                            | Capacity *1        | (Btu/h)     | 20,000                                                                             | 27,000      | 34,000          | 40,000          | 47,500   |
|             | HSPF                                                       |                    |             | 10.8                                                                               | 9.6         | 11.8            | 11.5            | 12.0     |
| Operation   | Cooling                                                    | Outdoor Min Max DB | *2 (°F)     | 23 to 109.4                                                                        |             |                 |                 |          |
| Range       |                                                            | Indoor Min Max DB  | (°F)        | 69.8 to 89.6                                                                       |             |                 |                 |          |
|             |                                                            | Indoor Min Max WB  | (°F)        | 59 to 75.2                                                                         |             |                 |                 |          |
|             | Heating                                                    | Outdoor WB Min Max | (°F)        |                                                                                    |             | -4 to 59        |                 |          |
|             |                                                            | Indoor DB Min Max  | (°F)        | 59 to 86                                                                           |             |                 |                 |          |
| Piping      | Standard Piping                                            | Length             | (ft.)       |                                                                                    |             | 25              |                 |          |
|             | Min. Piping Length (ft.)                                   |                    | (ft.)       | 16'5"                                                                              | 16'5"       | 9'8"            | 9'8"            | 9'8"     |
|             | Max. Piping Length (ft.)                                   |                    | 164'1"      | 164'1"                                                                             | 246' 1"     | 246' 1"         | 246' 1"         |          |
|             | Lift (Outdoor below Indoor) (ft.)                          |                    | 98' 5"      |                                                                                    |             |                 |                 |          |
|             | Lift (Outdoor above Indoor) (ft.                           |                    | (ft.)       | 98' 5"                                                                             |             |                 |                 |          |
|             | Gas Pipe (Size / connection type)                          |                    | 1/2"        | 5/8"                                                                               | 5/8"        | 5/8"            | 5/8"            |          |
|             | Liquid Pipe (Size / connection type)                       |                    | 1/4"        | 3/8"                                                                               | 3/8"        | 3/8"            | 3/8"            |          |
|             | Additional refrigerant charge under long piping connection |                    |             | 0.22 oz / ft 0.43 oz / ft 0.43 oz / ft (65'7"ft to 164'1"ft) (98'5"ft to 246'1"ft) |             |                 |                 |          |
| Electrical  | Voltage                                                    |                    |             |                                                                                    | 208         | BV / 230 V-1-60 | )Hz             |          |
|             | Cooling Power Consumption (W)                              |                    |             | 2093                                                                               | 2500        | 2308            | 2870            | 3962     |
|             | Heating Power                                              | Consumption        | (W)         | 2060                                                                               | 2740        | 2660            | 3180            | 4280     |
|             | Cooling Running Current (208V/230V) (A)                    |                    | 10.3/9.3    | 12.6/11.4                                                                          | 11.6/10.5   | 14.4/13.0       | 19.4/17.5       |          |
|             | Heating Running Current (208V/230V) (A)                    |                    | 10.1/9.1    | 13.7/12.4                                                                          | 13.4/12.1   | 15.8/14.3       | 20.9/18.9       |          |
|             | Maximum Running Current Amps (A)                           |                    | 17          | 24                                                                                 | 24          | 24              | 24              |          |
|             | Breaker (A)                                                |                    | 20          | 25                                                                                 | 25          | 25              | 25              |          |
|             | Fuse Rating *3                                             |                    |             | 30                                                                                 | 40          | 40              | 40              | 40       |
| Indoor      | Dimensions                                                 | Width              | (in.)       | 27.6                                                                               | 39.4        | 53.2            | 53.2            | 53.2     |
|             |                                                            | Height             | (in.)       | 12.6                                                                               | 12.6        | 12.6            | 12.6            | 12.6     |
|             |                                                            | Length             | (in.)       | 31.5                                                                               | 31.5        | 31.5            | 31.5            | 31.5     |
|             | Weight - Gross / Net (Ibs.)                                |                    |             | ) 82/73 104/93 135/119 135/119 135/119                                             |             |                 |                 |          |
|             | Appearance                                                 |                    |             | Zin hot dipping steel plate                                                        |             |                 |                 |          |
|             | Sound Pressure<br>at Different Speeds (dBa) (H/M/L         |                    | (H/M/L)     | 36-33-30                                                                           | 36-34-32    | 39-36-33        | 40-37-34        | 40-37-34 |
|             | Air flow DRY (CFM) (H/M/L)                                 |                    | 459/406/341 | 706/618/529                                                                        | 953/853/765 | 1,165/1,041/929 | 1,165/1,041/929 |          |

#### \*1 Rated conditions

Cooling : Indoor air temperature 80°F (27°C) DB / 67 (19°C) WB, Outdoor air temperature 95°F (35°C) DB Heating : Indoor air temperature 70°F (21°C) DB, Outdoor air temperature 47°F (8°C) DB/43°F (6°C) WB

\*2 When installed a duct or wind shield so that it is not affected by the wind.

The minimum outside temperature will be 5°F.

\*3 UL value

# 2. FAN CHARACTERISTICS

#### Back air intake

#### 181 type

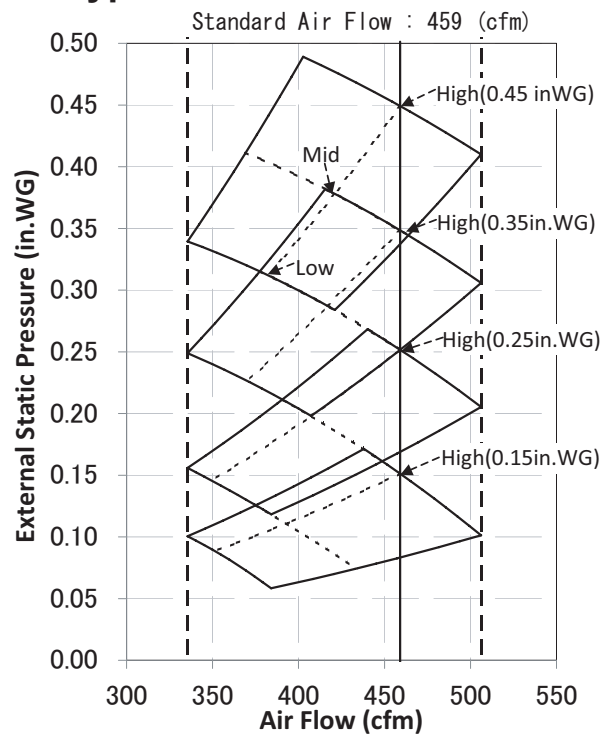

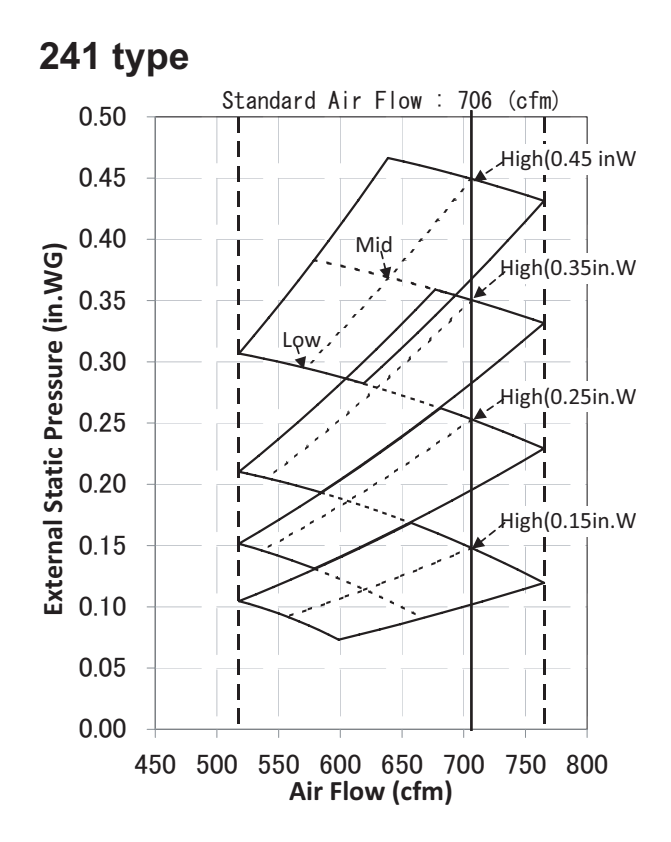

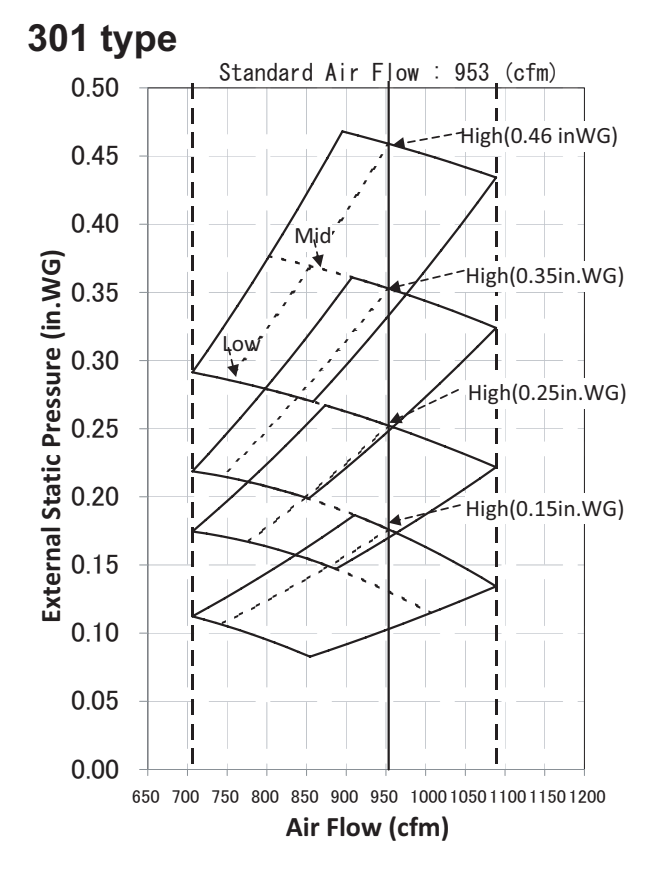

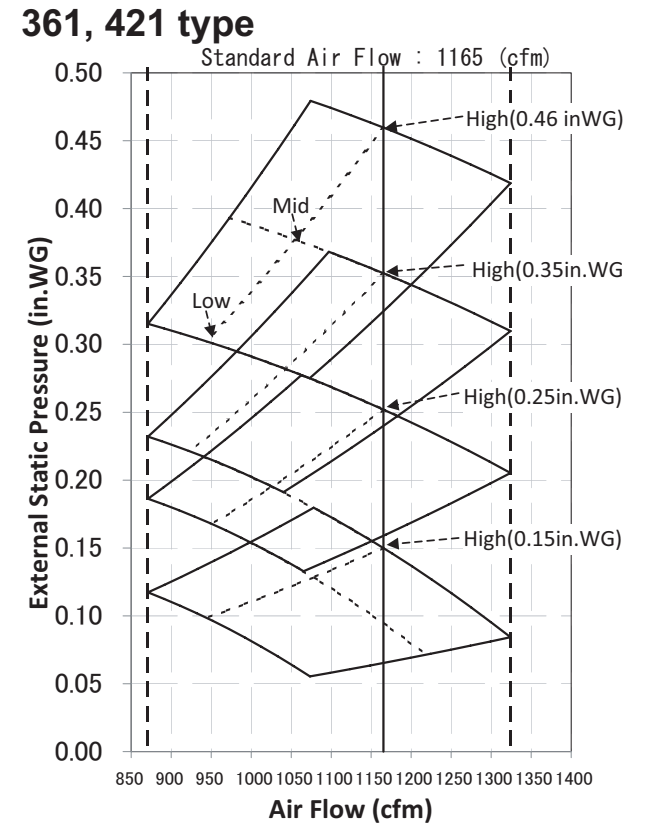

#### Under air intake

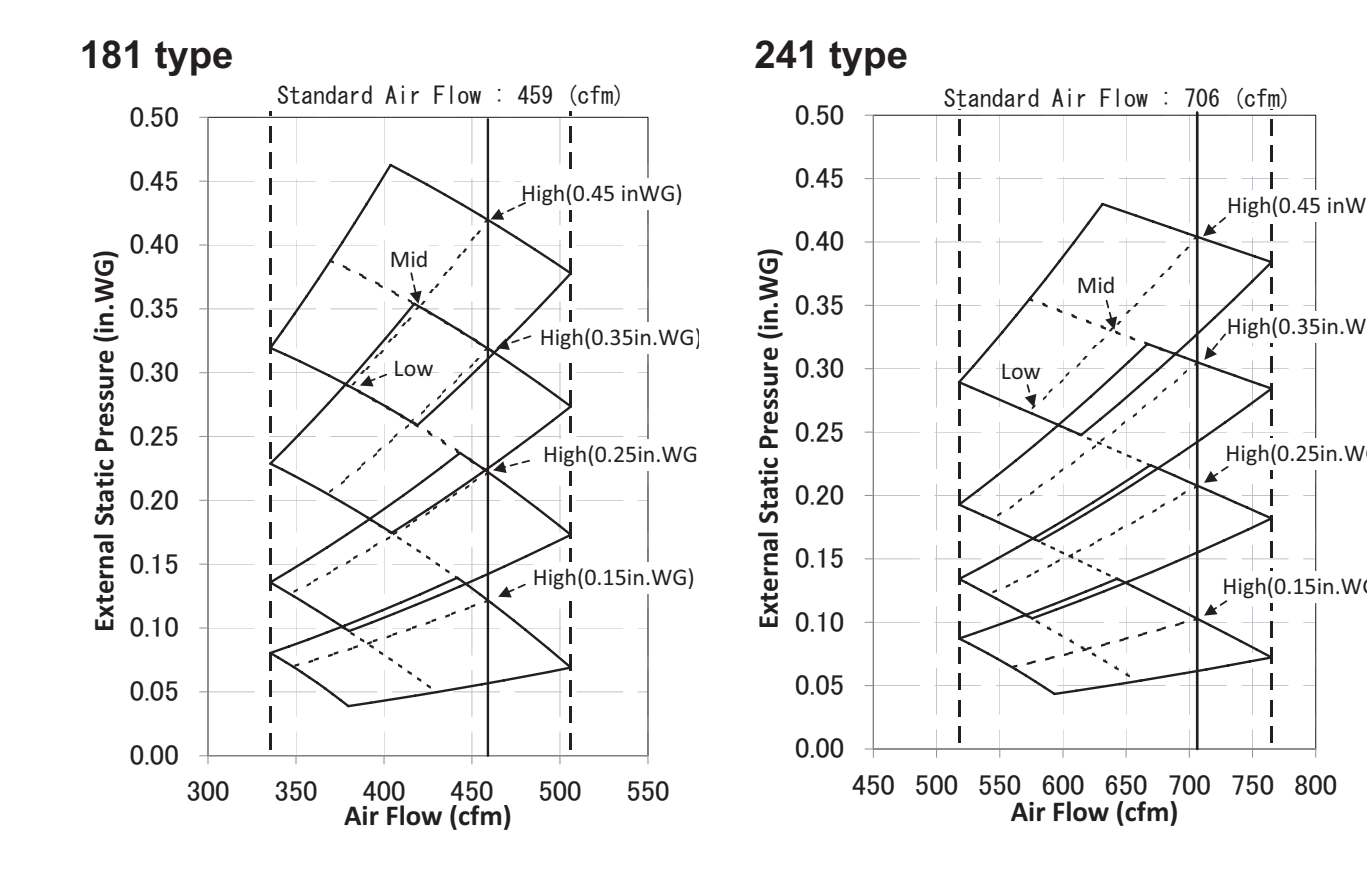

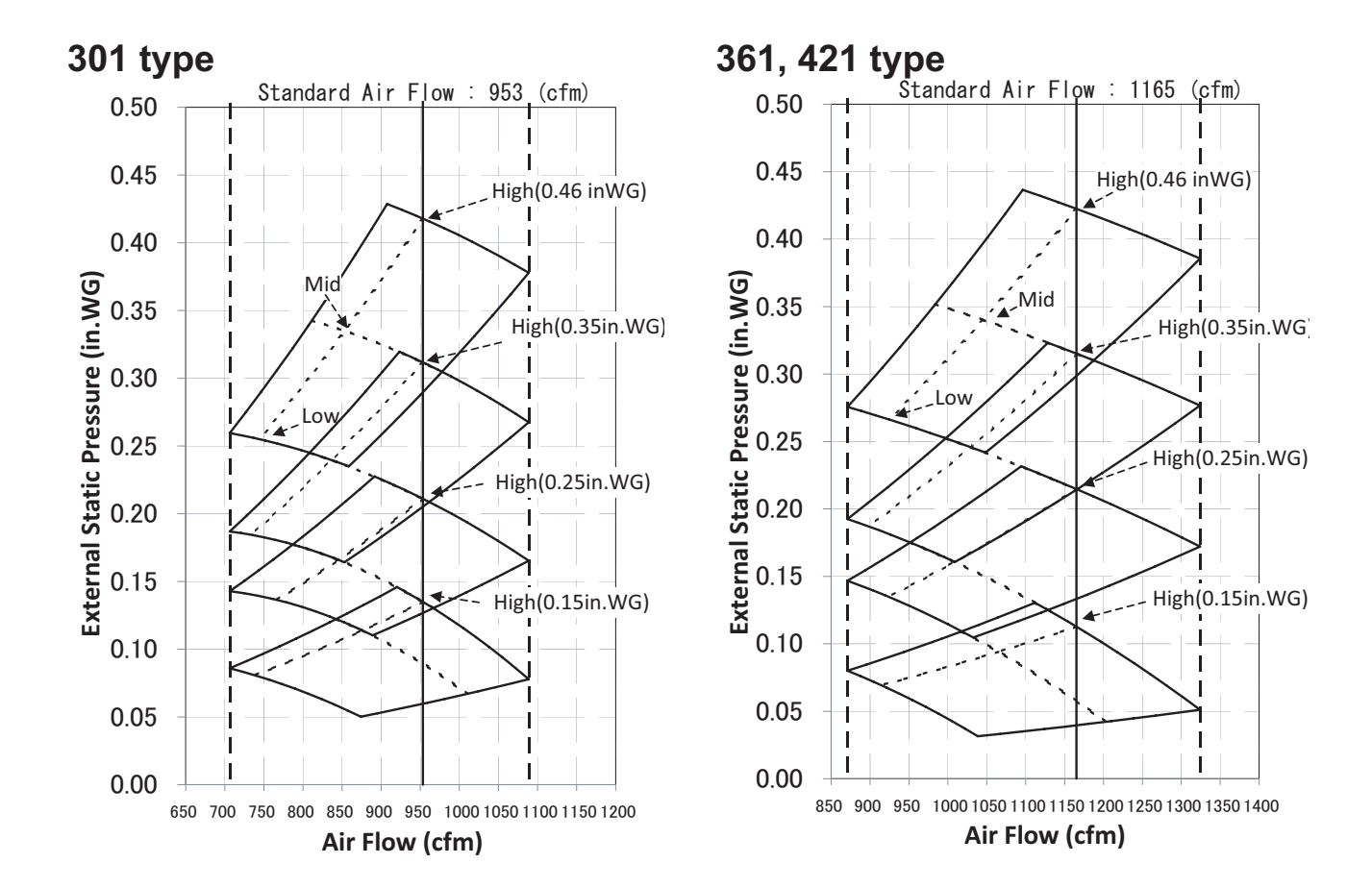

# **3. CONSTRUCTION VIEWS (EXTERNAL VIEWS)**

#### RAV-SP181BT-UL

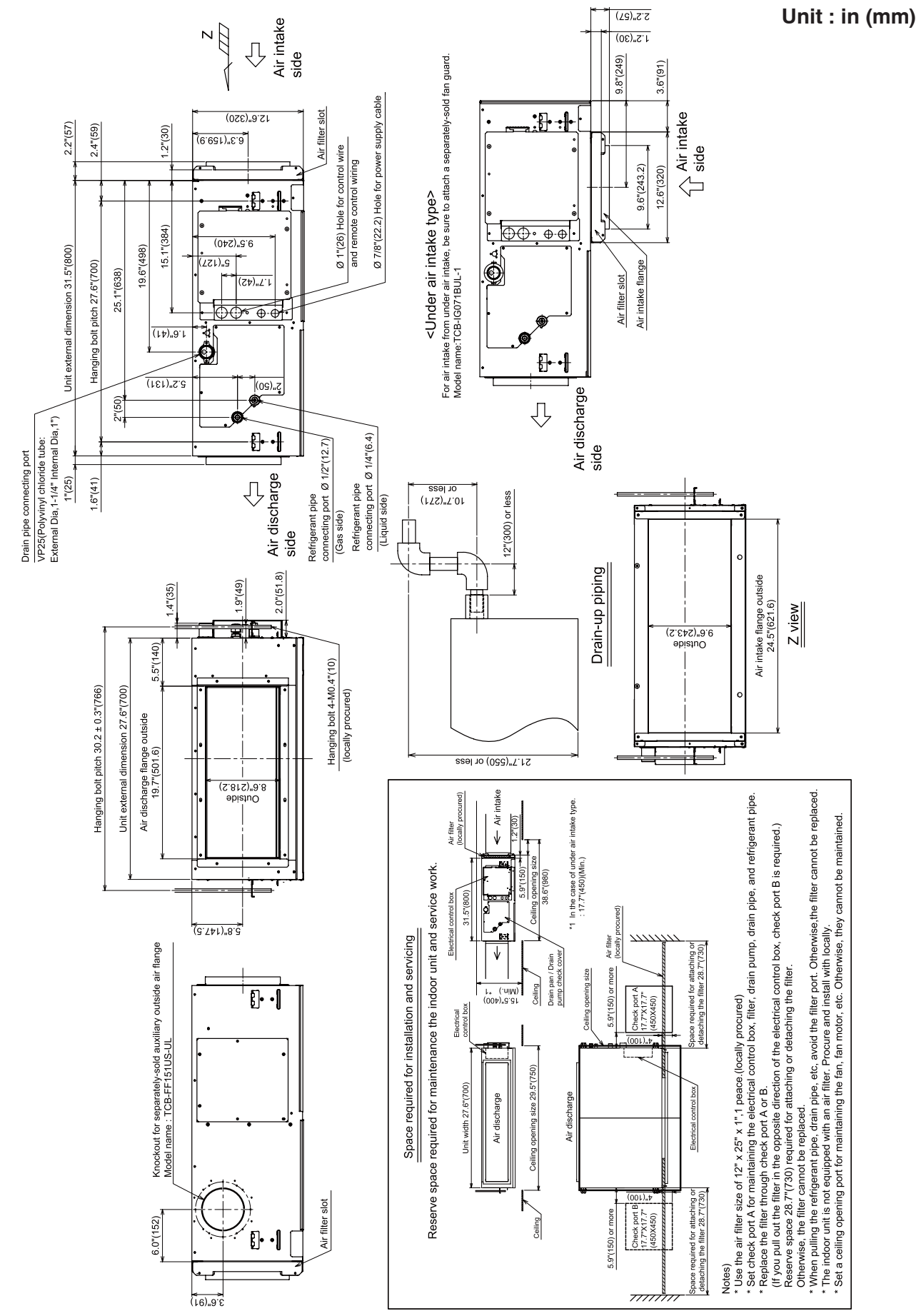

#### RAV-SP241BT-UL

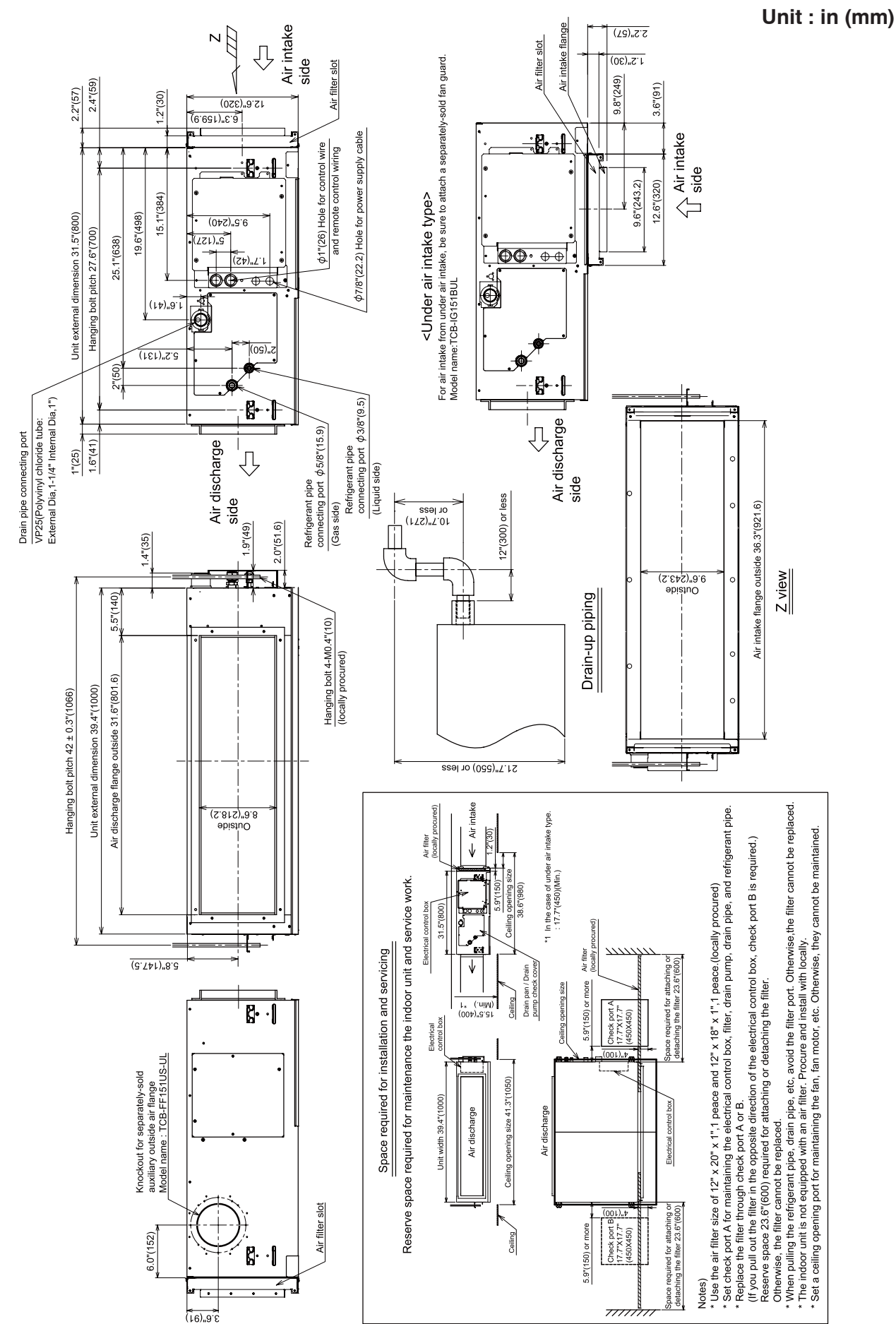

#### RAV-SP301BT-UL, RAV-SP361BT-UL, RAV-SP421BT-UL

Unit : in (mm)

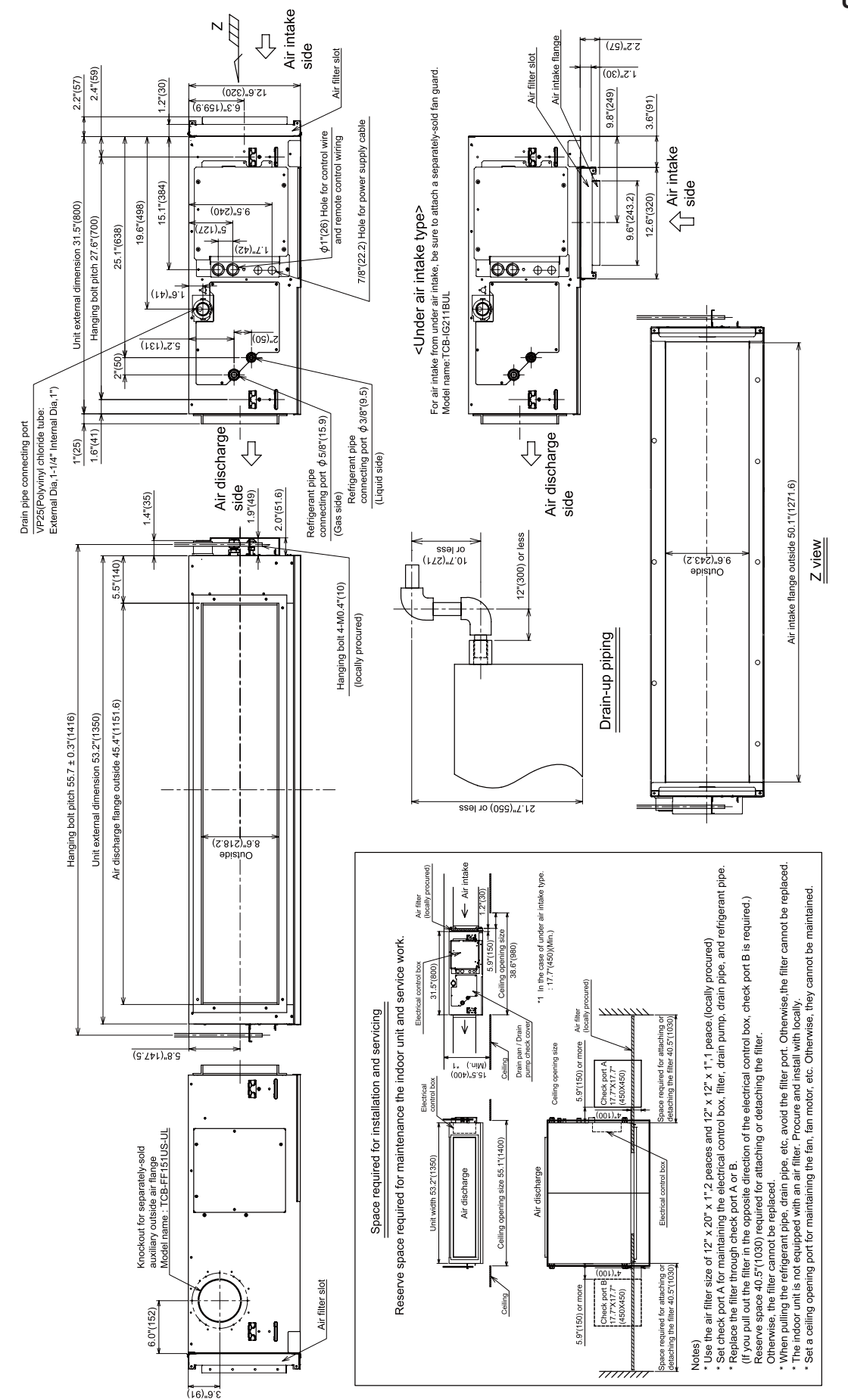

# 4. SYSTEMATIC REFRIGERATING CYCLE DIAGRAM

• Single type (Combination of 1 indoor unit and 1 outdoor unit)

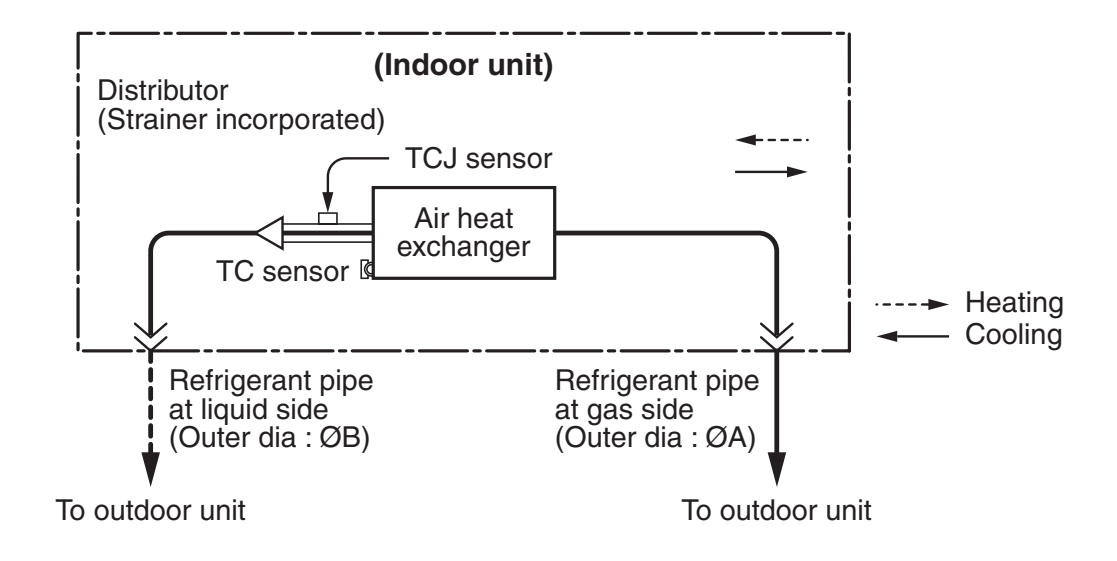

#### **Dimension table**

|                           | Outer diameter of refrigerant pipe (In (mm)) |                |  |  |  |
|---------------------------|----------------------------------------------|----------------|--|--|--|
|                           | Gas side ØA                                  | Liquid side ØB |  |  |  |
| RAV-SP18 type             | 1/2" (12.7)                                  | 1/4" (6.4)     |  |  |  |
| RAV-SP24, 30, 36, 42 type | 5/8" (15.9)                                  | 3/8" (9.5)     |  |  |  |

## **5. WIRING DIAGRAM**

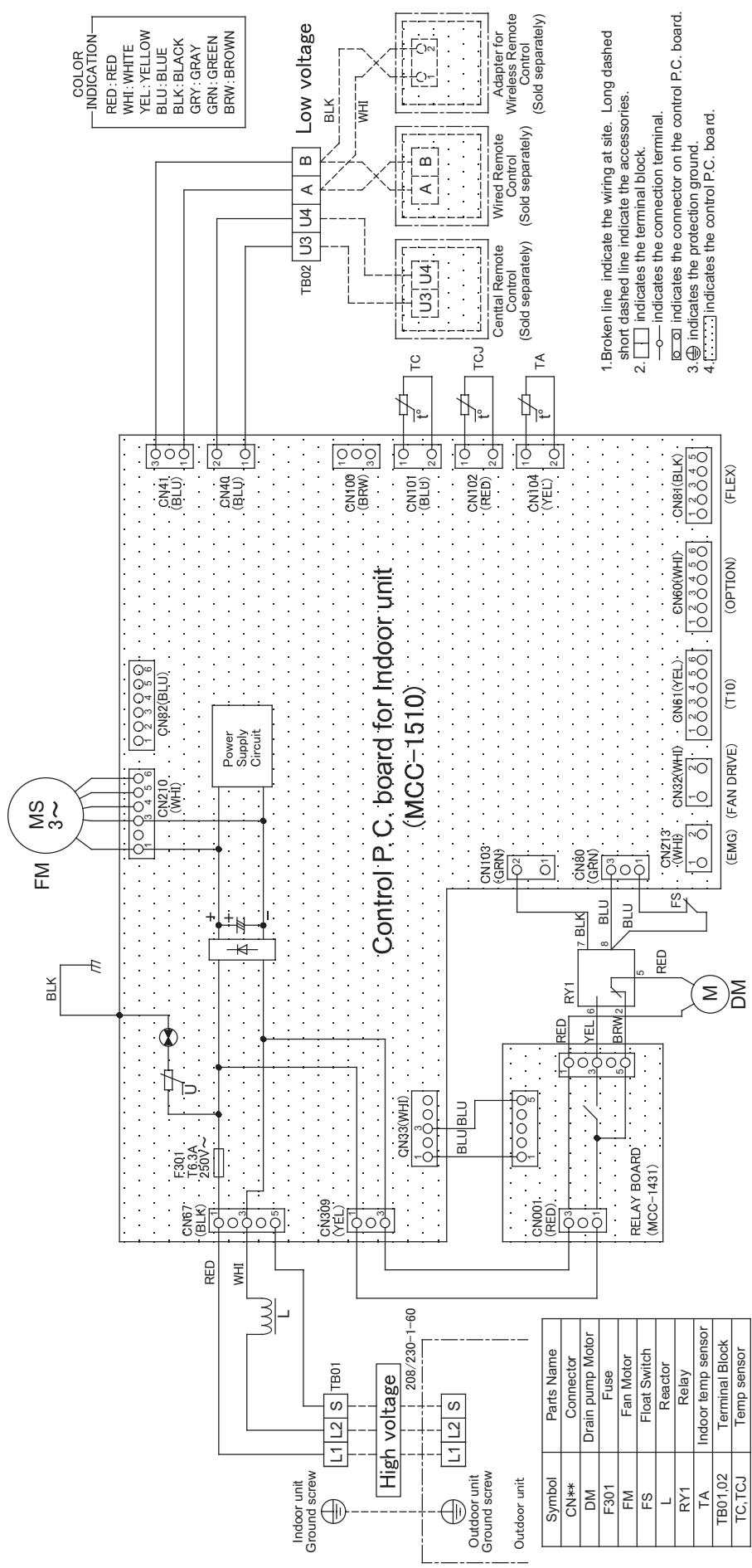

# 6. PARTS RATING

| Model RAV-       |  | SP181BT-UL                                                  | SP241BT-UL                         |  |  |
|------------------|--|-------------------------------------------------------------|------------------------------------|--|--|
| Fan motor        |  | MF-240U150-2A                                               | MF-240U150-1A                      |  |  |
| Drain pump motor |  | ADP-1406                                                    |                                    |  |  |
| Float switch     |  | FS-0218-102                                                 |                                    |  |  |
| Reactor          |  | CH-43-2Z-T                                                  |                                    |  |  |
| TA sensor        |  | Lead wire length                                            | Lead wire length : 24.3 in (618mm) |  |  |
| TC sensor        |  | Ø6, Lead wire length : 47.2 in (1200mm), Vinyl tube (Black) |                                    |  |  |
| TCJ sensor       |  | Ø6, Lead wire length : 47.2 in (1200mm), Vinyl tube (Red)   |                                    |  |  |

| Model        | RAV-  | SP301BT-UL                                                  | SP361BT-UL              | SP421BT-UL      |  |  |
|--------------|-------|-------------------------------------------------------------|-------------------------|-----------------|--|--|
| Fan motor    |       | MF-240U150-2A                                               |                         |                 |  |  |
| Drain pump n | notor | ADP-1406                                                    |                         |                 |  |  |
| Float switch |       | FS-0218-102                                                 |                         |                 |  |  |
| Reactor      |       | CH-43-2Z-T                                                  |                         |                 |  |  |
| TA sensor    |       | Lead wire length : 24.3 in (618mm)                          |                         |                 |  |  |
| TC sensor    |       | Ø6, Lead wire length : 47.2 in (1200mm), Vinyl tube (Black) |                         |                 |  |  |
| TCJ sensor   |       | Ø6, Lead wire lengtl                                        | ו : 47.2 in (1200mm), V | inyl tube (Red) |  |  |

# 7. REFRIGERANT R410A

This air conditioner adopts the new refrigerant HFC (R410A) which does not damage the ozone layer. The working pressure of the new refrigerant R410A is 1.6 times higher than conventional refrigerant (R22). The refrigerating oil is also changed in accordance with change of refrigerant, so be careful that water, dust, and existing refrigerant or refrigerating oil are not entered in the refrigerant cycle of the air conditioner using the new refrigerant during installation work or servicing time.

The next section describes the precautions for air conditioner using the new refrigerant.

Conforming to contents of the next section together with the general cautions included in this manual, perform the correct and safe work.

#### 7-1. Safety During Installation/Servicing

As R410A's pressure is about 1.6 times higher than that of R22, improper installation/servicing may cause a serious trouble. By using tools and materials exclusive for R410A, it is necessary to carry out installation/servicing safely while taking the following precautions into consideration.

 Never use refrigerant other than R410A in an air conditioner which is designed to operate with R410A.
 If other refrigerant than R410A is mixed, pressure

in the refrigeration cycle becomes abnormally high, and it may cause personal injury, etc. by a rupture.

- Confirm the used refrigerant name, and use tools and materials exclusive for the refrigerant R410A. The refrigerant name R410A is indicated on the visible place of the outdoor unit of the air conditioner using R410A as refrigerant. To prevent mischarging, the diameter of the service port differs from that of R22.
- If a refrigeration gas leakage occurs during installation/servicing, be sure to ventilate fully. If the refrigerant gas comes into contact with fire, a poisonous gas may occur.
- 4. When installing or removing an air conditioner, do not allow air or moisture to remain in the refrigeration cycle.
  Otherwise, pressure in the refrigeration cycle may become abnormally high so that a rupture or personal injury may be caused.
- After completion of installation work, check to make sure that there is no refrigeration gas leakage.
   If the refrigerant gas leaks into the room, coming

If the refrigerant gas leaks into the room, coming into contact with fire in the fan-driven heater, space heater, etc., a poisonous gas may occur.

6. When an air conditioning system charged with a large volume of refrigerant is installed in a small room, it is necessary to exercise care so that, even when refrigerant leaks, its concentration does not exceed the marginal level.

If the refrigerant gas leakage occurs and its concentration exceeds the marginal level, an oxygen starvation accident may result.

- Be sure to carry out installation or removal according to the installation manual. Improper installation may cause refrigeration trouble, water leakage, electric shock, fire, etc.
- 8. Unauthorized modifications to the air conditioner may be dangerous. If a breakdown occurs please call a qualified air conditioner technician or electrician.

Improper repair may result in water leakage, electric shock and fire, etc.

#### 7-2. Refrigerant Piping Installation

#### 7-2-1. Piping Materials and Joints Used

For the refrigerant piping installation, copper pipes and joints are mainly used.

Copper pipes and joints suitable for the refrigerant must be chosen and installed.

Furthermore, it is necessary to use clean copper pipes and joints whose interior surfaces are less affected by contaminants.

1. Copper Pipes

It is necessary to use seamless copper pipes which are made of either copper or copper alloy and it is desirable that the amount of residual oil is less than 0.0001 lbs / 32' 10" (40 mg/10 m). Do not use copper pipes having a collapsed, deformed or discolored portion (especially on the interior surface).

Otherwise, the expansion valve or capillary tube may become blocked with contaminants. As an air conditioner using R410A incurs pressure higher than when using R22, it is necessary to choose adequate materials.

Thicknesses of copper pipes used with R410A are as shown in Table 7-2-1. Never use copper pipes thinner than 0.03" (0.8mm) even when it is available on the market.

|                          | Thickness (In (mm)) |              |  |  |  |
|--------------------------|---------------------|--------------|--|--|--|
| Outer diameter (In (mm)) | R410A               | R22          |  |  |  |
| 1/4" (6.4)               | 0.03" (0.80)        | 0.03" (0.80) |  |  |  |
| 3/8" (9.5)               | 0.03" (0.80)        | 0.03" (0.80) |  |  |  |
| 1/2" (12.7)              | 0.03" (0.80)        | 0.03" (0.80) |  |  |  |
| 5/8" (15.9)              | 0.04" (1.00)        | 0.04" (1.00) |  |  |  |

#### Table 7-2-1 Thicknesses of annealed copper pipes

1. Joints

For copper pipes, flare joints or socket joints are used. Prior to use, be sure to remove all contaminants. a) Flare Joints

Flare joints used to connect the copper pipes cannot be used for pipings whose outer diameter exceeds 20 mm. In such a case, socket joints can be used.

Sizes of flare pipe ends, flare joint ends and flare nuts are as shown in Tables 7-2-3 to 7-2-5 below. b) Socket Joints

Socket joints are such that they are brazed for connections, and used mainly for thick pipings whose diameter is larger than 0.79" (20 mm). Thicknesses of socket joints are as shown in Table 7-2-2.

| fable 7-2-2 | Minimum | thicknesses | of | socket j | oints |
|-------------|---------|-------------|----|----------|-------|
|-------------|---------|-------------|----|----------|-------|

| Reference outer diameter of copper pipe jointed<br>(In (mm)) | Minimum joint thickness<br>(In (mm)) |
|--------------------------------------------------------------|--------------------------------------|
| 1/4" (6.4)                                                   | 0.02" (0.50)                         |
| 3/8" (9.5)                                                   | 0.02" (0.60)                         |
| 1/2" (12.7)                                                  | 0.03" (0.70)                         |
| 5/8" (15.9)                                                  | 0.03" (0.80)                         |

#### 7-2-2. Processing of Piping Materials

When performing the refrigerant piping installation, care should be taken to ensure that water or dust does not enter the pipe interior, that no other oil other than lubricating oils used in the installed air conditioner is used, and that refrigerant does not leak. When using lubricating oils in the piping processing, use such lubricating oils whose water content has been removed. When stored, be sure to seal the container with an airtight cap or any other cover.

- 1. Flare Processing Procedures and Precautions
  - a) Cutting the Pipe By means of a pipe cutter, slowly cut the pipe so that it is not deformed.
  - b) Removing Burrs and Chips
     If the flared section has chips or burrs, refrigerant leakage may occur.
     Carefully remove all burrs and clean the cut surface before installation.

#### c) Insertion of Flare Nut

#### d) Flare Processing

Make certain that a clamp bar and copper pipe have been cleaned. By means of the clamp bar, perform the flare processing correctly. Use either a flare tool for R410A or conventional flare tool. Flare processing dimensions differ according to the type of flare tool. When using a conventional flare tool, be sure to secure "dimension A" by using a gauge for size adjustment.

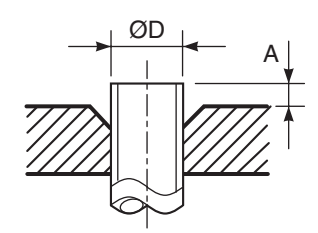

Fig. 7-2-1 Flare processing dimensions

| Table 7-2-3 Dimensions related to flare processing for R410A / R22 | 2 |
|--------------------------------------------------------------------|---|
|--------------------------------------------------------------------|---|

|                             |                        | A (In (mm))           |                                 |                           |  |  |
|-----------------------------|------------------------|-----------------------|---------------------------------|---------------------------|--|--|
| Outer diameter<br>(In (mm)) | Thickness<br>(In (mm)) | Flare tool for        | Conventional flare tool (R410A) |                           |  |  |
| ( ())                       | ( ())                  | R410A, R22clutch type | Clutch type                     | Wing nut type             |  |  |
| 1/4" (6.4)                  | 0.03" (0.8)            | 0-0.02" (0-0.5)       | 0.04" – 0.06" (1.0 – 1.5)       | 0.06" – 0.08" (1.5 – 2.0) |  |  |
| 3/8" (9.5)                  | 0.03" (0.8)            | 0 - 0.02" (0 - 0.5)   | 0.04" – 0.06" (1.0 – 1.5)       | 0.06" – 0.08" (1.5 – 2.0) |  |  |
| 1/2" (12.7)                 | 0.03" (0.8)            | 0-0.02" (0-0.5)       | 0.04" – 0.06" (1.0 – 1.5)       | 0.08" – 0.10" (2.0 – 2.5) |  |  |
| 5/8" (15.9)                 | 0.04" (1.0)            | 0-0.02" (0-0.5)       | 0.04" – 0.06" (1.0 – 1.5)       | 0.08" – 0.10" (2.0 – 2.5) |  |  |

Table 7-2-4 Flare and flare nut dimensions for R410A

| Outer diameter | Thickness   |              | Flare nut width |              |            |            |
|----------------|-------------|--------------|-----------------|--------------|------------|------------|
| (In (mm))      | (In (mm))   | Α            | В               | С            | D          | (In (mm))  |
| 1/4" (6.4)     | 0.03" (0.8) | 0.36" (9.1)  | 0.36" (9.2)     | 0.26" (6.5)  | 0.51" (13) | 0.67" (17) |
| 3/8" (9.5)     | 0.03" (0.8) | 0.52" (13.2) | 0.53" (13.5)    | 0.38" (9.7)  | 0.79" (20) | 0.87" (22) |
| 1/2" (12.7)    | 0.03" (0.8) | 0.65" (16.6) | 0.63" (16.0)    | 0.51" (12.9) | 0.91" (23) | 1.02" (26) |
| 5/8" (15.9)    | 0.04" (1.0) | 0.78" (19.7) | 0.75" (19.0)    | 0.63" (16.0) | 0.98" (25) | 1.14" (29) |

 Table 7-2-5
 Flare and flare nut dimensions for R22

| Outer diameter | Thickness   |              | Flare nut width |              |            |            |
|----------------|-------------|--------------|-----------------|--------------|------------|------------|
| (In (mm))      | (In (mm))   | Α            | В               | С            | D          | (In (mm))  |
| 1/4" (6.4)     | 0.03" (0.8) | 0.36" (9.1)  | 0.36" (9.2)     | 0.26" (6.5)  | 0.51" (13) | 0.67" (17) |
| 3/8" (9.5)     | 0.03" (0.8) | 0.51" (13.0) | 0.53" (13.5)    | 0.38" (9.7)  | 0.79" (20) | 0.87" (22) |
| 1/2" (12.7)    | 0.03" (0.8) | 0.64" (16.2) | 0.63" (16.0)    | 0.51" (12.9) | 0.79" (20) | 0.94" (24) |
| 5/8" (15.9)    | 0.04" (1.0) | 0.76" (19.4) | 0.75" (19.0)    | 0.63" (16.0) | 0.91" (23) | 1.06" (27) |
| 3/4" (19.0)    | 0.04" (1.0) | 0.92" (23.3) | 0.94" (24.0)    | 0.76" (19.2) | 1.34" (34) | 1.42" (36) |

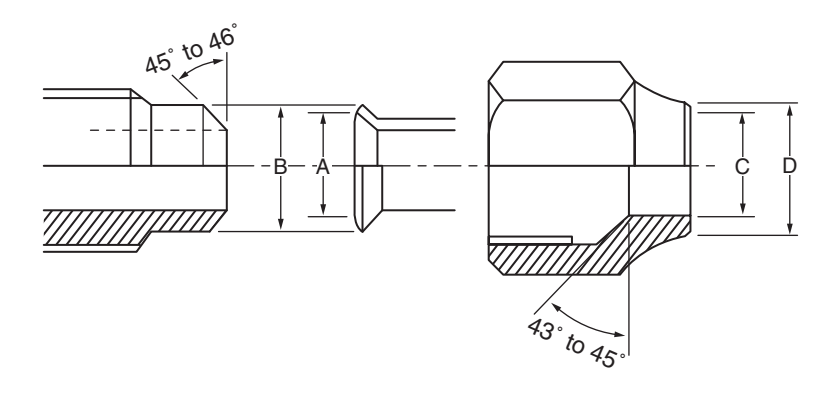

Fig. 7-2-2 Relations between flare nut and flare seal surface

2. Flare Connecting Procedures and Precautions

a) Make sure that the flare and union portions do not have any scar or dust, etc.

- b) Correctly align the processed flare surface with the union axis.
- c) Tighten the flare with designated torque by means of a torque wrench. The tightening torque for R410A is the same as that for conventional R22. Incidentally, when the torque is weak, the gas leakage may occur. When it is strong, the flare nut may crack and may be made non-removable. When choosing the tightening torque, comply with values designated by manufacturers. Table 7-2-6 shows reference values.

#### NOTE:

When applying oil to the flare surface, be sure to use oil designated by the manufacturer. If any other oil is used, the lubricating oils may deteriorate and cause the compressor to burn out.

| Outer diameter (In (mm)) | Tightening torque (ft • lbs (N • m)) |
|--------------------------|--------------------------------------|
| 1/4" (6.4)               | 10 – 13 (14 – 18)                    |
| 3/8" (9.5)               | 24 – 31 (33 – 42)                    |
| 1/2" (12.7)              | 37 – 46 (50 – 62)                    |
| 5/8" (15.9)              | 50 - 60 (68 - 82)                    |

#### Table 7-2-6 Tightening torque of flare for R410A [Reference values]

#### 7-3. Tools

#### 7-3-1. Required Tools

Refer to the "4. Tools" (Page 8)

#### 7-4. Recharging of Refrigerant

When it is necessary to recharge refrigerant, charge the specified amount of new refrigerant according to the following steps.

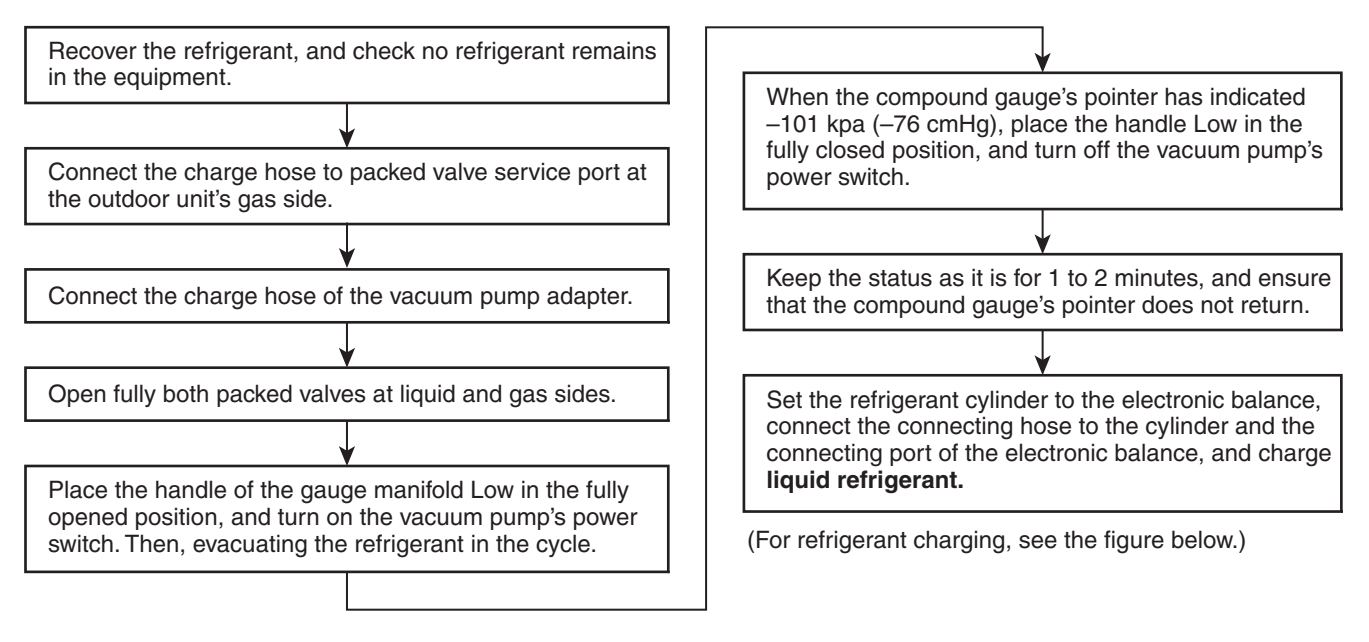

1) Never charge refrigerant exceeding the specified amount.

2) If the specified amount of refrigerant cannot be charged, charge refrigerant bit by bit in COOL mode.

3) Do not carry out additional charging. When additional charging is carried out if refrigerant leaks, the refrigerant composition changes in the refrigeration cycle, that is characteristics of the air conditioner changes, refrigerant exceeding the specified amount is charged, and working pressure in the refrigeration cycle becomes abnormally high pressure, and may cause a rupture or personal injury.

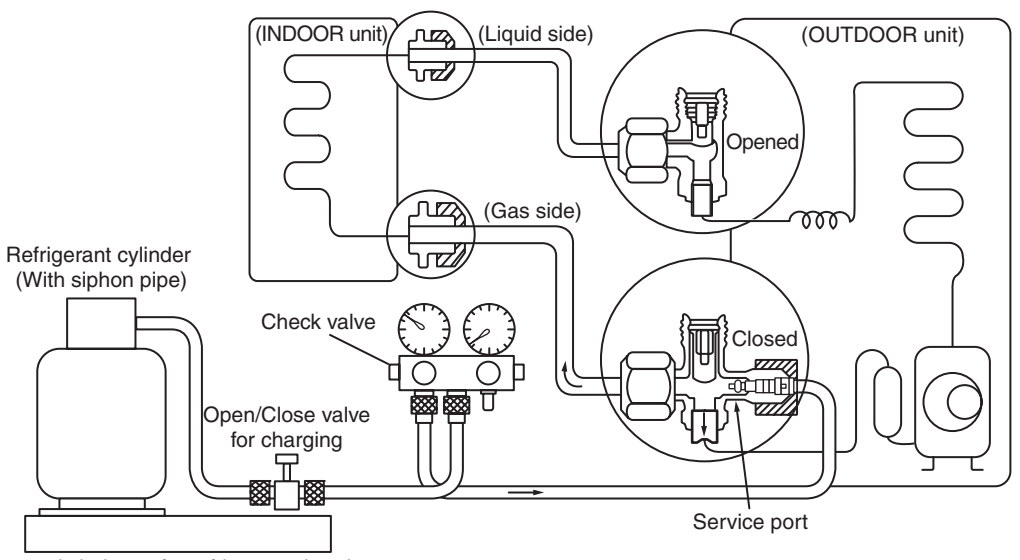

Electronic balance for refrigerant charging

#### Fig. 7-4-1 Configuration of refrigerant charging

- 1) Be sure to make setting so that liquid can be charged.
- 2) When using a cylinder equipped with a siphon, liquid can be charged without turning it upside down.

It is necessary for charging refrigerant under condition of liquid because R410A is mixed type of refrigerant. Accordingly, when charging refrigerant from the refrigerant cylinder to the equipment, charge it turning the cylinder upside down if cylinder is not equipped with siphon.

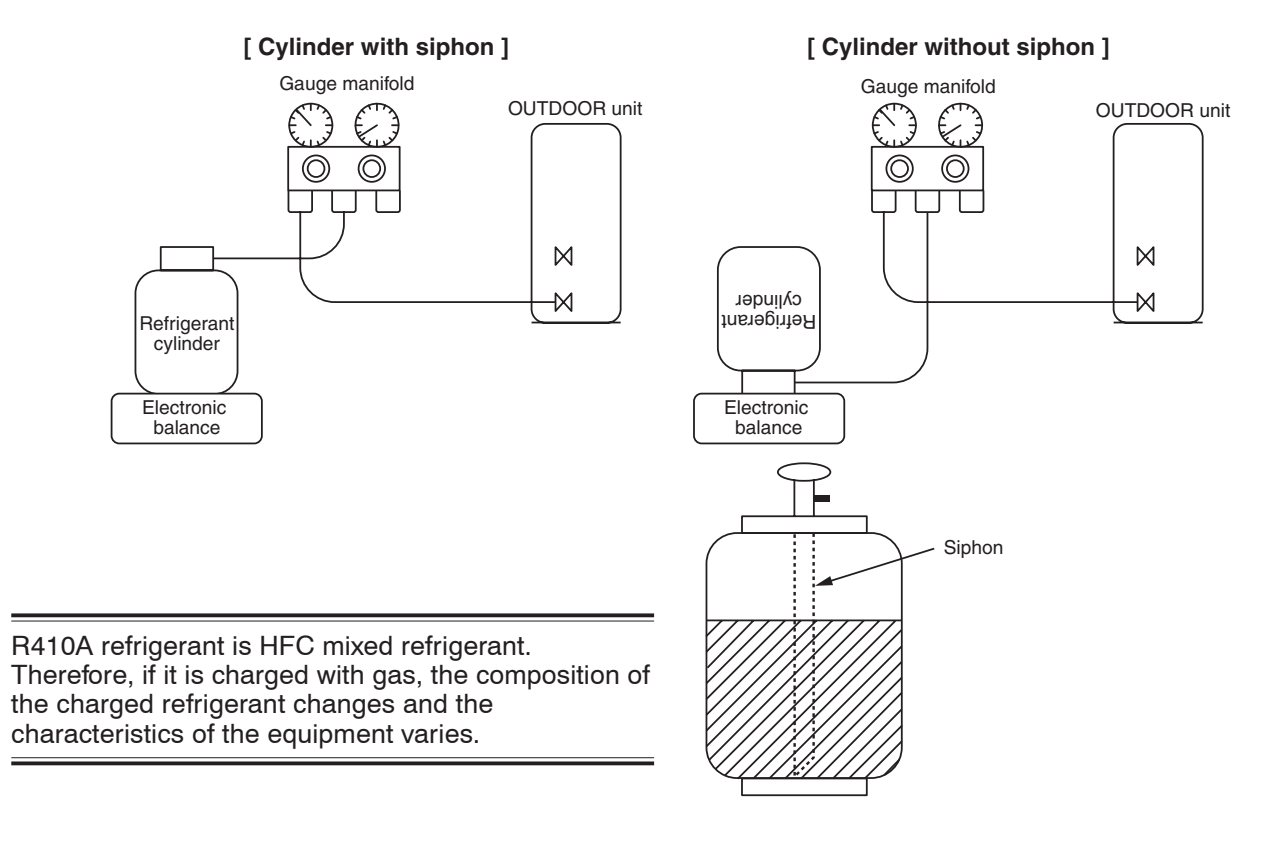

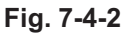

#### 7-5. Brazing of Pipes

#### 7-5-1. Materials for Brazing

#### 1. Silver brazing filler

Silver brazing filler is an alloy mainly composed of silver and copper.

It is used to join iron, copper or copper alloy, and is relatively expensive though it excels in solderability.

#### 2. Phosphor bronze brazing filler

Phosphor bronze brazing filler is generally used to join copper or copper alloy.

#### 3. Low temperature brazing filler

Low temperature brazing filler is generally called solder, and is an alloy of tin and lead.

Since it is weak in adhesive strength, do not use it for refrigerant pipes.

- Phosphor bronze brazing filler tends to react with sulfur and produce a fragile compound water solution, which may cause a gas leakage. Therefore, use any other type of brazing filler at a hot spring resort, etc., and coat the surface with a paint.
- 2) When performing brazing again at time of servicing, use the same type of brazing filler.

#### 7-5-2. Flux

#### 1. Reason why flux is necessary

- By removing the oxide film and any foreign matter on the metal surface, it assists the flow of brazing filler.
- In the brazing process, it prevents the metal surface from being oxidized.
- By reducing the brazing filler's surface tension, the brazing filler adheres better to the treated metal.

#### 2. Characteristics required for flux

- Activated temperature of flux coincides with the brazing temperature.
- Due to a wide effective temperature range, flux is hard to carbonize.
- · It is easy to remove slag after brazing.
- The corrosive action to the treated metal and brazing filler is minimum.
- It excels in coating performance and is harmless to the human body.

As the flux works in a complicated manner as described above, it is necessary to select an adequate type of flux according to the type and shape of treated metal, type of brazing filler and brazing method, etc.

#### 3. Types of flux

#### Noncorrosive flux

Generally, it is a compound of borax and boric acid.

It is effective in case where the brazing temperature is higher than 1472°F (800°C).

#### Activated flux

Most of fluxes generally used for silver brazing are this type.

It features an increased oxide film removing capability due to the addition of compounds such as potassium fluoride, potassium chloride and sodium fluoride to the borax-boric acid compound.

# 4. Piping materials for brazing and used brazing filler/flux

| Piping<br>material | Used brazing<br>filler | Used<br>flux |  |
|--------------------|------------------------|--------------|--|
| Copper - Copper    | Phosphor copper        | Do not use   |  |
| Copper - Iron      | Silver                 | Paste flux   |  |
| Iron - Iron        | Silver                 | Vapor flux   |  |

1) Do not enter flux into the refrigeration cycle.

- When chlorine contained in the flux remains within the pipe, the lubricating oil deteriorates. Therefore, use a flux which does not contain chlorine.
- 3) When adding water to the flux, use water which does not contain chlorine (e.g. distilled water or ion-exchange water).
- 4) Remove the flux after brazing.

#### 7-5-3. Brazing

As brazing work requires sophisticated techniques, experiences based upon a theoretical knowledge, it must be performed by a person qualified. In order to prevent the oxide film from occurring in the pipe interior during brazing, it is effective to proceed with brazing while letting dry Nitrogen gas flow.

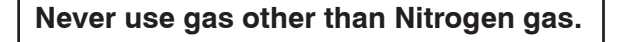

#### 1. Brazing method to prevent oxidation

- 1) Attach a reducing valve and a flow-meter to the Nitrogen gas cylinder.
- 2) Use a copper pipe to direct the piping material, and attach a flow-meter to the cylinder.
- Apply a seal onto the clearance between the piping material and inserted copper pipe for Nitrogen in order to prevent backflow of the Nitrogen gas.
- 4) When the Nitrogen gas is flowing, be sure to keep the piping end open.
- 5) Adjust the flow rate of Nitrogen gas so that it is lower than 0.05 m<sup>3</sup>/Hr or 2.9 psi (0.02 MPa) by means of the reducing valve.
- 6) After performing the steps above, keep the Nitrogen gas flowing until the pipe cools down to a certain extent (temperature at which pipes are touchable with hands).
- 7) Remove the flux completely after brazing.

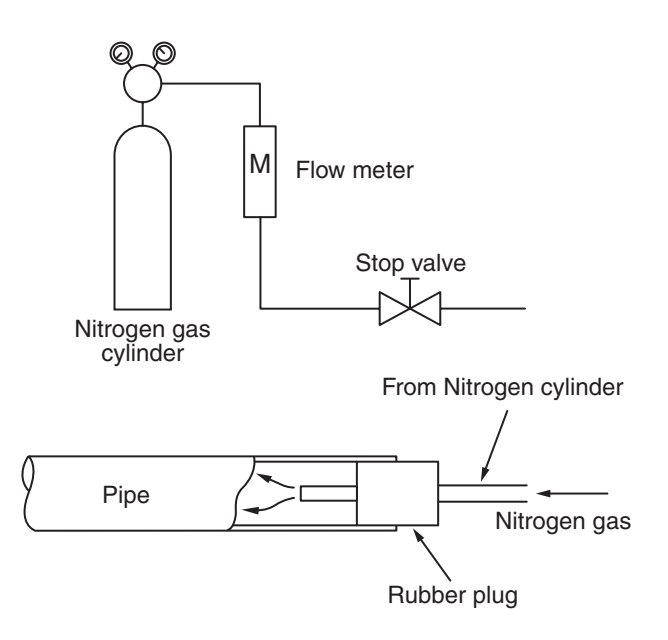

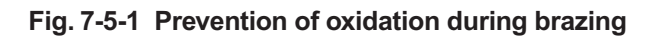

# 8. INDOOR CONTROL SUMMARY

#### 8-1. Indoor Control Block Diagram

#### 8-1-1. Connection of Wired Remote Control

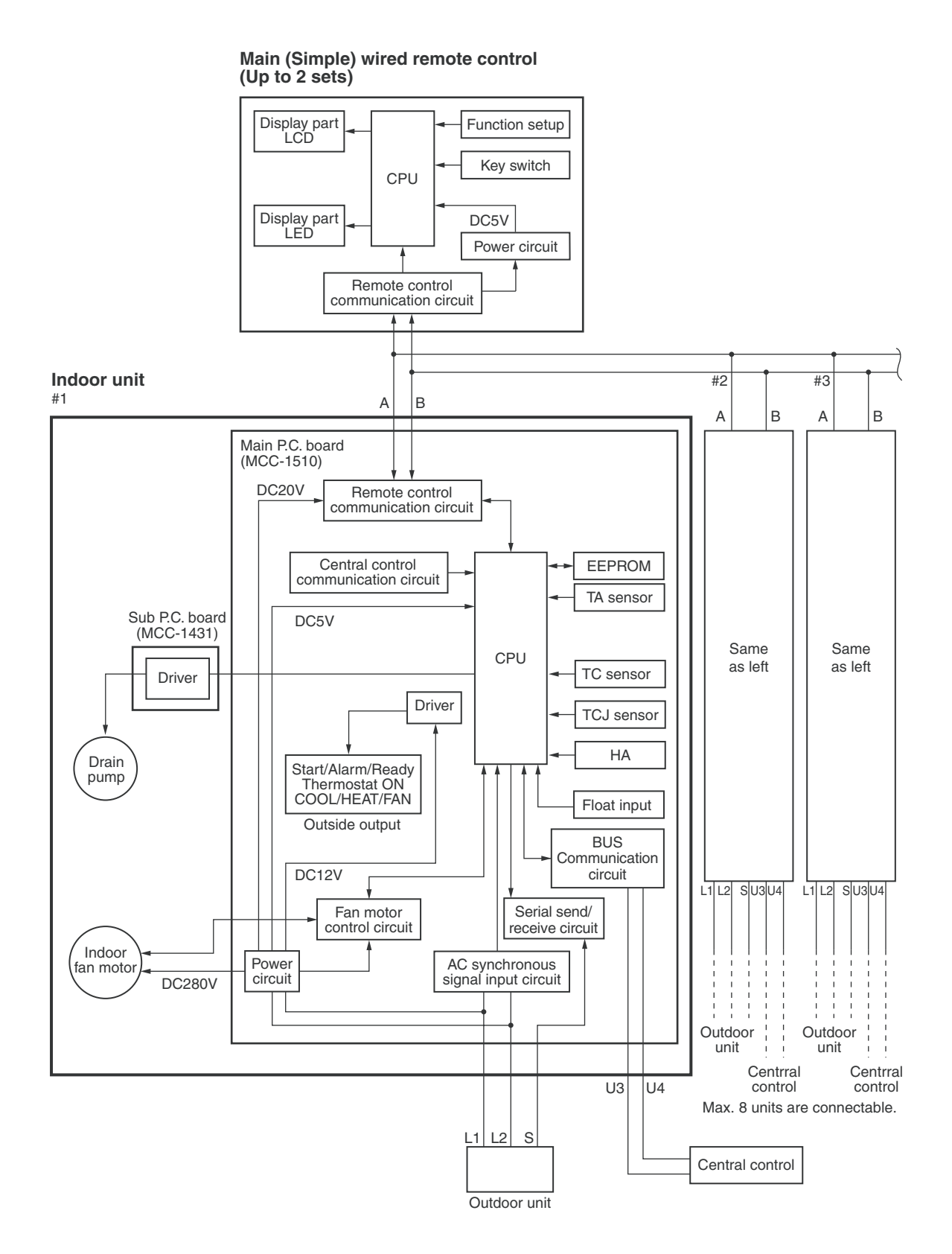

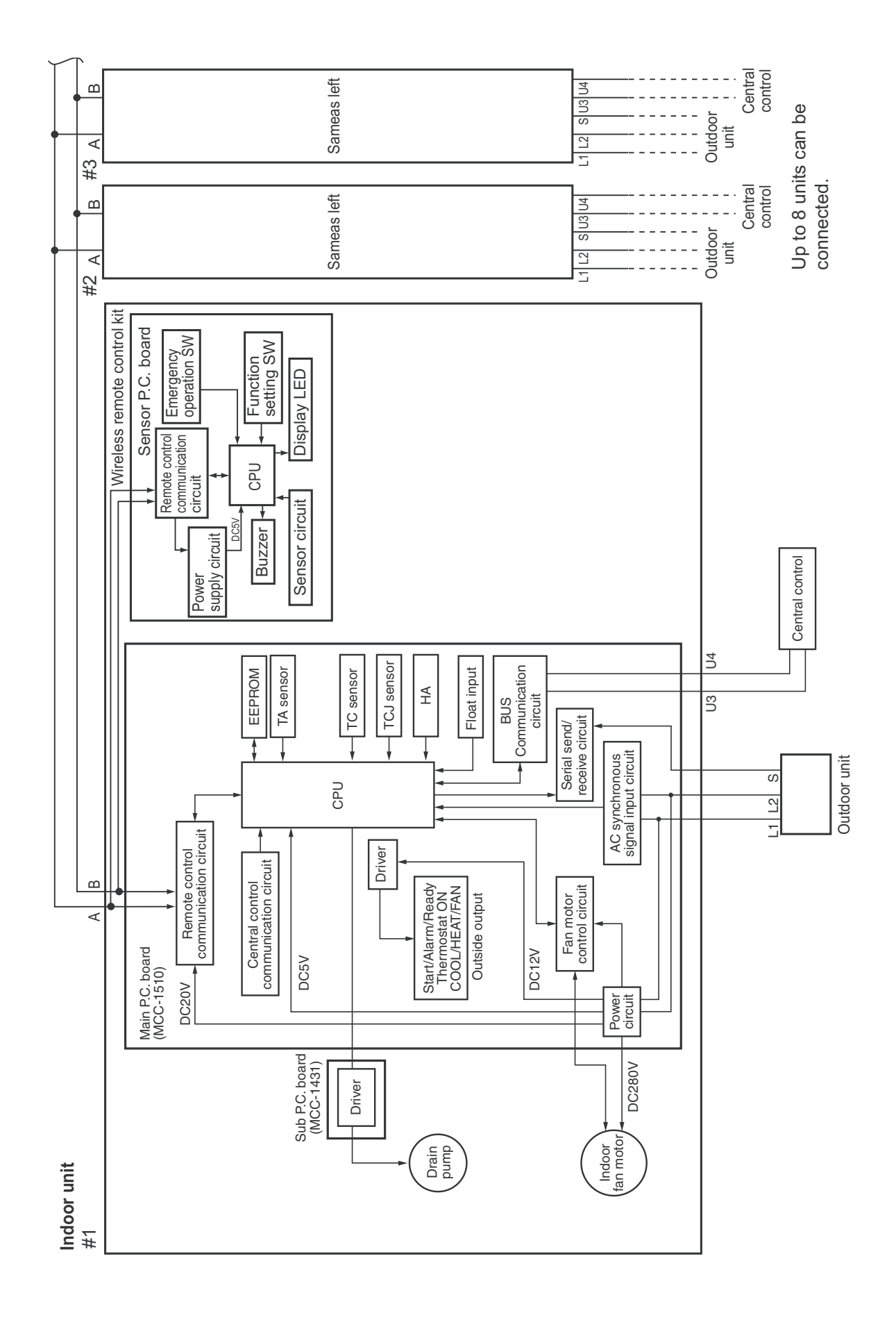

#### 8-1-2. Connection of Wireless Remote Control Kit

#### 8-1-3. Connection of Both Wired Remote Control and Wireless Remote Control Kit

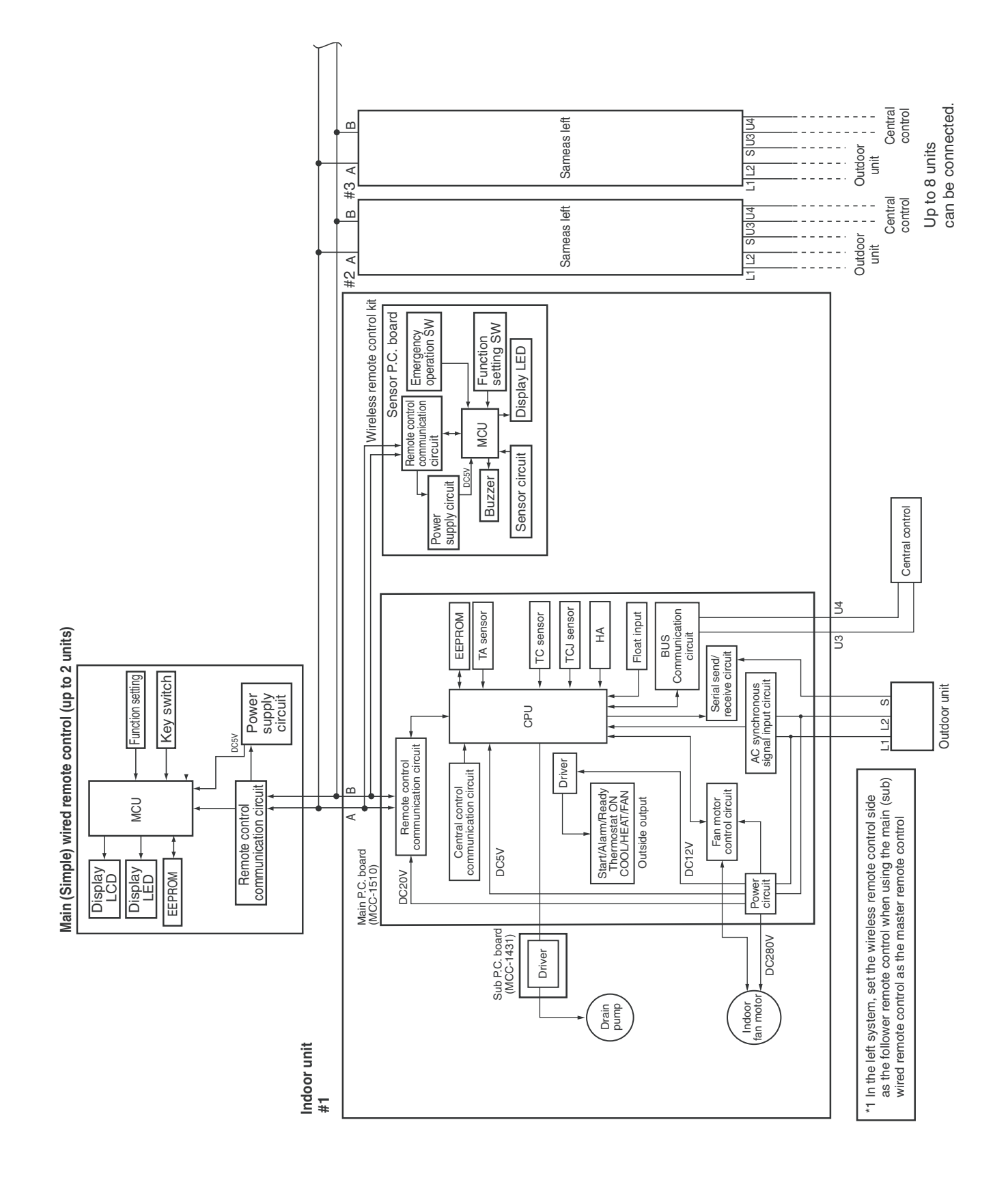

#### 8-2. Control Outline

| No. | ltem                          |                                                                                                    |                                                                                                    | Outline of specifi                                                                                                    | cations                                                                                                    |                                                        | Remarks                                      |  |
|-----|-------------------------------|----------------------------------------------------------------------------------------------------|----------------------------------------------------------------------------------------------------|----------------------------------------------------------------------------------------------------|----------------------------------------------------------------------------------------------------|--------------------------------------------------------|----------------------------------------------|--|
| 1   | When power<br>supply is reset | <ol> <li>Distinction of outdoor unit<br/>When the power supply is reset, the outdoor unit is<br/>distinguished and the control is selected according to the<br/>distinguished result.</li> <li>Setting of indoor fan speed and existence of air direction<br/>adjustment<br/>Based on EEPROM data, select setting of the indoor fan<br/>speed and the existence of air direction adjustment.</li> </ol> |                                                                                                    |                                                                                                    |                                                                                                    |                                                        | Fan speed (rpm)/<br>Air direction adjustment |  |
| 2   | When power supply is reset    | 1) The con                                                                                                    | e operation m<br>nmand on the                                                                                                    | ode is selected bas<br>e remote control.                                                                                                    | ed on the opera                                                                                                    | ation mode                                             |                                              |  |
|     |                               | F                                                                                                    | Remote contr<br>command                                                                                                    | rol Co                                                                                                    | ntrol outline                                                                                                    |                                                        |                                              |  |
|     |                               |                                                                                                    | STOP                                                                                                    | Air conditione                                                                                                    | r stops.                                                                                                    |                                                        |                                              |  |
|     |                               |                                                                                                    | FAN                                                                                                    | Fan operation                                                                                                    |                                                                                                    |                                                        |                                              |  |
|     |                               |                                                                                                    | COOL                                                                                                    | Cooling opera                                                                                                    | tion                                                                                                    |                                                        |                                              |  |
|     |                               |                                                                                                    | DRY                                                                                                    | Dry operation                                                                                                    |                                                                                                    |                                                        |                                              |  |
|     |                               |                                                                                                    | HEAT                                                                                                    | Heating opera                                                                                                    | tion                                                                                                    |                                                        |                                              |  |
|     |                               |                                                                                                    | AUTO<br>1.8 [1<br>°F [°C] TS                                                                                                    | $\begin{array}{c} \bullet \text{COOL/HEAT}\\ \text{automaticall}\\ \text{and TO for c}\\ \bullet \text{ The operatic}\\ \bullet \text{ The operatic}\\ \text{shown in the}\\ \text{according to}\\ \text{time only. (Ir}\\ \alpha -1 < \text{TA} < \\ \text{Cooling ther}\\ \text{Setup air vo}\\ \text{continues.)}\\ \end{array}$ | operation mod         y selected by T         peration.         n is performed         following figur         TA value at the         n the range of T         TS + $\alpha$ + 1:         mostat. OFF (F         ume operation         ng         ation         operation         operation | TA: Room temp.<br>TS: Setup temp.<br>TO: Outside temp. |                                              |  |
|     |                               |                                                                                                    | -1.8 [-1<br>• α is correc                                                                                                    | .0]<br>//// Heatin<br>operat                                                                                                    | g ///////<br>ion ///////                                                                                                    | ature.                                                 |                                              |  |
|     |                               |                                                                                                    | Out                                                                                                    | tside temp.                                                                                                    | Correction valu                                                                                                    | ie (α)                                                 |                                              |  |
|     |                               |                                                                                                    |                                                                                                    | No TO                                                                                                    | 0K                                                                                                    |                                                        | K = deg                                      |  |
|     |                               |                                                                                                    | TO ≥                                                                                                    | 75.2°F (24°C)                                                                                                    | -1K                                                                                                    |                                                        |                                              |  |
|     |                               |                                                                                                    | 75.2°F (24°C)                                                                                                    | ) > TO ≥ 64.4°F (18°C)                                                                                                    | 0K                                                                                                    |                                                        |                                              |  |
|     |                               |                                                                                                    | TO <                                                                                                    | 64.4°F (18°C)                                                                                                    | +1K                                                                                                    |                                                        |                                              |  |
|     |                               |                                                                                                    | -                                                                                                    | TO trouble                                                                                                    | 0K                                                                                                    |                                                        |                                              |  |
| 3   | Room temp.                    | 1) Adj                                                                                                    | ustment rang                                                                                                    |                                                                                                    |                                                                                                    |                                                        |                                              |  |
|     | CONTROL                       | COOL/DRY         HEAT         AUTO           Wired type         64°F [18°C] to 84°F [29°C]         64°F [18°C] to 84°F [29°C]         64°F [18°C] to 84°F [29°C]           Wireless type         64°F [18°C] to 86°F [30°C]         61°F [16°C] to 86°F [30°C]         63°F [17°C] to 80°F [27                                                                                                    |                                                                                                    |                                                                                                    |                                                                                                    |                                                        | AUTO                                         |  |
|     |                               |                                                                                                    |                                                                                                    |                                                                                                    |                                                                                                    |                                                        | 64°F [18°C] to 84°F [29°C]                   |  |
|     |                               |                                                                                                    |                                                                                                    |                                                                                                    |                                                                                                    |                                                        | 63°F [17°C] to 80°F [27°C]                   |  |
|     |                               | * W<br>ab<br>ex                                                                                                    | * When use of remote sensor is set (with DN32), even when sensor value is within the above range in HEAT or AUTO mode, the thermo. sensor turns OFF when TA sensor value exceeds 95°F (35°C). |                                                                                                    |                                                                                                    |                                                        |                                              |  |

| No. | ltem                                          | Οι                                                                                                    | Remarks                                                                                                    |                                                                                                    |                                                                                                    |                                                                                                    |                                                                                                    |  |  |  |
|-----|-----------------------------------------------|----------------------------------------------------------------------------------------------------|----------------------------------------------------------------------------------------------------|----------------------------------------------------------------------------------------------------|----------------------------------------------------------------------------------------------------|----------------------------------------------------------------------------------------------------|----------------------------------------------------------------------------------------------------|--|--|--|
| 3   | Room temp.<br>control                         | 2) Using the CODE operation can be                                                                                                    | No. 06, tl<br>correcte                                                                                                    | he setup te<br>d.                                                                                                    | emperatur                                                                                                    | e in heating                                                                                                    | Unless the sensor of the remote control is                                                                                          |  |  |  |
|     | (Continued)                                   | SET DATA                                                                                                    | 6                                                                                                    | controlled, there is a shift<br>in the suction temperature                                                                                                    |                                                                                                    |                                                                                                    |                                                                                                    |  |  |  |
|     |                                               | Setup temp.<br>correction                                                                                                    | +0°F<br>(+0°C)                                                                                                    | +3.6°F<br>(+2°C)                                                                                                    | +7.2°F<br>(+4°C)                                                                                                    | +10.8°F<br>(+6°C)                                                                                                    | during heating operation.                                                                                                    |  |  |  |
|     |                                               | Default setting                                                                                                    |                                                                                                    |                                                                                                    |                                                                                                    |                                                                                                    |                                                                                                    |  |  |  |
|     |                                               | SET DATA                                                                                                    | 2                                                                                                    |                                                                                                    |                                                                                                    |                                                                                                    |                                                                                                    |  |  |  |
| 4   | Automatic<br>capacity control<br>(GA control) | <ol> <li>Based on the dif<br/>operation freque</li> <li>Cooling operatio<br/>Every 90 second<br/>and the correctio<br/>TA (n) – TS (n)<br/>n<br/>TA (n-1) – TS (n)<br/>n</li> <li>Heating operatio<br/>Every 1 minute (<br/>fluctuation, and t<br/>frequency.<br/>TS (n) – TA (n)<br/>n<br/>TA (n) – TA (n)<br/>n</li> <li>Dry operation<br/>The frequency or<br/>cooling operation<br/>However the mat<br/>mately "S6".</li> <li>Note) When LOW<br/>limited to ap</li> </ol>                                                                                                    | ference b<br>ncy is ins<br>n<br>ls, GA cal<br>on amount<br>: Room t<br>: Detectin<br>): Room t<br>: Detectir<br>n<br>60 sec.),<br>he correct<br>: Room<br>: Detect<br>1) : Room<br>: Detect<br>orrection on<br>t<br>is set up,<br>proximate                                                                                                    | etween TA<br>tructed to<br>culates TA<br>t of compre-<br>emp. differ<br>ng counts<br>emp. flucto<br>g counts o<br>GA calcula<br>tion amou<br>n temp. dif<br>cting coun<br>n temp. flu<br>cting coun<br>control is s<br>equency is<br>the maxin<br>ely "SB". | A and TS, the outdoor<br>A-TS, the flessor frequence<br>uation<br>f 90 secon<br>ates TA-TS<br>nt of comp<br>ference<br>ts<br>ctuation<br>ts of 1 mir<br>same as the<br>limited to<br>hum frequ | the<br>or unit.<br>fluctuation,<br>uency.<br>ds before<br>S, the<br>pressor<br>nute before<br>nose of the<br>approxi-<br>ency is |                                                                                                    |  |  |  |
| 5   | Automatic<br>cooling/heating<br>control       | <ol> <li>The judgment of carried out as sh +2.7°F(+1.5°C) a operation mode of the second second</li></ol> | selecting<br>own belo<br>after 10 m<br>changes I<br>Cooling<br>(Cooling<br>(Cooling)(Cooling<br>(Cooling<br>(Cooling<br>(Cooling<br>(Cooling<br>(Cooling) | Cooling/F<br>w. When T<br>inutes at t<br>HEAT to C<br>oling OFF)<br>Heat<br>7°F(-1.5°C<br>on mode c<br>/ control a<br>4.<br>n of room t<br>m 3.                                                                                                    | leating mo<br>TA exceed<br>hermostat<br>OOL mod<br>(Cooling O<br>(Cooling O<br>ting<br>ting<br>ting<br>ting<br>ting<br>ting<br>ting<br>ting                                                    | ode is<br>s TSH<br>off, the<br>e<br>-<br>N)<br>-<br>minutes at<br>OOL to<br>ent of<br>trol at                                    | TSC: Setup temp. in<br>cooling operation<br>TSH: Setup temp. in<br>heating operation<br>+ temp. correction of<br>room temp. control |  |  |  |

| No. | ltem              | Outline of specifications                                                                                                    | Remarks                                            |
|-----|-------------------|----------------------------------------------------------------------------------------------------|----------------------------------------------------|
| 6   | Fan speed control | <ol> <li>Operation with (HH), (H), (L) or [AUTO] mode is carried out<br/>by the command from the remote control.</li> </ol>                                                                                                    | HH > H+ > H > L+ ><br>L > UL                       |
|     |                   | <c00l></c00l>                                                                                                    |                                                    |
|     |                   | <b>COOL&gt;</b> TA - TSC *F [*C] +5.4 [+3.0] +4.5 [+2.5] HH HH HH HH B -2.7 [+1.5] H+(HH) -2.7 [+1.5] H (HH) -0.9 [-0.5] L (H) C -0.9 [-0.5] L (H) C Controlling works using thermostat of remote control is same as the case of using body thermostat. If the fan speed has changed automatically, it is not changed for 3 minutes. However when the air volume changes, the fan speed changes. When "TA-TSC" is just on boundary, the fan speed won't change. ( ) indicates the fan speed at aouotmatic cooling operation.                                                                                                    |                                                    |
|     |                   | <b><heat></heat></b> TSH - TA °F [°C]       L (L+)         <-0.9> -1.8 [<-0.5> -1.0]       L+ (H)         <0>       H (H+)         <+0.9> +1.8 [<+0.5> +1.0]       H+ (H+)         <+1.8> +3.6 [<+1.0> +2.0]       H+         <+2.7> +5.4 [<+1.5> +3.0]       HH         <+3.6> +7.2 [<+2.0> +4.0]       H         <+3.6> +7.2 [<+2.0> +4.0]       A         The value with < > indicates the temperature at using remote control thermostat. The value without < > indicates the temperature at using body thermostat of indoor unit.         If the fan speed has changed automatically, it is not changed for 1 minute.         When heating operation starts, the fan speed won't change.         When "TSH-TA" is just on margin, the fan speed won't change.         () indicates the fan speed at automatic heating operation.         In TC ≥ 140°F (60°C), the fan speed increases clarify 1 step. | TC: Indoor heat<br>exchanger sensor<br>temperature |

| 6       Fan speed control<br>(Continued)         Conceled Duct Type>         Conceled Duct Type>         0       0.25 in WG(62Pa)       0.35 in WG(67Pa)       0.45 in WG(12Pa)       0.15 in WG(37Pa)         0       0.15 in WG(12Pa)       0.05 in WG(67Pa)       0.45 in WG(12Pa)       0.15 in WG(37Pa)         0       0.97 OF OF OF OF OF OF OF OF OF OF OF OF OF                                                                                                    | <b>)</b> . | Item                                                                                                    |                                                         |                                                             | Outline                                                    | e of specifi                                                | ications                                                    |                                                     |                 |        | Remarks      | ;          |
|----------------------------------------------------------------------------------------------------|------------|----------------------------------------------------------------------------------------------------|---------------------------------------------------------|-------------------------------------------------------------|------------------------------------------------------------|-------------------------------------------------------------|-------------------------------------------------------------|-----------------------------------------------------|-----------------|--------|--------------|------------|
| CODE No.       0.25 in.WG(82Pa)       0.45 in.WG(112Pa)       0.15 in.WG(37Pa)         DN: [5d]       0000       (Factory default)       0001       0003       0006         DISP switch       Swit Swit Swit Swit Swit Swit Swit Swit                                                                                                    | F<br>((    | an speed conti<br>Continued)                                                                                                    | rol                                                     |                                                             |                                                            |                                                             |                                                             |                                                     |                 |        |              |            |
| CODE No.       0.25 in WG(82Pa)       0.35 in WG(87Pa)       0.45 in WG(112Pa)       0.15 in WG(37Pa)         DN: [5d]       0000<br>(Factory default)       0001       0003       0006         DISP switch<br>Position       SW01: SW02<br>orF [0]       SW01: SW02<br>orF [0]       SW01: SW02<br>SW02       SW02       SW02<br>SW02       SW02       SW02         TAP       F11 1160       1140       1140       1140       1140       L1.L       LL       LL       LL       LL       LL       LL       LL       LL       LL       LL       LL       LL       LL       LL       LL       LL       LL       LL       LL       LL       LL                                                                                                    | .          | <concealed duc<="" th=""><th>:t Type&gt;</th><th></th><th></th><th></th><th></th><th></th><th></th><th></th><th></th><th>-</th></concealed> | :t Type>                                                |                                                             |                                                            |                                                             |                                                             |                                                     |                 |        |              | -          |
| DN: [5d]0000<br>(Factory default)000100030006DISP switchSW01<br>OFF OFF OFF OFF OFFSW01<br>OFF OFF OFFSW02<br>OFF OFFSW02<br>OFF OFFSW02<br>OFF OFF OFFSW02<br>OFF OFFSW02<br>OFF OFF OFFSW02<br>OFF OFFSW02<br>OFF OFFSW02<br>OFF OFFSW02<br>OFF OFFSW02<br>OFF OFFSW02<br>OFF OFFSW02<br>OFF OFFSW02<br>OFF OFF OFFSW02<br>OFF OFF OFFSW02<br>OFF OFF OFFSW02<br>SW02SW02<br>SW02SW02<br>SW02SW02SW02<br>SW02TAPSP18<br>F1SP24<br>F2SP24<br>F3SP30<br>F30<br>F30<br>F30<br>F30SP36, 42<br>F30<br>F30 <br< td=""><th></th><th>CODE No.</th><td>0.25 in.W</td><td>VG(62Pa)</td><td>0.35 in.W</td><td>VG(87Pa)</td><td>0.45 in.W</td><td>G(112Pa)</td><td>0.1</td><td>5 in.W</td><td>/G(37Pa)</td><td></td></br<>                                                                                                    |            | CODE No.                                                                                                    | 0.25 in.W                                               | VG(62Pa)                                                    | 0.35 in.W                                                  | VG(87Pa)                                                    | 0.45 in.W                                                   | G(112Pa)                                            | 0.1             | 5 in.W | /G(37Pa)     |            |
| $\begin{array}{ c c c c c c c c c c c c c c c c c c c$                                                                                                    |            | DN : [5d]                                                                                                    | 00<br>(Factory                                          | 000<br>/ default)                                           | 00                                                         | 001                                                         | 00                                                          | 03                                                  |                 | 00     | 06           |            |
| DISP switch<br>Position       OFF OFF OFF OFF OFF OFF OFF OFF OFF OFF                                                                                                    |            |                                                                                                    | SW01                                                    | SW02                                                        | SW01                                                       | SW02                                                        | SW01                                                        | SW02                                                |                 | SW01   | SW02         | 1          |
| TAPHEATCOOLHEATCOOLHEATCOOLF1HHHHHHHHF2HHHHHHF3HHHHH+,HF4HHH+,HL+,LF6HHH+,HL+,LF7H+,HL+,LHHF8H+,HL+,LHHF9L+,LHHH+,HF0L+,LHHH+,HF7H+,HL+,LHHF8H+,HL+,LHHF9L+,LL+,LH+,HF0LLLLLLLLF0LLLLLLLLLF0LLLLLLF1116011401140F2116011601140F3110010601000F4110010601000F61000960900960F9780780F8900850F9780740F02102102102102103) In heating operation, the fan speed changes to [UL] if thermostat is turned off.4) If TA $\geq$ 77°F (25°C) when heating operation has started or deforst operation has been cleared, the air conditioner operates with (H) mode or higher modefor 1 minute after TC entered in E zone of cold air draft preventive control (No. 7).                                                                                                    |            | DISP switch<br>Position                                                                                                    |                                                         | F OFF OFF                                                   |                                                            |                                                             |                                                             | OFF ON                                              | ON<br>ON<br>OFF |        | OFF ON       |            |
| $F_1$ HHHH $F_2$ HHHH $F_3$ HH $F_4$ HH $F_4$ HH $F_6$ HH $F_6$ HH $F_7$ H+,H $F_7$ H+,H $F_8$ H+,H $F_8$ H+,H $F_8$ H+,H $F_6$ H $F_7$ H+,H $F_8$ H+,H $F_8$ H+,H $F_8$ H+,H $F_6$ H $F_7$ H+,H $F_8$ H+,H $F_6$ L+,L $F_6$ H $F_7$ H $F_8$ H+,H $F_1$ 1160 $F_1$ 1160 $F_1$ 1160 $F_1$ 1160 $F_1$ 1160 $F_3$ 1100 $F_6$ 1000 $F_8$ 900 $F_6$ 1000 $F_8$ 900 $F_7$ 900 $F_8$ 780 $F_8$ 780 $F_8$ 780 $F_8$ 780 $F_8$ 780 $F_8$ 780 $F_8$ 780 $F_8$ 780 $F_8$ 780 $F_8$ 780 $F_8$ 780 $F_8$ 780 $F_8$ 780 $F_8$ 780 $F_8$ 780 $F_8$ 780 $F_8$ 780 $F_8$ 780 $F_8$ 780 $F_8$ 780 $F_8$ 780 $F_8$ $F_8$ $F_8$                                                                                                    |            | TAP                                                                                                    | HEAT                                                    | COOL                                                        | HEAT                                                       | COOL                                                        | HEAT                                                        | COOL                                                | HE              | AT     | COOL         |            |
| F2HHHHH+,HF3HHHHH+,HF4HHH+,HL+,LF5HHH+,HL+,LF6HHH+,HL+,LF7H+,HL+,LHHF8H+,HL+,LHHF9L+,LH+,HL+,LF0HLL+,LHHF8H+,HL+,LHHF9L+,LH+,HF0LLLLLLF0LLLLLLF0LLLLLLF111601140F311001060F410001080F51000960900960F61000960F7900850F8740720F8700670F8740720F8700670F8700F72102102102103) In heating operation, the fan speed changes to [UL] if thermostat is turned off.4) If TA ≥ 77°F (25°C) when heating operation has started or defrost operation has been cleared, the air conditioner operates with (H) mode or higher modefor 1 minute after TC entered in E zone of cold air draft preventive control (No. 7).                                                                                                    |            | F1                                                                                                    |                                                         |                                                             |                                                            |                                                             |                                                             | HH                                                  |                 |        |              |            |
| F3HHH+,HH+,HF6HHH+,HL+,LHHF6HHH+,HL+,LHHF7H+,HL+,LHHF8H+,HL+,LHHF9L+,LHHF8H+,HL+,LHHF8H+,HL+,LHHF9L+,LHHF8H+,HL+,LF0LLLLLLLLLLLLLLF0LLLLLLLLLLLLLLLLLLLLLLCODE No:F3F111601140F311001060F61000960F61000960F7900850F8900850F8780780F8700670F02102102102102103) In heating operation, the fan speed changes to [UL] if thermostat is turned off.4) If TA $\geq$ 77°F (25°C) when heating operation has started or defrost operation has been cleared, the air conditioner operates with (H) mode or higher modefor 1 minute after TC entered in E zone of cold air draft preventive control (No. 7).                                                                                                    |            | F2                                                                                                    |                                                         |                                                             |                                                            |                                                             | HH                                                          | 11.11                                               |                 |        |              |            |
| 1 s1 m1 m1 m1 m1 mF5HHH+,HL+,LH+,LF7H+,HL+,LHHF8H+,HL+,LHHF9L+,LH+,HF0L+,LH+F0L+,LH+F0L+,LL+,LF0LLLLLLLLLLLLLLLLLLLLLLLLLLLLLLLLLLLLLLLLLLLLLLLLLLLLLLLLLLLLLLLLLLLLLLLLLLLLLLLLLLL10011601110116011401140F31100106010001080F41100F61000960900960F9780740720760FA780F02102102103) In heating operation, the fan speed changes to [UL] if thermostat is turned off.4) If TA ≥ 77°F (25°C) when heating operation has started or defrost operation has been cleared, the air conditioner operates with (H) mode or higher modefor 1 minute after TC entered in E zone of cold air draft preventive control (No. 7).                                                                                                    |            | F3<br>E4                                                                                                    |                                                         |                                                             | ЦЦ                                                         | НН                                                          | H+ H                                                        | H+,H                                                |                 |        |              |            |
| F6HHH+,HL+,LHHF7H+,HL+,LHHF8H+,HL+,LHHF9L+,LHHFAL+,LHHF0LLLF0LLLLF0LLLLL1LLLLL1LLLLL1LLF11160F31100F41100F51000F61000F8900F0210F0210F1166F31100F41160F51000F61000F61000F7900F8900F0210F1210F1210F8740F2110F7100F8740F9780F0210210210210210210210210210210210210210210210Sole are of cold air draft preventive control (No. 7).                                                                                                    |            | F5                                                                                                    |                                                         | HH                                                          | 1111                                                       | H+,H                                                        | ,                                                           | L+,L                                                |                 |        |              |            |
| F7H+,HL+,LHHHHF8H+,HL+,LHHF9L+,LH+,HFAL+,LH+,HFBH+,HL+,LFCLLLLFDLLLLLLLLLLLLLLLLLLLLLLLLLLLLLLLLLLLLLLLLLLLLLLLLLLLLLLLLLLLLLLLLLLLLLLLLLLLLLLLLLLLLLLLLLLLLLLLLLLLLLLLLLLLLLLLLLLLLLLLLLLLLLLLLLLLLLLLLLLLLLLLLLLLLLLLLLLLLLLF3110010601000F61000960900960F7900850780860F0210210210210210210210210210210210210210LLLL <th></th> <th>F6</th> <td>HH</td> <td></td> <td>H+,H</td> <td>,</td> <td>L+,L</td> <td></td> <td></td> <td></td> <td></td> <td>1</td>                                                                                                    |            | F6                                                                                                    | HH                                                      |                                                             | H+,H                                                       | ,                                                           | L+,L                                                        |                                                     |                 |        |              | 1          |
| F8H+,HL+,LHHF9L+,LImage: H+,HH+,HFAL+,LImage: H+,HH+,HFBImage: H+,HImage: H+,HFCImage: H-,LImage: H+,HFDLLLLLLImage: H-,HImage: H-,HFDLLLLImage: H-,HImage: H-,HF111601140F211601160F311001060F41100F51000960900F61000960900F7900850780860F9780740720760FA740FD2102102103) In heating operation, the fan speed changes to [UL] if thermostat is turned off.4) If TA $\geq$ 77°F (25°C) when heating operation has started or defrost operation has been cleared, the air conditioner operates with (H) mode or higher modefor 1 minute after TC entered in E zone of cold air draft preventive control (No. 7).                                                                                                    |            | F7                                                                                                    |                                                         | H+,H                                                        |                                                            | L+,L                                                        |                                                             |                                                     |                 |        | HH           |            |
| FgL+,LH+,HFAL+,LH+,HFBImage: constraint of the state of the state of the s                                                                  |            | F8                                                                                                    | H+,H                                                    |                                                             | L+,L                                                       |                                                             |                                                             |                                                     | Hł              | 1      |              |            |
| PAL+,LImage: constraint of the system of the system |            | F9                                                                                                    | 1+1                                                     | L+,L                                                        |                                                            |                                                             |                                                             |                                                     | Цт              | ы      | H+,H         |            |
| TAPSP18SP24SP30SP36, 42FDLLLLLLLLLLLLTAPSP18SP24SP30SP36, 42F11160114011401140F21160116011401140F31100106010001080F41100106010001080F51000960900960F61000960900960F7900850780860F8900850780860F9780740720760FA780740720760FD2102102102103) In heating operation, the fan speed changes to [UL] if thermostat is turned off.4) If TA > 77°F (25°C) when heating operation has started or defrost operation has been cleared, the air conditioner operates with (H) mode or higher modefor 1 minute after TC entered in E zone of cold air draft preventive control (No. 7).                                                                                                    |            | FR                                                                                                    | LŦ,L                                                    |                                                             |                                                            |                                                             |                                                             |                                                     | <u>пт</u> ,     | ,п     | +            |            |
| FDLLLLLLLLLLLLLLLLLLLLTAPSP18SP24SP30SP36, 42F1116011401140F21160116011401140F31100106010001080F41100106010001080F51000960900960F61000960900960F7900850780860F8900850780860F9780740720760F8700670630680FD2102102103) In heating operation, the fan speed changes to [UL] if thermostat is turned off.4) If TA $\ge$ 77°F (25°C) when heating operation has started or defrost operation has been cleared, the air conditioner operates with (H) mode or higher modefor 1 minute after TC entered in E zone of cold air draft preventive control (No. 7).                                                                                                    |            | FC                                                                                                    |                                                         |                                                             |                                                            |                                                             |                                                             |                                                     | L+              | ,L     | L · ,L       |            |
| TAPSP18SP24SP30SP36, 42F1116011401140F21160116011401140F31100106010001080F41100106010001080F51000960900960F61000960900960F7900850780860F8900850780860F9780740720760FA7780670630680FD2102102102103) In heating operation, the fan speed changes to [UL] if thermostat is turned off.4) If TA ≥ 77°F (25°C) when heating operation has started or defrost operation has been cleared, the air conditioner operates with (H) mode or higher modefor 1 minute after TC entered in E zone of cold air draft preventive control (No. 7).                                                                                                    |            | FD                                                                                                    | LL                                                      | LL                                                          | LL                                                         | LL                                                          | LL                                                          | LL                                                  | LI              | -      | LL           |            |
| TAPSP18SP24SP30SP36, 42F11160116011401140F21160116011401140F31100106010001080F41100106010001080F51000960900960F61000960900960F7900850780860F8900850780860F9780740720760FA780740720760FD2102102102103) In heating operation, the fan speed changes to [UL] if thermostat is turned off.4) If TA ≥ 77°F (25°C) when heating operation has started or defrost operation has been cleared, the air conditioner operates with (H) mode or higher modefor 1 minute after TC entered in E zone of cold air draft preventive control (No. 7).                                                                                                    | r          | · · · · · ·                                                                                                    | 0.040                                                   | 0.001                                                       | 0.000                                                      | 0.000 40                                                    | 1                                                           |                                                     |                 | I      |              |            |
| Fail speed (IpIII)F11160111401140F21160111601140F31100106010001080F41100106010001080F51000960900960F61000960900960F7900850780860F8900850780860F9780740720760FA780740720760FD2102102103) In heating operation, the fan speed changes to [UL] if thermostat is turned off.4) If TA ≥ 77°F (25°C) when heating operation has started or defrost operation has been cleared, the air conditioner operates with (H) mode or higher modefor 1 minute after TC entered in E zone of cold air draft preventive control (No. 7).                                                                                                    |            | TAP                                                                                                    | SP18                                                    | SP24                                                        | SP30                                                       | SP36, 42                                                    |                                                             |                                                     |                 | Sele   | ection of hi | gh         |
| F21160116011401140F31100106010001080F41100106010001080F51000960900960F61000960900960F7900850780860F8900850780860F9780740720760FA780740720760FD2102102102103) In heating operation, the fan speed changes to [UL] if thermostat is turned off.4) If TA ≥ 77°F (25°C) when heating operation has started or defrost operation has been cleared, the air conditioner operates with (H) mode or higher modefor 1 minute after TC entered in E zone of cold air draft preventive control (No. 7).                                                                                                    |            | F1                                                                                                    | 1160                                                    | 1160                                                        | 1140                                                       | 1140                                                        |                                                             |                                                     |                 | ceili  | ing type     |            |
| F31100106010001080F41100106010001080F51000960900960F61000960900960F7900850780860F8900850780860F9780740720760FA780740720760FB700670630680FD2102102103) In heating operation, the fan speed changes to [UL] if thermostat is turned off.4) If TA ≥ 77°F (25°C) when heating operation has started or defrost operation has been cleared, the air conditioner operates with (H) mode or higher modefor 1 minute after TC entered in E zone of cold air draft preventive control (No. 7).                                                                                                    |            | F2                                                                                                    | 1160                                                    | 1160                                                        | 1140                                                       | 1140                                                        |                                                             |                                                     |                 | COI    | DE No.:      |            |
| F41100106010001080F51000960900960F61000960900960F7900850780860F8900850780860F9780740720760FA780740720760FC700670630680FD2102102103) In heating operation, the fan speed changes to [UL] if thermostat is turned off.4) If TA $\ge$ 77°F (25°C) when heating operation has started or defrost operation has been cleared, the air conditioner operates with (H) mode or higher modefor 1 minute after TC entered in E zone of cold air draft preventive control (No. 7).                                                                                                    |            | F3                                                                                                    | 1100                                                    | 1060                                                        | 1000                                                       | 1080                                                        |                                                             |                                                     |                 | [5d]   | or selectio  | n of       |
| F51000960900960F61000960900960F7900850780860F8900850780860F9780740720760FA780740720760FD2102102102103) In heating operation, the fan speed changes to [UL] if thermostat is turned off.4) If TA ≥ 77°F (25°C) when heating operation has started or defrost operation has been cleared, the air conditioner operates with (H) mode or higher modefor 1 minute after TC entered in E zone of cold air draft preventive control (No. 7).                                                                                                    |            | F4                                                                                                    | 1100                                                    | 1060                                                        | 1000                                                       | 1080                                                        |                                                             |                                                     |                 | hoa    | rd SW01 a    | P.C.<br>nd |
| F01000900900900900900F7900850780860F8900850780860F9780740720760FA780740720760FB700670630680FD2102102103) In heating operation, the fan speed changes to [UL] if thermostat is turned off.4) If TA ≥ 77°F (25°C) when heating operation has started or defrost operation has been cleared, the air conditioner operates with (H) mode or higher modefor 1 minute after TC entered in E zone of cold air draft preventive control (No. 7).                                                                                                    |            | F5                                                                                                    | 1000                                                    | 960                                                         | 900                                                        | 960                                                         |                                                             |                                                     |                 | SW     | 02           | nu         |
| FR900850780860F9780740720760FA780740720760FB700670630680FC700670630680FD2102102102103) In heating operation, the fan speed changes to [UL] if thermostat is turned off.4) If TA ≥ 77°F (25°C) when heating operation has started or defrost operation has been cleared, the air conditioner operates with (H) mode or higher modefor 1 minute after TC entered in E zone of cold air draft preventive control (No. 7).                                                                                                    |            | F0<br>F7                                                                                                    | 900                                                     | 850                                                         | 780                                                        | 860                                                         |                                                             |                                                     |                 | 0      | 02           |            |
| F9780740720760FA780740720760FB700670630680FC700670630680FD2102102102103) In heating operation, the fan speed changes to [UL] if thermostat is turned off.4) If TA $\geq$ 77°F (25°C) when heating operation has started or defrost operation has been cleared, the air conditioner operates with (H) mode or higher modefor 1 minute after TC entered in E zone of cold air draft preventive control (No. 7).                                                                                                    |            | F8                                                                                                    | 900                                                     | 850                                                         | 780                                                        | 860                                                         |                                                             |                                                     |                 |        |              |            |
| FA780740720760FB700670630680FC700670630680FD2102102102103) In heating operation, the fan speed changes to [UL] if thermostat is turned off.4) If TA $\geq$ 77°F (25°C) when heating operation has started or defrost operation has been cleared, the air conditioner operates with (H) mode or higher modefor 1 minute after TC entered in E zone of cold air draft preventive control (No. 7).                                                                                                    |            | F9                                                                                                    | 780                                                     | 740                                                         | 720                                                        | 760                                                         |                                                             |                                                     |                 |        |              |            |
| FB       700       670       630       680         FC       700       670       630       680         FD       210       210       210       210         3) In heating operation, the fan speed changes to [UL] if thermostat is turned off.         4) If TA ≥ 77°F (25°C) when heating operation has started or defrost operation has been cleared, the air conditioner operates with (H) mode or higher modefor 1 minute after TC entered in E zone of cold air draft preventive control (No. 7).                                                                                                    |            | FA                                                                                                    | 780                                                     | 740                                                         | 720                                                        | 760                                                         |                                                             |                                                     |                 |        |              |            |
| <ul> <li>FC 1/00 670 630 660</li> <li>FD 210 210 210 210</li> <li>3) In heating operation, the fan speed changes to [UL] if thermostat is turned off.</li> <li>4) If TA ≥ 77°F (25°C) when heating operation has started or defrost operation has been cleared, the air conditioner operates with (H) mode or higher modefor 1 minute after TC entered in E zone of cold air draft preventive control (No. 7).</li> </ul>                                                                                                    |            | FB                                                                                                    | 700                                                     | 670                                                         | 630                                                        | 680                                                         |                                                             |                                                     |                 |        |              |            |
| <ul> <li>3) In heating operation, the fan speed changes to [UL] if thermostat is turned off.</li> <li>4) If TA ≥ 77°F (25°C) when heating operation has started or defrost operation has been cleared, the air conditioner operates with (H) mode or higher modefor 1 minute after TC entered in E zone of cold air draft preventive control (No. 7).</li> </ul>                                                                                                    |            | FD                                                                                                    | 210                                                     | 210                                                         | 210                                                        | 210                                                         |                                                             |                                                     |                 |        |              |            |
|                                                                                                    | 34         | ) In heating op<br>) If TA ≥ 77°F<br>been cleared<br>minute after                                                                           | beration, th<br>(25°C) wh<br>d, the air c<br>TC entered | ne fan spee<br>ien heating<br>onditioner o<br>d in E zone o | ed changes<br>operation h<br>operates wi<br>of cold air di | to [UL] if th<br>nas started<br>th (H) mod<br>raft preventi | ermostat is<br>or defrost d<br>e or higher<br>ive control ( | turned off.<br>operation ha<br>modefor 1<br>No. 7). | as              |        |              |            |

| No. | ltem                                                   | Outline of specifications                                                                                                    | Remarks                                                                                   |
|-----|--------------------------------------------------------|----------------------------------------------------------------------------------------------------|-------------------------------------------------------------------------------------------|
| 7   | Cool air draft preventive<br>control                   | 1) In heating operation, the indoor fan is controlled based on the detected temperature of TC sensor or TCJ sensor. As shown below, the upper limit of the fan speed is restricted in spite of the fan speed set on remote control.<br>However B zone is assumed as C zone for 6 minutes after the compressor has started.<br>In defrost operation, the control value of TC is shifted +10.8°F (+6°C).<br>TC, TCJ<br>°F ['C]<br>89.6 [32]<br>86.0 [30]<br>82.4 [28]<br>78.8 [26]<br>68.0 [20]<br>60.8 [16]                                                                                                    | In A zone while<br>thermostat is ON,<br>[PRE-HEAT (*)<br>(Heating ready)]<br>isdisplayed. |
| 8   | Freeze preventive control<br>(Low temperature release) | <ul> <li>1) The cooling operation (including Dry operation) is performed as follows based on the detected temperature of TC sensor or TCJ sensor. When [J] zone is detected for 6 minutes (Following figure), the commanded frequency of compressor is decreased. After then the commanded frequency changes every 30 seconds while operation is performed in [J] zone. In [K] zone, time counting is interrupted and the operation is held. When [1] zone is detected, the timer is cleared and the operation returns to the normal operation. If the commanded frequency becomes S0 because the operation continues in [J] zone, the return temperature A is raised from 41°F (5°C) to 53.6°F (12°C) until [1] zone is detected and the indoor fan speed is operated with L tap.</li> <li>TC, TCJ °F [°C] 41 [5] 41 [5]</li></ul> | TCJ:<br>Indoor heat exchanger<br>sensor temperature                                       |
|     |                                                        | control is changed from $35.6^{\circ}F(2^{\circ}C)$ to $23^{\circ}F(-5^{\circ}C.)$ )<br><b>Conditions&gt;</b><br>• When ① or ② is established 5 minutes after<br>activation.<br>① TCn $\leq$ TC (n - 1) - 5<br>② TCn $\leq$ TC (n - 1) - 1 and TCn $\leq$ TA $<$ 41°F (5°C)                                                                                                    | <b>TC (n – 1):</b><br>Tc temperature at start<br>time                                     |

| No.             | ltem                                  | Outline of sp                                                                                                    | Remarks                                                                                                    |                  |  |  |
|-----------------|---------------------------------------|----------------------------------------------------------------------------------------------------|----------------------------------------------------------------------------------------------------|------------------|--|--|
| <b>No.</b><br>9 | Item<br>High-temp.<br>release control | Outline of sp         1) The heating operation is perference of TC setuperature of TC setuperature of TC setup at shipment         • When [M] zone is detected, decreased. After then the cevery 30 seconds while operators while operators are setup at shipment         • In [N] zone, the commande         • When [L] zone is detected, returned to the original value 60 seconds.         Setup at shipment         Image: A setup at shipment         Image: A setup at shipment | The heating operation is performed as follows based on the detected temperature of TC sensor or TCJ sensor.         • When [M] zone is detected, the commanded frequency is decreased. After then the commanded frequency changes every 30 seconds while operation is performed in [M] zone.         • In [N] zone, the commanded frequency is held.         • When [L] zone is detected, the commanded frequency is returned to the original value by approx. 6Hz every 60 seconds.         etup at shipment         Image: Control temp. °F [°C]         A       B         132.8 [56] (129.2 [54])       125.6 [52] (125.6 [52]) |                  |  |  |
|                 |                                       | <b>NOTE:</b><br>When the operation has started of at start of the operation or after of temperature is controlled between and B.Same status as that when                                                                                                    | r when TC or TCJ < 86°F (30°C)<br>operation start, The release<br>en values in parentheses of A<br>o "thermostat-OFF"                                                                                                    |                  |  |  |
| 10              | Drain pump<br>control                 | <ol> <li>In cooling operation (includin<br/>pump is usually operated.</li> <li>If the float switch works while<br/>compressor stops, the drain p<br/>and a check code is output.</li> <li>If the float switch works while<br/>compressor stops and the dra<br/>switch keeps operating for ap<br/>is output.</li> </ol>                                                                                                    | g Dry operation), the drain<br>e drain pump drives, the<br>pump continues the operation,<br>e drain pump stops, the<br>ain pump operates. If the float<br>oprox. 4 minutes, a check code                                                                                                    | Check code [P10] |  |  |
| 11              | After-heat<br>elimination             | When heating operation stops, in operates with (L) for approx. 30 s                                                                                                    | n some cases, the indoor fan<br>seconds.                                                                                                    |                  |  |  |

| No. | ltem                                                                                                    | Outline of specifications                                                                                                    | Remarks                                                                                                    |
|-----|----------------------------------------------------------------------------------------------------|----------------------------------------------------------------------------------------------------|----------------------------------------------------------------------------------------------------|
| 12  | Frequency fixed<br>operation (Test run)                                                                         | <ul> <li><in case="" control="" of="" remote="" wired=""></in></li> <li>1) When pushing [CHK] button for 4 seconds or more, [TEST] is displayed on the display screen and the mode enters in Test run mode.</li> <li>2) Push [ON/OFF] button.</li> <li>3) Using [MODE] button, set the mode to [COOL] or [HEAT].</li> <li>Do not use other mode than [COOL]/[HEAT] mode.</li> <li>During test run operation, the temperature cannot be adjusted.</li> <li>Trouble is detected as usual.</li> <li>A frequency fixed operation is performed.</li> <li>4) After the test run, push [ON/OFF] button to stop the operation. (Display in the display part is same as the procedure in Item 1.)</li> <li>5) Push [CHK] button to clear the test run mode. ([TEST] display in the display part disappears and the status returns to the normal stop status.)</li> </ul> | Command frequency is<br>approximately [S7]<br>For the Test run with<br>the wireless remote<br>control, refer to P 58. |
| 13  | Filter sign display<br>(Except wireless type)<br>* It is provided on the<br>separately sold type<br>TCB-AX21UL. | <ol> <li>The filter sign is displayed with LC by sending the filter-<br/>reset signal to the remote control when the specified<br/>time (2500H) elapsed as a result of integration of the<br/>operation time of the indoor fan.</li> <li>When the filter reset signal has been received from<br/>the remote control, time of the calculation timer is<br/>cleared. In this case, the measurement time is reset<br/>if the specified time has passed, and display on LCD<br/>disappears.</li> </ol>                                                                                                    | [FILTER ▦] goes on.                                                                                                   |
| 14  | Saving operation                                                                                                | <ol> <li>Selecting [AUTO] mode enables a saving operation<br/>to be operated.</li> <li>The setup temperature is shifted (corrected) in the<br/>range not to lose the comfort ability according to input<br/>values of various sensors.</li> <li>Data (Input value room temp. TA, Outside temp. TO,<br/>Airvolume, Indoor heat exchanger sensor temp. TC)<br/>for20 minutes are taken the average to calculate<br/>correction value of the setup temperature.</li> <li>The setup temperature is shifted every 20 minutes,<br/>and the shifted range is as follows.<br/>In cooling time: +1.5 to - 1.0K<br/>In heating time: -1.5 to +1.0K</li> </ol>                                                                                                    |                                                                                                    |

| No. | ltem                          | Outline of specifications                                                                                                    | Remarks          |
|-----|-------------------------------|----------------------------------------------------------------------------------------------------|------------------|
| 15  | Max. frequency cut<br>control | <ul> <li>1) This control is operated by selecting [AUTO] operation mode.</li> <li>2) COOL operation mode:<br/>It is controlled according to the following figure if TO &lt; 82.4°F (28°C).</li> <li>TA<br/>*F [°C]<br/>+7.2 [+4]<br/>+5.4 [+3]<br/>TSC</li> <li>Max. frequency is restricted to<br/>approximately the rated cooling frequency</li> <li>3) HEAT operation mode:<br/>It is controlled according to the following figure if TO<br/>&gt; 59°F (15°C).</li> <li>TA<br/>*F [°C]<br/>Max. frequency is restricted to<br/>approximately the rated heating frequency</li> </ul>                                                                                                    |                  |
| 16  | DC motor                      | <ol> <li>When the fan operation has started, positioning of<br/>the stator and the rotor are performed.<br/>(Moves slightly with tap sound)</li> <li>The motor operates according to the command from<br/>the indoor control.</li> <li>Notes)</li> <li>When the fan rotates while the air conditioner stops<br/>due to entering of outside air, etc, the air conditioner<br/>may operate while the fan motor stops.</li> <li>When a fan lock is found, the air conditioner stops,<br/>and trouble is displayed.</li> <li>If static pressure of the used duct does not match<br/>with the setup value of static pressure, which was<br/>decided in the static pressure setting code No. [5D],<br/>the air conditioner may stop or a check code may be<br/>displayed.</li> </ol> | Check code [P12] |

| No. | ltem                    |                            | Outli                                                                                                    | ne of specificat                                                                                                    | tions                                                                                                    | Remarks                                                                                                    |
|-----|-------------------------|----------------------------|----------------------------------------------------------------------------------------------------|----------------------------------------------------------------------------------------------------|----------------------------------------------------------------------------------------------------|----------------------------------------------------------------------------------------------------|
| 17  | Energy saving operation | 1)<br>2)<br>3)<br>4)<br>5) | Turn on SAVE<br>During energy s<br>the wired remot<br>During energy s<br>release control<br>ratio set in EEP<br>The restriction n<br>button pushed f<br>remote control.<br>When validating<br>next operation s<br>valid because of<br>operation stops,<br>supply is reset. | button on the rel<br>saving operation<br>te control.<br>saving operation<br>is performed wi<br>PROM on the our<br>ratio can be set<br>for 4 seconds or<br>the energy savi<br>tarts with energy<br>pontents are held<br>operation mode | mote control.<br>a, <u>save</u> lights on<br>b, the current<br>th the restriction<br>tdoor unit.<br>by keeping <u>save</u><br>more on the<br>ing operation, the<br>y saving operation<br>even when<br>changes or power | Carry out setting<br>operation during stop of<br>the unit; otherwise the<br>unit stops operation.<br>For the setup operation,<br>refer to<br>"How to set contents of<br>save operation" in Sction<br>"10. SETUP AT LOCAL<br>SITE AND OTHERS". |
|     |                         | 6)                         | Setup data of CC 50 to 100% (eve                                                                                                    | atio can be set by<br>DDE No. (DN) [C<br>ry 1%, Setting a                                                                                                    | y changing the<br>2] in the range of<br>t shipment: 75%).                                                                                                    |                                                                                                    |
| 18  | AUTO restart            | 1)<br>2)<br>3)             | Object<br>It restarts the or<br>resetting the un<br>such as power<br>Contents<br>After returning for<br>restart function<br>EEPROM and t<br>automatically at<br>Setup of function<br>controller CODI<br>SET DATA<br>AUTO restart                                           | peration automa<br>iexpected stop of<br>failure.<br>from a power fail<br>reads the opera-<br>hen restarts the<br>ccording to the opera-<br>on exchange by<br>E No. (DN): 28<br>0000<br>None                                           | atically after<br>of power supply<br>ilure, the AUTO<br>ation status from<br>operation<br>operation contents<br>wired remote<br>0001<br>Factory default                                                                | S.                                                                                                    |
# 8-3. Indoor Printed Circuit Board MCC-1510

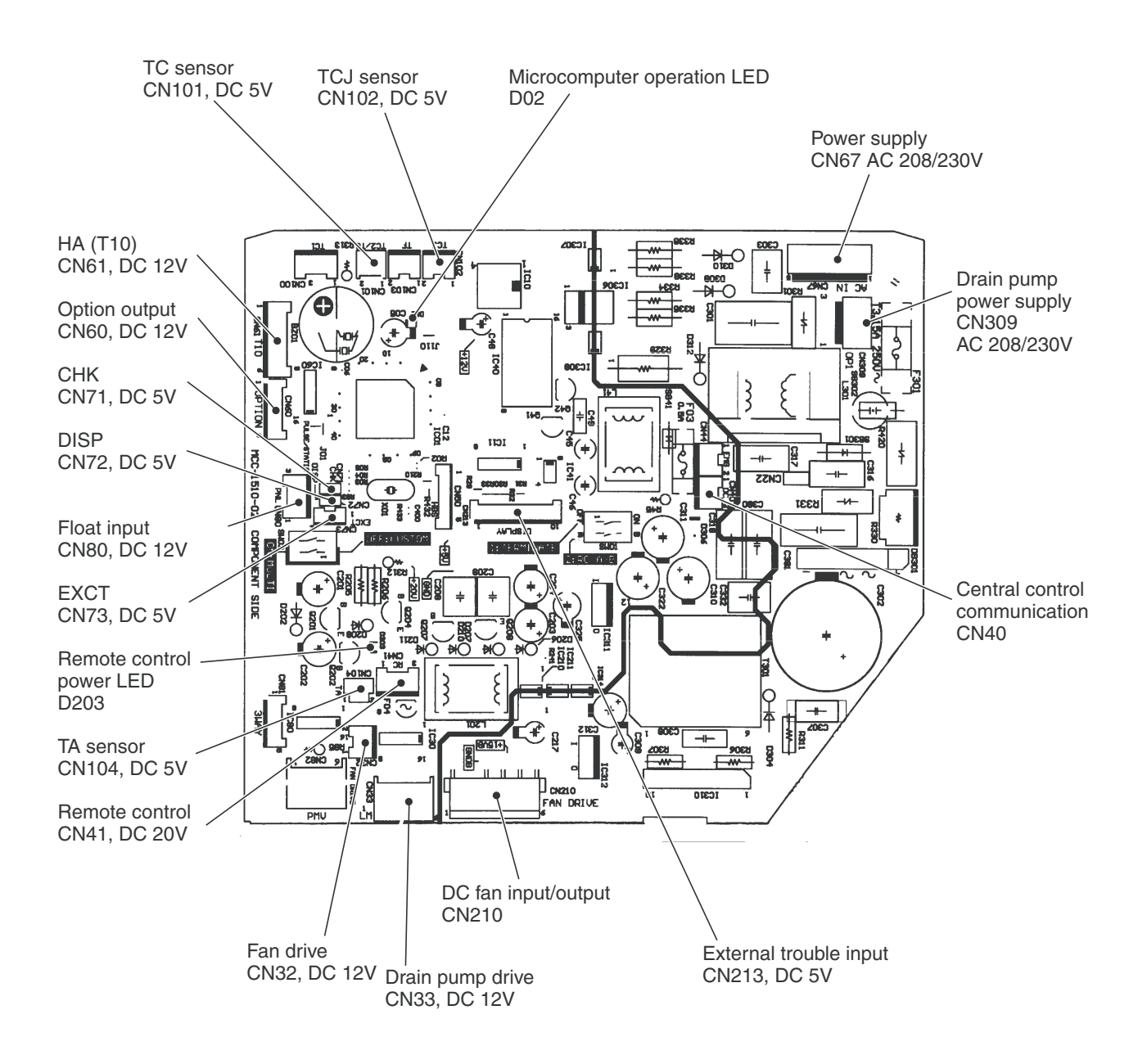

# P.C. Board Optional Switch/Connector Specifications

| Function               | Connector<br>No. | Pin<br>No.      | Specifications                 | Remarks                                                                                                    |                                              |                               |                         |                      |
|------------------------|------------------|-----------------|--------------------------------|----------------------------------------------------------------------------------------------------|----------------------------------------------|-------------------------------|-------------------------|----------------------|
| Bit 1 No use           |                  | Turn the switch | to ON, when using              | the external                                                                                                    | static pressu                                | ire function.                 |                         |                      |
|                        | SW01             |                 |                                | SW01<br><bit 2=""></bit>                                                                                                  | OFF                                          | ON                            | OFF                     | ON                   |
| External static        |                  | Bit 2           | Input                          | SW02                                                                                                    | OFF                                          | OFF                           | ON                      | ON                   |
| pressure               | SW02             | Bit 1           | No use                         | External static<br>pressure                                                                                               | 0.25 in.WG (62Pa)<br>(Default)               | 0.35 in.WG<br>(87Pa)          | 0.45 in.WG<br>(112Pa)   | 0.15 in.WG<br>(37Pa) |
|                        |                  | Bit 2           | Input                          |                                                                                                    | 1                                            |                               |                         |                      |
| Ean output             | CN22             | 1               | DC12 V                         | Setup at shipr<br>indoor unit and                                                                                         | nent: Linked opera<br>d OFF with stop        | tion of ON v                  | with operatic           | n of                 |
| Fanouipui              | 01102            | 2               | Output                         | * The setup o<br>control is ex                                                                                            | f single operation la<br>ecuted from remo    | by FAN butt<br>te control. ([ | on on remot<br>DN = 31) | e                    |
|                        |                  | 1               | Start / stop input             | Start / stop inp<br>Pulse input (fa                                                                                       | out for HA (J01: In<br>actory default) / Ste | place / Rem<br>ep input)      | ioved =                 |                      |
|                        | CN61             | 2               | 0 V (COM)                      |                                                                                                    |                                              |                               |                         |                      |
| НА                     |                  | 3               | Remote control disabling input | Enables / disa                                                                                                    | bles start / stop co                         | ontrol via rer                | note control            |                      |
|                        |                  | 4               | In-operation output            | ON during ope                                                                                                    | eration (HA answe                            | rback signal                  | )                       |                      |
|                        |                  | 5               | DC 12 V (COM)                  |                                                                                                    |                                              |                               |                         |                      |
|                        |                  | 6               | Alarm output                   | ON while alarr                                                                                                    | m ON                                         |                               |                         |                      |
|                        |                  | 1               | DC12 V (COM)                   |                                                                                                    |                                              |                               |                         |                      |
|                        |                  | 2               | Defrost output                 | ON during def                                                                                                    | rosting of outdoor                           | unit                          |                         |                      |
|                        |                  | 3               | Thermostat-ON output           | ON when Rea                                                                                                    | l thermostat-ON (0                           | Comp. ON)                     |                         |                      |
| Optional output        | CN60             | 4               | Cooling output                 | ON when ope<br>(Cool, Dry, Co                                                                                             | ration mode is coo<br>ooing/Heating AUT      | ling line<br>O cooling)       |                         |                      |
|                        |                  | 5               | Heating output                 | ON when ope<br>(Heat, Cooling                                                                                             | ration mode is hea<br>I/Heating AUTO he      | ting line<br>eating)          |                         |                      |
|                        |                  | 6               | Fan output                     | ON when indo                                                                                                    | or fan is ON                                 |                               |                         |                      |
| External trauble input | CN010            | 1               | DC5 V (COM)                    | Generates tes                                                                                                    | t code "L30" and a                           | utomatically                  | / shuts dowr            | n air                |
|                        | CIN213           | 2               | External troublr input         | shipment from factory)                                                                                                    |                                              | 2A = 2, ai                    |                         |                      |
| СНК                    | CN71             | 1               | Check mode input               | This check is used for operation check of indoor unit.<br>(The specified operation such as indoor fan "H", drain pump ON, |                                              |                               |                         |                      |
| Operation check        | CN/1             | 2               | 0 V                            | etc. is executed without communication with outdoor unit or<br>remote control.)                                           |                                              |                               | tor                     |                      |
| DISP                   | CN72             | 1               | Display mode input             | Display mode, communication is enabled by indoor unit and remote control only.                                            |                                              |                               |                         |                      |
| Display mode           | 01172            | 2               | 0 V                            | (When power<br>Timer short (U                                                                                             | supply is turned or<br>Isual)                | n.)                           |                         |                      |
| EXCT                   | CNIZO            | 1               | Demand input                   | Indoor writ fra                                                                                                    | and the reserves of                          | E one retire                  |                         |                      |
| Demand                 | CN73             | 2               | 0 V                            |                                                                                                    | ceu mermostat-OF                             |                               |                         |                      |

# 8-4. TCC-LINK

This indoor unit which has TCC-LINK adapter does not need "1:1" Model Connection Interface (TCBPCNT31TLUL) (sold separately). (Use terminals (U3, U4) for central control in the electrical box.)

# 9. TROUBLESHOOTING

# 9-1. Summary of Troubleshooting

# <Wired remote control type>

# 1. Before troubleshooting

# 1) Required tools/instruments

- (+) and (-) screwdrivers, spanners, radio cutting pliers, nippers, push pins for reset switch
- Tester, thermometer, pressure gauge, etc.
- 2) Confirmation points before check
  - a) The following operations are normal.
    - 1. Compressor does not operate.
      - Is not 3-minutes delay (3 minutes after compressor OFF)?
      - Is not the outdoor unit in standby status though the remote control reached the setup temperature?
      - Does not timer operate during fan operation?
      - Is not an overflow trouble detected on the indoor unit?
      - Is not outside high-temperature operation controlled in heating operation?
    - 2. Indoor fan does not rotate.
      - Does not cool air discharge preventive control work in heating operation?
    - 3. Outdoor fan does not rotate or air volume changes.
      - Does not high-temperature release operation control work in heating operation?
      - Does not outside low-temperature operation control work in cooling operation?
      - Is not defrost operation performed?
    - 4. ON/OFF operation cannot be performed from remote control.
      - Is not the control operation performed from outside/remote side?
      - Is not automatic address being set up? (When the power is turned on at the first time or when indoor unit address setting is changed, the operation cannot be performed for maximum approx. 5 minutes after power-ON.)

 $\rightarrow$ 

- Is not being carried out a test run by operation of the outdoor control?
- b) Did you return the wiring to the initial positions?
- c) Are connecting wires of indoor unit and remote control correct?

# 2. Troubleshooting procedure

 $\rightarrow$ 

When a trouble occurred, check the parts along with the following procedure.

Trouble

Confirmation of check code display

Check trouble location or trouble part

# NOTE :

For cause of a trouble, power conditions or malfunction/erroneous diagnosis of microcomputer due to outer noise is considered except the items to be checked.

If there is any noise source, change the cables of the remote control to shield cables.

# <Wireless remote control type>

### 1. Before troubleshooting

- 1) Required tools/instruments
  - $\oplus$  and  $\bigcirc$  screwdrivers, spanners, radio cutting pliers, nippers, etc.
  - Tester, thermometer, pressure gauge, etc.
- 2) Confirmation points before check
  - a) The following operations are normal.
    - 1. Compressor does not operate.
      - · Is not 3-minutes delay (3 minutes after compressor OFF)?
      - Is not the outdoor unit in standby status though the remote control reached the setup temperature?
      - Does not timer operate during fan operation?
      - · Is not an overflow trouble detected on the indoor unit?
      - · Is not outside high-temperature operation controlled in heating operation?
    - 2. Indoor fan does not rotate.
      - Does not cool air discharge preventive control work in heating operation?
    - 3. Outdoor fan does not rotate or air volume changes.
      - Does not high-temperature release operation control work in heating operation?
      - Does not outside low-temperature operation control work in cooling operation?
      - Is not defrost operation performed?
    - 4. ON/OFF operation cannot be performed from remote control.
      - · Is not forced operation performed?
      - Is not the control operation performed from outside/remote side?
      - · Is not automatic address being set up?
      - Is not being carried out a test run by operation of the outdoor control?
  - b) Did you return the wiring to the initial positions?
  - c) Are connecting wires between indoor unit and receiving unit correct?

# 2. Troubleshooting procedure

 $\rightarrow$ 

(When the power is turned on at the first time or when indoor unit address setting is changed, the operation cannot be performed for maximum approx. 5 minutes after power-ON.)

When a trouble occurred, check the parts along with the following procedure.

Trouble

Confirmation of lamp display (wireless remote control is connected) Check trouble location or trouble part

1) Outline of judgment

The primary judgment to check where a trouble occurred in indoor unit or outdoor unit is performed with the following method.

# 9-2. Troubleshooting

# 9-2-1. Outline of judgment

The primary judgment to check whether a trouble occurred in the indoor unit or outdoor unit is carried out with the following method.

Method to judge the erroneous position by flashing indication on the display part of the indoor unit (sensors of the receiving part)

The indoor unit monitors the operating status of the air conditioner, and the blocked contents of self-diagnosis are displayed restricted to the following cases if a protective circuit works.

• : Go off,  $\bigcirc$  : Go on,  $\dot{\bigcirc}$  : Flash (0.5 sec.)

| Lamp                | o indicat                | tion                 | Check code | Cause of trouble occurrence                                                                                                |
|---------------------|--------------------------|----------------------|------------|----------------------------------------------------------------------------------------------------|
| Operation<br>No inc | Timer<br>•<br>dication a | Ready<br>•<br>at all | _          | Power supply OFF or miswiring between receiving unit and indoor unit                                                       |
|                     |                          |                      | E01        | Receiving trouble                                                                                                    |
|                     |                          |                      | E02        | Sending trouble Miswiring or wire connection trouble between receiving unit and indoor unit                                |
| Operation           | Timer                    | Ready                | E03        | Communication stop                                                                                                    |
| ->                  |                          |                      | E08        | Duplicated indoor unit No.                                                                                                 |
| Flash               |                          |                      | E09        | Duplicated master units of remote control                                                                                  |
|                     |                          |                      | E10        | Communication trouble between CPUs on indoor unit P.C. board                                                               |
|                     |                          |                      | E18        | Wire connection trouble between indoor units, Indoor power OFF (Communication stop between indoor header and follower)     |
| Operation           | Timer                    | Ready                |            |                                                                                                    |
| •                   | •                        | -☆-<br>Flash         | E04        | Miswiring between indoor unit and outdoor unit or connection trouble (Communication stop between indoor and outdoor units) |
| Operation           | Timer                    | Ready                | P10        | Overflow was detected. } Protective device of indoor unit worked.                                                          |
|                     | Alterna                  | te flash             | P12        | Indoor DC fan trouble                                                                                                    |
|                     |                          |                      | P03        | Outdoor unit discharge temp. trouble C Protective device of                                                                |
|                     |                          |                      | P04        | Outdoor high pressure system trouble $\int$ outdoor unit worked.                                                           |
|                     |                          |                      | P05        | Negative phase detection trouble                                                                                           |
|                     |                          |                      | P07        | Heat sink overheat trouble Outdoor unit trouble                                                                            |
| Operation           | Timer                    | Ready                | P15        | Gas leak detection trouble                                                                                                 |
| -Ò-                 | •                        | -Ŏ-                  | P19        | 4-way valve system trouble (Indoor or outdoor unit judged.)                                                                |
| Alte                | rnate fla                | sh                   | P20        | Outdoor unit high pressure protection                                                                                      |
|                     |                          |                      | P22        | Outdoor unit: Outdoor unit trouble                                                                                         |
|                     |                          |                      | P26        | Outdoor unit: Inverter Idc operation outdoor unit worked.                                                                  |
|                     |                          |                      | P29        |                                                                                                    |
|                     |                          |                      | P31        | Stopped because of trouble of other indoor unit in a group (Check codes of E03/L03/L07/L08)                                |

\*1: These are representative examples and the check code differs according to the outdoor unit to be combined.

| Lamp indication                                       | Check code | Cause of trouble occurrence                                                                                                    |  |
|-------------------------------------------------------|------------|----------------------------------------------------------------------------------------------------|--|
| Operation Timer Ready                                 | F01        | Heat exchanger sensor (TCJ) trouble                                                                                                    |  |
|                                                       | F02        | Heat exchanger sensor (TC) trouble<br>Indoor unit sensor trouble                                                                                                    |  |
| Alternate flash                                       | F10        | Heat exchanger sensor (TA) trouble                                                                                                    |  |
|                                                       | F04        |                                                                                                    |  |
|                                                       | F06        | Discharge temp. sensor (TD) trouble                                                                                                    |  |
| Operation Timer Ready                                 | F07        | Temp. sensor (TE) trouble                                                                                                    |  |
| -☆☆- O                                                | F08        | Temp. sensor (TO) trouble Sensor trouble of outdoor unit *1                                                                                                    |  |
| Alternate flash                                       | F12        | Temp. sensor (TS) trouble                                                                                                    |  |
|                                                       | F13        | Temp. Sensor miswiring (TE, TS)                                                                                                    |  |
|                                                       | F15        |                                                                                                    |  |
| Operation Timer Ready<br>-☆☆- ●<br>Simultaneous flash | F29        | Indoor EEPROM trouble                                                                                                    |  |
| Operation Timer Ready<br>-OO O<br>Simultaneous flash  | F31        | Outdoor EEPROM trouble                                                                                                    |  |
|                                                       | H01        |                                                                                                    |  |
| Operation Timer Ready                                 | H02        | Compressor break down                                                                                                    |  |
| • - <u>`</u> , •                                      | H03        | Current detection circuit trouble Outdoor compressor system trouble *1                                                                                                    |  |
| Flash                                                 | H04        | Case thermostat worked.                                                                                                    |  |
|                                                       | H06        |                                                                                                    |  |
|                                                       | L03        | Duplicated master indoor units                                                                                                    |  |
| Operation Timer Ready                                 | L07        | There is indoor unit of group connection $\downarrow \rightarrow AUTO$ address<br>in individual indoor unit.<br>In partiag of group address<br>* If group construction and |  |
| Simultaneous flash                                    | L08        | Onsetting of group address       address are not normal         Missed setting       when power supply turned on, automatically goes to address                            |  |
|                                                       | L09        | setup mode.                                                                                                    |  |
|                                                       | L10        | 2                                                                                                    |  |
| Operation Timer Ready                                 | L20        | Unset model type (Service board) Duplicated indoor central addresses                                                                                                    |  |
|                                                       | L29        | Outdoor unit and other trouble Cothers                                                                                                    |  |
| Simultaneous flash                                    | L30        | Outside interlock trouble                                                                                                    |  |
|                                                       | L31        |                                                                                                    |  |

\*1: These are representative examples and the check code differs according to the outdoor unit to be combined.

# 9-2-2. Others (Other than Check Code)

| Lam       | p indica | tion      | Check code | Cause of trouble occurrence                                                                        |
|-----------|----------|-----------|------------|----------------------------------------------------------------------------------------------------|
| Operation | Timer    | Ready     |            |                                                                                                    |
| -``Q`-    | -)Ŏ(-    | -)Ŏ́-     | _          | During test run                                                                                    |
| Simu      | ltaneous | flash     |            |                                                                                                    |
| Operation | Timer    | Ready     |            |                                                                                                    |
| 0         | -Ò(-     | -Ò(-      | _          | Disagreement of cool/heat<br>(Automatic cool/heat setting to automatic cool/heat prohibited model) |
|           | Alterna  | ate flash |            |                                                                                                    |

# 9-2-3. Check Code List (Indoor)

O : Go on, @: Flash, ● : Go off ALT (Alternate): Alternate flashing when there are two flashing LED SIM (Simultaneous): Simultaneous flashing when there are two flashing LED

# (Indoor unit detected)

| eck code indication | Sensor k      | amp indicat  | ion   |                                                                           |                                                                                                    | Air condition | er operation |
|---------------------|---------------|--------------|-------|---------------------------------------------------------------------------|----------------------------------------------------------------------------------------------------|---------------|--------------|
| IK central &        | Block         | k indication |       | Representative defective position                                         | Explanation of trouble contents                                                                                                    | Automatic     | Operation    |
| mote control        | Operation Tim | her Ready    | Flash |                                                                           |                                                                                                    | reset         | continuation |
| E03                 | •             | •            |       | Regular communication trouble between indoor and<br>remote control        | No communication from remote control and network adapter<br>(Also no communication from central control system)                                                   | 0             | ×            |
| E04                 | •             | 0            |       | Indoor/Outdoor serial toruble                                             | There is trouble on serial communication between indoor and outdoor units                                                                                         | 0             | ×            |
| E08                 | 0             | •            |       | Duplicated indoor addresses                                               | Same address as yours was detected.                                                                                                    | 0             | ×            |
| E10                 | •             | •            |       | Communication trouble between indoor MCU                                  | MCU communication trouble between main motor and micro computer                                                                                                   | 0             | ×            |
| E18                 | 0             | •            |       | Regular communication trouble between<br>indoor master and follower units | Regular communication between indoor header and follower units is impossible.<br>Communication between twin master (main) and follower (sub) units is impossible. | 0             | ×            |
| F01                 | 0             | •            | ALT   | Indoor unit, Heat exchanger (TCJ) trouble                                 | Open/short was detected on heat exchanger (TCJ).                                                                                                    | 0             | ×            |
| F02                 | 0             | •            | ALT   | Indoor unit, Heat exchanger (TC) trouble                                  | Open/short was detected on heat exchanger (TC).                                                                                                    | 0             | ×            |
| F10                 | 0             | •            | ALT   | Indoor unit, Room temp. sensor (TA) trouble                               | Open/short was detected on room temp. sensor (TA).                                                                                                    | 0             | ×            |
| F29                 | 0             | •            | SIM   | Indoor unit, other indoor P.C. board trouble                              | EEPROM trouble (Other trouble may be detected. If no trouble, automatic address is repeated.                                                                      | ×             | ×            |
| L03                 | •             | 0            | SIM   | Duplicated setting of indoor group header unit                            | There are multiple header units in a group.                                                                                                    | ×             | ×            |
| L07                 | •             | 0            | SIM   | There is group cable in individual indoor unit.                           | When even one group connection indoor unit exists in individual indoor unit.                                                                                      | ×             | ×            |
| L08                 | 0             | 0            | SIM   | Unset indoor group address                                                | Indoor group address is unset.                                                                                                    | ×             | ×            |
| F09                 | •             | 0            | SIM   | Unset indoor capacity                                                     | Capacity of indoor unit is unset.                                                                                                    | ×             | ×            |
| L20                 | 0             | 0            | SIM   | Duplicated central control system address                                 | Duplicated setting of central control system address                                                                                                    | 0             | ×            |
| L30                 | 0             | 0            | SIM   | Outside trouble input to indoor unit (Interlock)                          | Abnormal stop by outside trouble (CN80) input                                                                                                    | ×             | ×            |
| P01                 | 0             | 0            | ALT   | Indoor unit, AC fan trouble                                               | An trouble of indoor AC fan was detected. (Fan motor thermal relay worked.)                                                                                       | ×             | ×            |
| P10                 | 0             | 0            | ALT   | Indoor unit, overflow detection                                           | Float switch worked.                                                                                                    | ×             | ×            |
| P12                 | 0             | 0            | ALT   | Indoor unit, DC fan trouble                                               | Indoor DC fan trouble (Over-current/Lock, etc.) was detected.                                                                                                    | ×             | ×            |
| P19                 | •             | 0            | ALT   | 4-way valve system trouble                                                | In heating operation, an trouble was detected by temp. down of indoor heat exchanger sensor.                                                                      | 0             | ×            |
| P31                 | •             | 0            | ALT   | Other indoor unit trouble                                                 | Follower unit in group cannot operate by warning from [E03/L03/L07/L08] of master unit.                                                                           | 0             | ×            |
|                     |               |              |       |                                                                           |                                                                                                    |               |              |

When this warning was detected before group construction/address check finish at power supply was turned on, the mode shifts automatically to AUTO address setup mode.

# (Remote control detected)

| Δ            | ×             | In 2-remote control control, both were set as header.                                                           | Duplicated master remote control                                         |         | •                | 0     | E09                   |
|--------------|---------------|----------------------------------------------------------------------------------------------------|--------------------------------------------------------------------------|---------|------------------|-------|-----------------------|
|              |               | Signal cannot be sent to indoor unit.                                                                           | Remote control communication (Send) trouble                              |         | •                | 0     | E02                   |
| I            |               | Signal cannot be received from indoor unit.<br>Master remote control was not set. (including 2 remote controls) | No master remote control, Remote control communication (Receive) trouble |         | •                | 0     | E01                   |
| continuation | reset         |                                                                                                    |                                                                          | y Flash | ation Timer Read | Opera |                       |
| Operation    | Automatic     | Explanation of trouble contents                                                                                 | Representative defective position                                        | ç       | Block indicatic  |       |                       |
| er operation | Air condition |                                                                                                    |                                                                          | ation   | ensor lamp indic | S     | Check code indication |

# (Central control devices detected)

| Check code indication | Sensor lamp indication               |                                                          |                                                                                                    | Air conditione | er operation |
|-----------------------|--------------------------------------|----------------------------------------------------------|----------------------------------------------------------------------------------------------------|----------------|--------------|
|                       | Block indication                     | Representative defective position                        | Explanation of trouble contents                                                                                      | Automatic      | Operation    |
|                       | Operation Timer Ready Flash          |                                                          |                                                                                                    | reset          | continuation |
| C05                   | Is not displayed.<br>(Common use of  | Central control system communication (send) trouble      | Signal sending operation of central control system is impossible.<br>There are multiple same central devices.        |                | l            |
| C06                   | remote control, etc.)                | Central control system communication (receive) trouble   | Signal receiving operation of central control system is impossible.                                                  |                |              |
| C12                   | I                                    | General-purpose device control interface batched warning | An trouble on device connected to general-purpose device control interface of exclusive to<br>TCC-LINK               |                | I            |
| P30                   | By warning unit<br>(Above-mentioned) | Group follower unit is defective.                        | Group follower unit is defective.<br>(For remote control, above-mentioned [****] details are displayed with unit No. | I              | I            |

NOTE: Even for the same contents of trouble such as communication trouble, the display of check code may differ according to detection device. When remote control or central control detects a trouble, it is not necessarily related to operation of the air conditioner. In this list, the check codes that outdoor unit detects are not described.

# Trouble detected by indoor unit

|               | Operation of diagnostic                                                                                                    | c function                                   |                                          |                                                                                                    |
|---------------|----------------------------------------------------------------------------------------------------|----------------------------------------------|------------------------------------------|----------------------------------------------------------------------------------------------------|
| Check<br>code | Cause of operation                                                                                                    | Status of air conditioner                    | Condition                                | Judgment and measures                                                                                                    |
| E03           | No communication from remote<br>control (including wireless) and<br>communication adapter                                                                                                    | Stop<br>(Automatic reset)                    | Displayed when<br>trouble is<br>detected | <ol> <li>Check cables of remote control and communication adapters.</li> <li>Remote control LCD display OFF (Disconnection)</li> <li>Central remote control [97] check code</li> </ol>                                                                                                    |
| E04           | <ul> <li>The serial signal is not output from outdoor unit to indoor unit.</li> <li>Miswiring of inter-unit wire</li> <li>Defective serial sending circuit on outdoor P.C. board</li> <li>Defective serial receiving circuit on indoor P.C. board</li> </ul> | Stop<br>(Automatic reset)                    | Displayed when<br>trouble is<br>detected | <ol> <li>Outdoor unit does not completely operate.         <ul> <li>Inter-unit wire check, correction of miswiring</li> <li>Check outdoor P.C. board. Correct wiring of P.C. board.</li> </ul> </li> <li>When outdoor unit normally operates<br/>Check P.C. board (Indoor receiving / Outdoor sending).</li> </ol> |
| E08           | Duplicated indoor unit address                                                                                                    |                                              |                                          | 1. Check whether remote control connection (Group/Individual)                                                                                                    |
| L03           | Duplicated indoor master unit                                                                                                    |                                              | Displayed when                           | (Finish of group construction/Address check).                                                                                                    |
| L07           | There is group wire in individual indoor unit.                                                                                                    | Stop                                         | detected                                 | * If group construction and address are not normal when the<br>power has been turned on, the mode automatically shifts to<br>address setup mode. (Resetting of address)                                                                                                    |
| L08           | Unset indoor group address                                                                                                    |                                              |                                          |                                                                                                    |
| L09           | Unset indoor capacity                                                                                                    | Stop                                         | Displayed when<br>trouble is<br>detected | 1. Set indoor capacity (DN=11)                                                                                                    |
| L30           | Abnormal input of outside interlock                                                                                                    | Stop                                         | Displayed when<br>trouble is<br>detected | Check outside devices.     Check indoor P.C. board.                                                                                                    |
| P10           | Float switch operation <ul> <li>Float circuit, Disconnection,</li> <li>Coming-off, Float switch contact trouble</li> </ul>                                                                                                    | Stop                                         | Displayed when<br>trouble is<br>detected | <ol> <li>Trouble of drain pump</li> <li>Clogging of drain pump</li> <li>Check float switch.</li> <li>Check indoor P.C. board.</li> </ol>                                                                                                    |
| P12           | Indoor DC fan trouble                                                                                                    | Stop                                         | Displayed when<br>trouble is<br>detected | <ol> <li>Position detection trouble</li> <li>Over-current protective circuit of indoor fan driving unit operated.</li> <li>Indoor fan locked.</li> <li>Check indoor P.C. board.</li> </ol>                                                                                                    |
| P19           | <ul> <li>4-way valve system trouble</li> <li>After heating operation has started,<br/>indoor heat exchangers temp. is<br/>down.</li> </ul>                                                                                                    | Stop<br>(Automatic reset)                    | Displayed when<br>trouble is<br>detected | <ol> <li>Check 4-way valve.</li> <li>Check 2-way valve and check valve.</li> <li>Check indoor heat exchanger (TC/TCJ).</li> <li>Check indoor P.C. board.</li> </ol>                                                                                                    |
| P31           | Own unit stops while warning is output to other indoor units.                                                                                                    | Stop<br>(Follower unit)<br>(Automatic reset) | Displayed when<br>trouble is<br>detected | <ol> <li>Judge follower unit while master unit is [E03], [L03], [L07] or [L08].</li> <li>Check indoor P.C. board.</li> </ol>                                                                                                    |
| F01           | Coming-off, disconnection or short of<br>indoor heat exchanger temp. sensor<br>(TCJ)                                                                                                    | Stop<br>(Automatic reset)                    | Displayed when<br>trouble is<br>detected | <ol> <li>Check indoor heat exchanger temp. sensor (TCJ).</li> <li>Check indoor P.C. board.</li> </ol>                                                                                                    |
| F02           | Coming-off, disconnection or short of indoor heat exchanger temp. sensor (TC)                                                                                                    | Stop<br>(Automatic reset)                    | Displayed when<br>trouble is<br>detected | <ol> <li>Check indoor heat exchanger temp. sensor (TC).</li> <li>Check indoor P.C. board.</li> </ol>                                                                                                    |
| F10           | Coming-off, disconnection or short of<br>indoor heat exchanger temp. sensor<br>(TA)                                                                                                    | Stop<br>(Automatic reset)                    | Displayed when<br>trouble is<br>detected | <ol> <li>Check indoor heat exchanger temp. sensor (TA).</li> <li>Check indoor P.C. board.</li> </ol>                                                                                                    |
| F29           | Indoor EEPROM trouble • EEPROM access trouble                                                                                                    | Stop<br>(Automatic reset)                    | Displayed when<br>trouble is<br>detected | Check indoor EEPROM. (including socket insertion)     Check indoor P.C. board.                                                                                                    |
| E10           | Communication trouble between indoor<br>MCU<br>• Communication trouble between fan<br>driving MCU and main MCU                                                                                                    | Stop<br>(Automatic reset)                    | Displayed when<br>trouble is<br>detected | 1. Check indoor P.C. board.                                                                                                    |
| E18           | Regular communication trouble between<br>indoor aster and follower units and<br>between main and sub units                                                                                                    | Stop<br>(Automatic reset)                    | Displayed when<br>trouble is<br>detected | <ol> <li>Check remote control wiring.</li> <li>Check indoor power supply wiring.</li> <li>Check indoor P.C. board.</li> </ol>                                                                                                    |

# Trouble detected by remote control or central control

|                                                                            | Operation of diagnostic fur                                                                                                    | nction                                                                   |                                          |                                                                                                    |
|----------------------------------------------------------------------------|----------------------------------------------------------------------------------------------------|--------------------------------------------------------------------------|------------------------------------------|----------------------------------------------------------------------------------------------------|
| Check code                                                                 | Cause of operation                                                                                                    | Status of<br>air conditioner                                             | Condition                                | Judgment and measures                                                                                                    |
| Not displayed at all<br>(Operation on<br>remote control<br>is impossible.) | No communication with master indoor unit<br>• Remote control wiring is not correct.<br>• Power of indoor unit is not turned on.<br>• Automatic address cannot be completed. | Stop                                                                     | _                                        | <ul> <li>Power supply trouble of remote control, Indoor EEPROM trouble</li> <li>1. Check remote control inter-unit wiring.</li> <li>2. Check remote control.</li> <li>3. Check indoor power wiring.</li> <li>4. Check indoor P.C. board.</li> <li>5. Check indoor EEPROM.<br/>(including socket insertion)</li> <li>→ Automatic address repeating phenomenon generates.</li> </ul> |
| E01<br>*2                                                                  | No communication with master indoor unit<br>• Disconnection of inter-unit wire between<br>remote control and master indoor unit<br>(Detected by remote control side)        | Stop<br>(Automatic reset)<br>* If center exists,<br>operation continues. | Displayed when<br>trouble is<br>detected | <ol> <li>Receiving trouble from remote control</li> <li>Check remote control inter-unit wiring.</li> <li>Check remote control.</li> <li>Check indoor power wiring.</li> <li>Check indoor P.C. board.</li> </ol>                                                                                                    |
| E02                                                                        | Signal send trouble to indoor unit<br>(Detected by remote control side)                                                                                                    | Stop<br>(Automatic reset)<br>* If center exists,<br>operation continues. | Displayed when<br>trouble is<br>detected | <ul> <li>Sending trouble of remote control</li> <li>1. Check sending circuit inside of remote control.</li> <li>→ Replace remote control.</li> </ul>                                                                                                    |
| E09                                                                        | There are multiple main remote controls.<br>(Detected by remote control side)                                                                                               | Stop<br>(Sub unit<br>continues operation.)                               | Displayed when<br>trouble is<br>detected | <ol> <li>In 2-remote controls (including wireless),<br/>there are multiple main units.</li> <li>Check that there are 1 main remote<br/>control and other sub remote control.</li> </ol>                                                                                                    |
| L20<br>Central control<br>L20                                              | Duplicated indoor central addresses on<br>communication of central control system<br>(Detected by indoor/central control side)                                              | Stop<br>(Automatic reset)                                                | Displayed when<br>trouble is<br>detected | <ol> <li>Check setting of central control system<br/>network address. (Network adapter SW01)</li> <li>Check network adapter P.C. board.</li> </ol>                                                                                                    |
| <br>*3<br>Central control<br>(Send)<br>C05<br>(Receive)<br>C06             | Communication circuit trouble of central<br>control system<br>(Detected by central control side)                                                                            | Continues<br>(By remote control)                                         | Displayed when<br>trouble is<br>detected | <ol> <li>Check communication wire / miswiring</li> <li>Check communication (U3, U4 terminals)</li> <li>Check P.C. board. (MCC-1510)</li> <li>Check central control (such as central control remote control, etc.)</li> <li>Check terminal resistance. (TCC-LINK) (SW01 bit 1 on PCB is on or not)</li> </ol>                                                                       |
| Central control<br>P30                                                     | Indoor Gr sub unit trouble<br>(Detected by central control side)                                                                                                    | Continuation/Stop<br>(According<br>to each case)                         | Displayed when<br>trouble is<br>detected | Check the check code of the corresponding unit from remote control.                                                                                                    |

\*2 The check code cannot be displayed by the wired remote control. (Usual operation of air conditioner becomes unavailable.) For the wireless models, a trouble is notified with indication lamp.

\*3 This trouble is related to communication of remote control (A, B), central system (U3, U4), and [E01], [E02], [E03], [E09] or [E18] is displayed or no check display on the remote control according to the contents.

# Trouble detected by outdoor unit

|            | Operation of diagnostic fund                                                                                                    | tion                      |                                    |                                                                                                    |
|------------|----------------------------------------------------------------------------------------------------|---------------------------|------------------------------------|----------------------------------------------------------------------------------------------------|
| Check code | Cause of operation                                                                                                    | Status of air conditioner | Condition                          | Judgment and measures                                                                                                    |
| F04        | Disconnection, short of discharge temp. sensor (TD)                                                                                                    | Stop                      | Displayed when trouble is detected | <ol> <li>Check discharge temp. sensor (TD).</li> <li>Check outdoor P.C. board.</li> </ol>                                                                                                    |
| F06        | Disconnection, short of outdoor temp.<br>sensor (TE)                                                                                                    | Stop                      | Displayed when trouble is detected | <ol> <li>Check temp. sensor (TE).</li> <li>Check outdoor P.C. board.</li> </ol>                                                                                                    |
| F07        | Disconnection, short of outdoor temp. sensor (TL)                                                                                                    | Stop                      | Displayed when trouble is detected | <ol> <li>Check temp. sensor (TL).</li> <li>Check outdoor P.C. board.</li> </ol>                                                                                                    |
| F12        | Disconnection, short of suction temp.<br>sensor (TS)                                                                                                    | Stop                      | Displayed when trouble is detected | <ol> <li>Check suction temp. sensor (TS).</li> <li>Check outdoor P.C. board.</li> </ol>                                                                                                    |
| F15        | Miss-mounting of outdoor temp.<br>sensor (TE, TS)                                                                                                    | Stop                      | Displayed when trouble is detected | <ol> <li>Check temp. sensor (TE, TS).</li> <li>Check outdoor P.C. board.</li> </ol>                                                                                                    |
| F08        | Disconnection, short of outside temp.<br>sensor (TO)                                                                                                    | Continue                  | Displayed when trouble is detected | <ol> <li>Check outside temp. sensor (TO).</li> <li>Check outdoor P.C. board.</li> </ol>                                                                                                    |
| F13        | Disconnection, short of heat sink temp. sensor (TH)                                                                                                    | Stop                      | Displayed when trouble is detected | 1. Check outdoor P.C. board.                                                                                                    |
| F31        | Outdoor P.C. EEPROM trouble                                                                                                    | Stop                      | Displayed when trouble is detected | 1. Check outdoor P.C. board.                                                                                                    |
| L10        | Unset jumper of service P.C. board                                                                                                    | Stop                      | Displayed when trouble is detected | 1. Outdoor service P.C. board<br>Check model type setting jumper wire.                                                                                                    |
| L29        | Communication trouble between outdoor P.C. board MCU                                                                                                    | Stop                      | Displayed when trouble is detected | 1. Check outdoor P.C. board.                                                                                                    |
| P07        | Heat sink overheat trouble<br>* Heat sink temp. sensor detected<br>over specified temperature.                                                                                                    | Stop                      | Displayed when trouble is detected | <ol> <li>Check screw tightening between PC. Board and heat<br/>sink and check radiator grease.</li> <li>Check heat sink blast path.</li> </ol>                                                                                                    |
| P15        | Detection of gas leak<br>* Discharge temp. sensor (TD),<br>Suction temp. sensor (TS) detected<br>temperature over specified temp.                                                                                                    | Stop                      | Displayed when trouble is detected | <ol> <li>Check gas leak, recharge</li> <li>Check full open of service valve.</li> <li>Check PMV (Pulse Motor Valve).</li> <li>Check broken pipe.</li> <li>Check discharge temp. sensor (TD), suction temp. sensor (TS).</li> </ol>                        |
| P19        | <ul> <li>4-way valve inverse trouble</li> <li>After heating operation has started,<br/>indoor heat exchanger temp. lowers<br/>under the specified temp.</li> <li>After heating operation has started,<br/>outdoor heat exchanger / suction<br/>temp. rises over the specified temp.</li> </ul> | Stop                      | Displayed when trouble is detected | <ol> <li>Check operation of 4-way valve.</li> <li>Check outdoor heat exchanger (TE), suction temp.<br/>sensor (TS).</li> <li>Check indoor heat exchanger sensor (TC).</li> <li>Check 4-way valve coil.</li> <li>Check PMV (Pulse Motor Valve).</li> </ol> |
| H01        | Compressor break down<br>* Although operation has started,<br>operation frequency decreases and<br>operation stops.                                                                                                    | Stop                      | Displayed when trouble is detected | <ol> <li>Check power supply voltage. (AC208V / 230V ± 10%)</li> <li>Overload operation of refrigerating cycle</li> </ol>                                                                                                    |
| H02        | Compressor lock<br>* Over-current detection after<br>compressor start-up                                                                                                    | Stop                      | Displayed when trouble is detected | <ol> <li>Trouble of compressor (Lock, etc.): Replace compressor.</li> <li>Wiring trouble of compressor (Open phase)</li> </ol>                                                                                                    |
| H03        | Current detection circuit trouble                                                                                                    | Stop                      | Displayed when trouble is detected | 1. Check outdoor P.C. board. (AC current detection circuit)                                                                                                    |

|            | Operation of diagnostic fun                                                                                                    | oction                    |                                       |                                                                                                    |
|------------|----------------------------------------------------------------------------------------------------|---------------------------|---------------------------------------|----------------------------------------------------------------------------------------------------|
| Check code | Cause of operation                                                                                                    | Status of air conditioner | Condition                             | Judgment and measures                                                                                                    |
| P03        | Discharge temp. trouble<br>* Discharge temp. (TD) over<br>specified value was detected.                                                                                                    | Stop                      | Displayed when trouble is detected    | <ol> <li>Check refrigerating cycle (Gas leak)</li> <li>Trouble of electronic expansion valve</li> <li>Check discharge temp. sensor (TD).</li> </ol>                                                                                                    |
| H04        | Case thermostat operation<br>* Abnormal overheat of compressor                                                                                                    | Stop                      | Displayed when trouble is detected    | <ol> <li>Check case thermostat and connector.</li> <li>Check gas leak, recharge</li> <li>Check full open of service valve.</li> <li>Check PMV (Pulse Motor Valve).</li> <li>Check broken pipe.</li> </ol>                                                                                                    |
| P04        | High-pressure SW trouble                                                                                                    | Stop                      | Displayed when<br>trouble is detected | <ul> <li>Check full-open of service valve.</li> <li>Check outdoor fan trouble</li> <li>Check outdoor fan motor trouble</li> <li>Check clogging of outdoor PMV.</li> <li>Check loading of indoor/outdoor heat exchangers.</li> <li>Short-circuit of outdoor discharge/suction air</li> <li>Check outdoor P.C. board (I/F) trouble.</li> <li>Check trouble of fan system (air volume drop) at indoor side.</li> <li>Check miswiring of communication line between indoor and outdoor.</li> <li>Check overcharge of refrigerant.</li> </ul> |
| P05        | Power supply voltage trouble                                                                                                    | Stop                      | Displayed when trouble is detected    | 1. Check power supply voltage. (AC208V / 230V $\pm$ 10%)                                                                                                    |
| P20        | <ul> <li>High pressure protective operation</li> <li>During cooling operation, outdoor<br/>temp. sensor (TL) detected<br/>temperature over specified temp.</li> <li>During heating operation, indoor<br/>temp. sensor (TC, TCJ) detected<br/>temperature over specified temp.</li> </ul> | Stop                      | Displayed when trouble is detected    | <ol> <li>Check outdoor heat exchanger sensor (TL).</li> <li>Check indoor heat exchanger sensor (TC, TCJ).</li> <li>Check full open of service valve.</li> <li>Check indoor/outdoor fan.</li> <li>Check PMV (Pulse Motor Valve).</li> <li>Check clogging and short circuit of indoor/outdoor heat exchanger.</li> <li>Overcharge of refrigerant. Recharge</li> </ol>                                                                                                    |
| P22        | Outdoor fan system trouble                                                                                                    | Stop                      | Displayed when trouble is detected    | <ol> <li>Check lock of fan motor.</li> <li>Check power supply voltage. (AC208V / 230V ± 10%)</li> <li>Check outdoor P.C. board.</li> </ol>                                                                                                    |
| P26        | Short-circuit trouble of compressor driving element                                                                                                    | Stop                      | Displayed when trouble is detected    | <ol> <li>When performing operation while taking-off compressor<br/>wire, P26 trouble occurs. Check control P.C. board.</li> <li>When performing operation while taking-off compressor<br/>wire, an trouble does not occur. (Compressor rare short)</li> </ol>                                                                                                    |
| P29        | Position detection circuit trouble                                                                                                    | Stop                      | Displayed when trouble is detected    | 1. Check control P.C. board.                                                                                                    |

# 9-2-4. Diagnostic Procedure for Each Check Code (Indoor Unit)

# Check code

[E01]

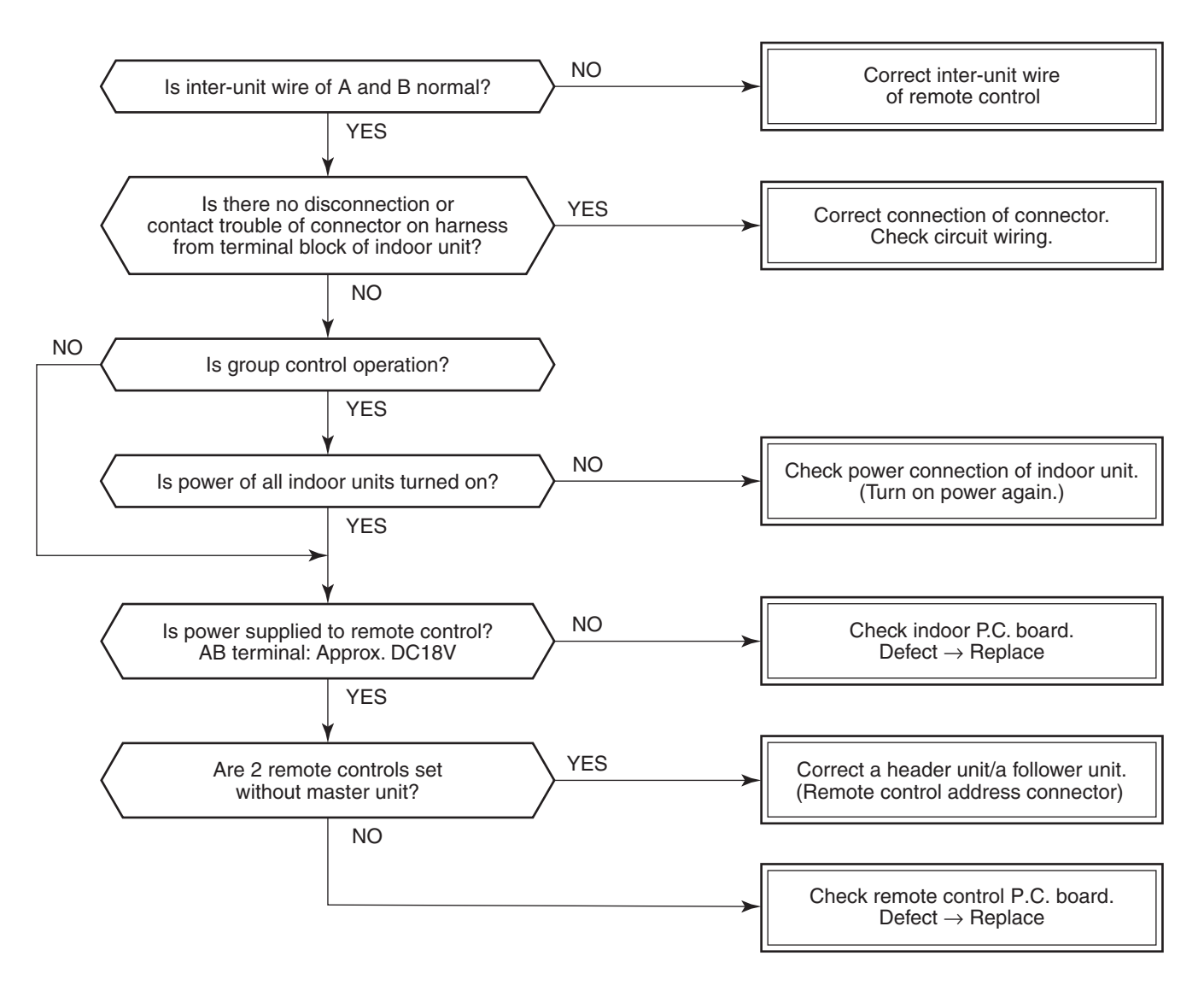

[E09]

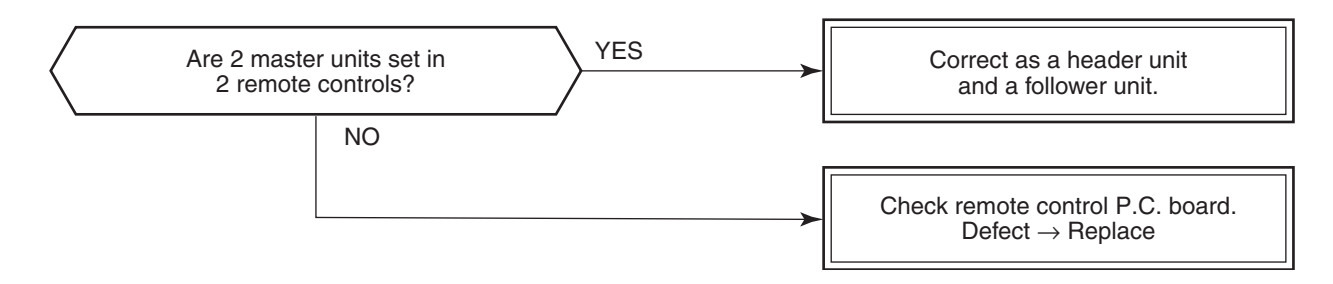

# [E04]

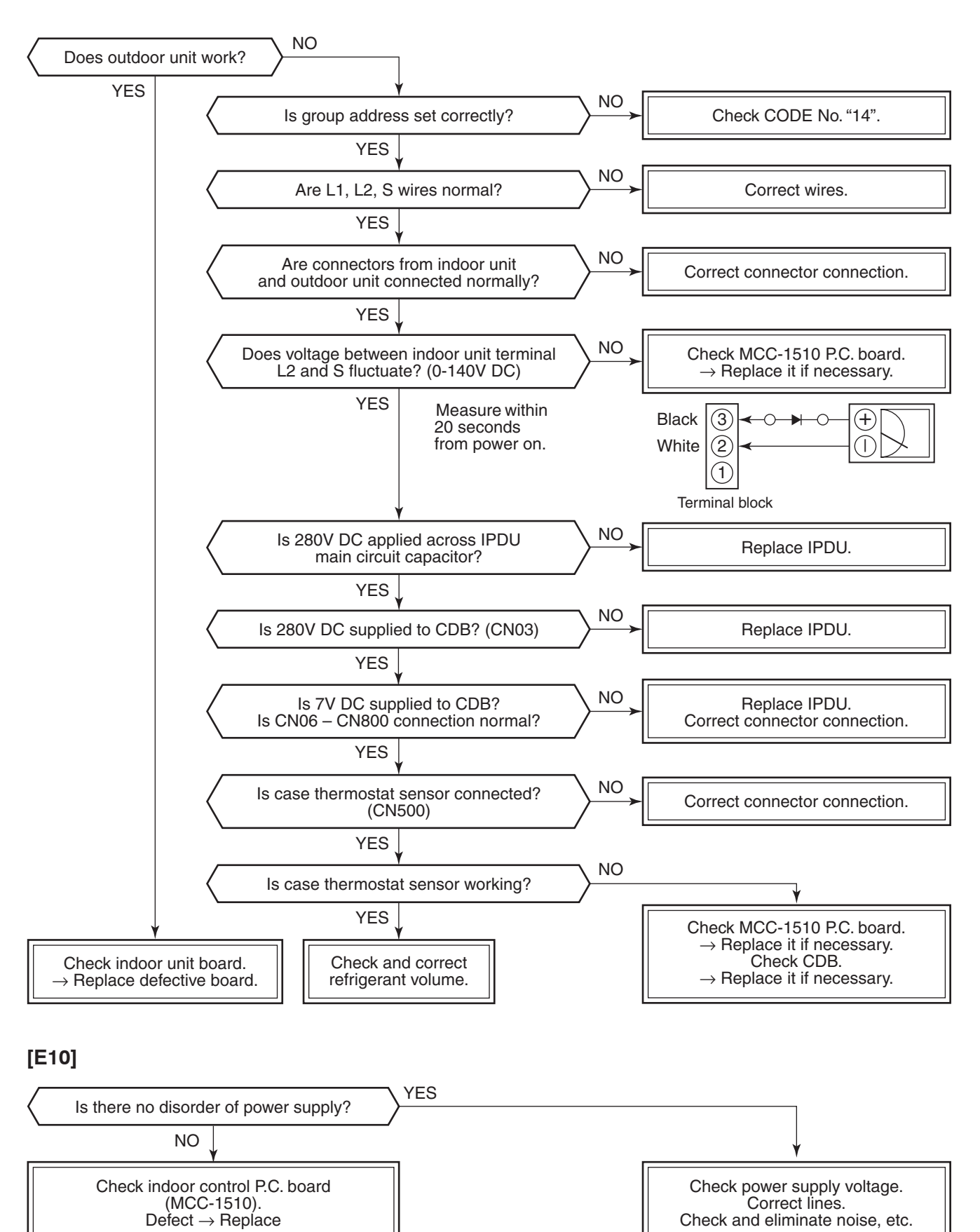

– 50 –

[E18]

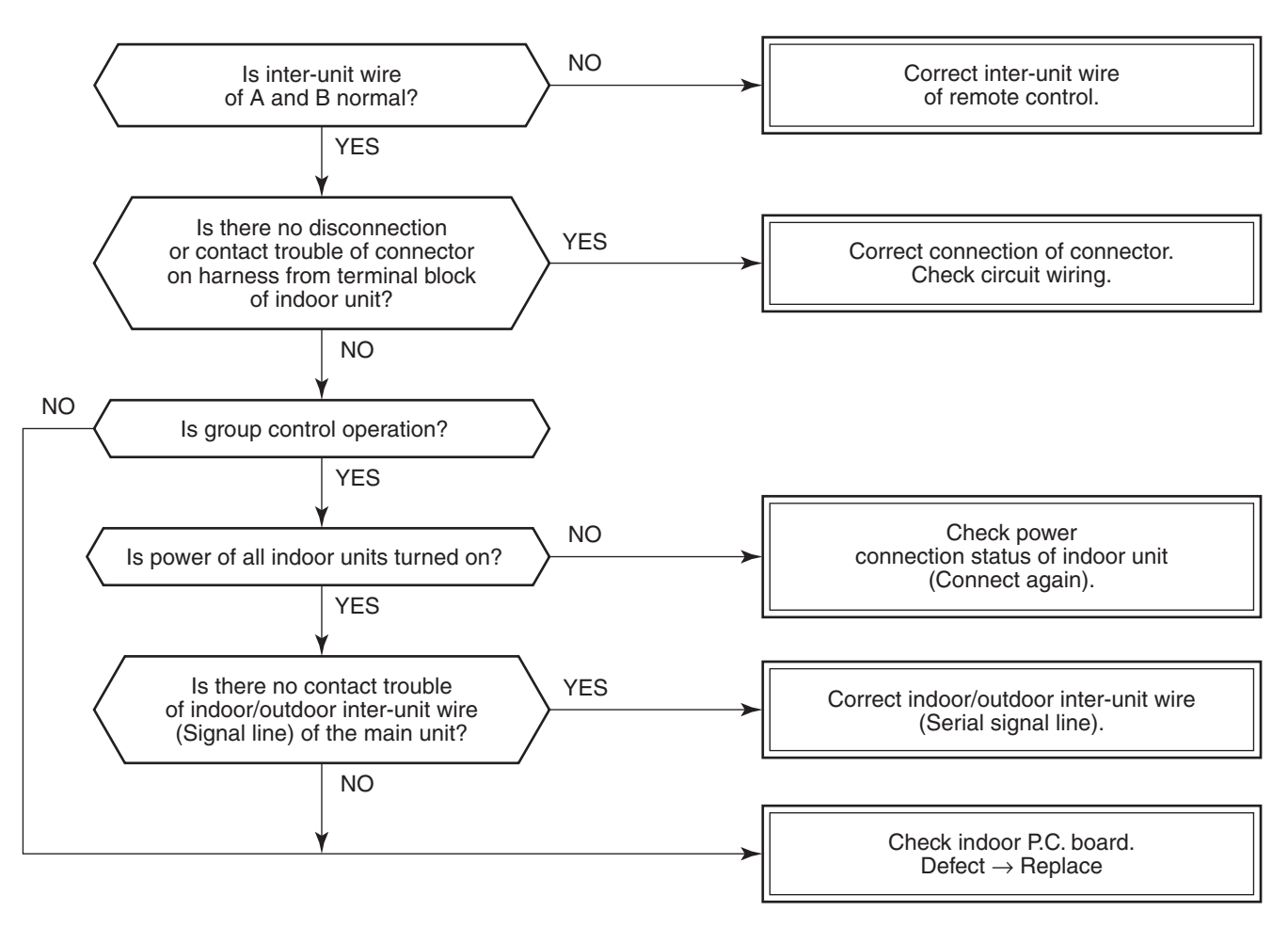

# [E08, L03, L07, L08]

E08: Duplicated indoor unit No.

L03: There are 2 or more header units in a group control.

L07: There is 1 or more group address [Individual] in a group control.

L08: The indoor group address is unset. (11. ADDRESS SETUP)

If the above trouble is detected when power supply turned on, the mode enters automatically in the automatic address set mode. (Check code is not output.)

However, if the above trouble is detected during the automatic address set mode, a check code may be output.

# [L09]

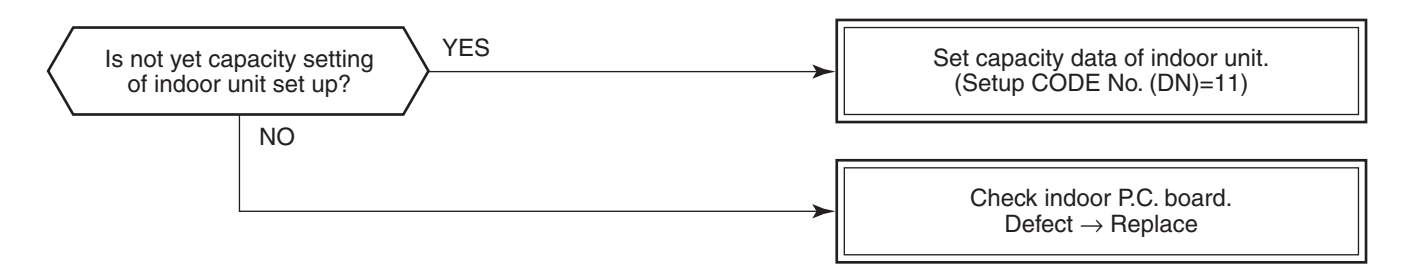

# [L30]

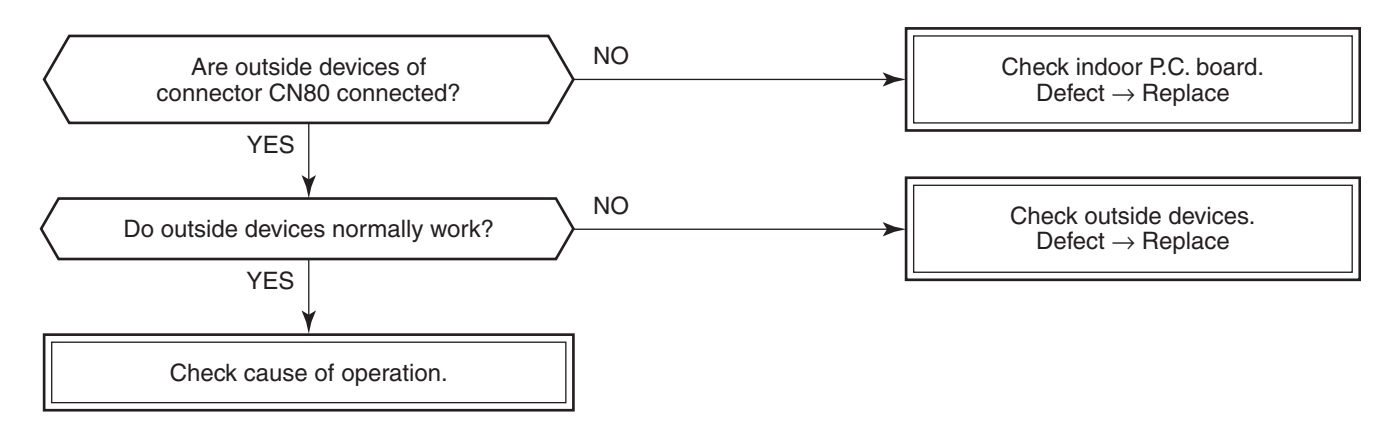

# [P30] (Central control)

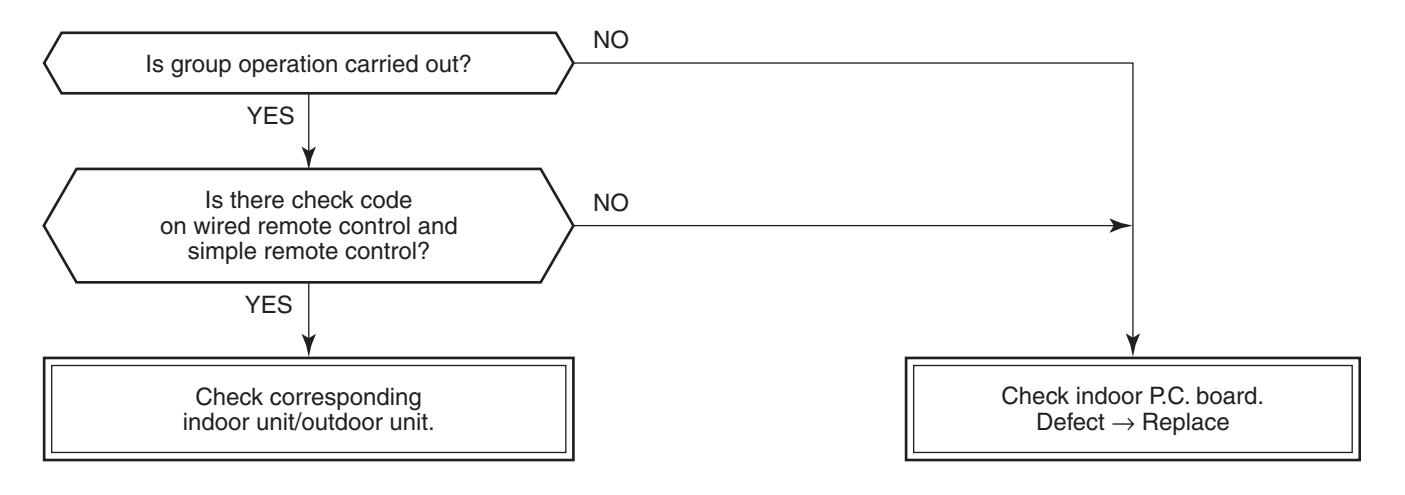

[P10]

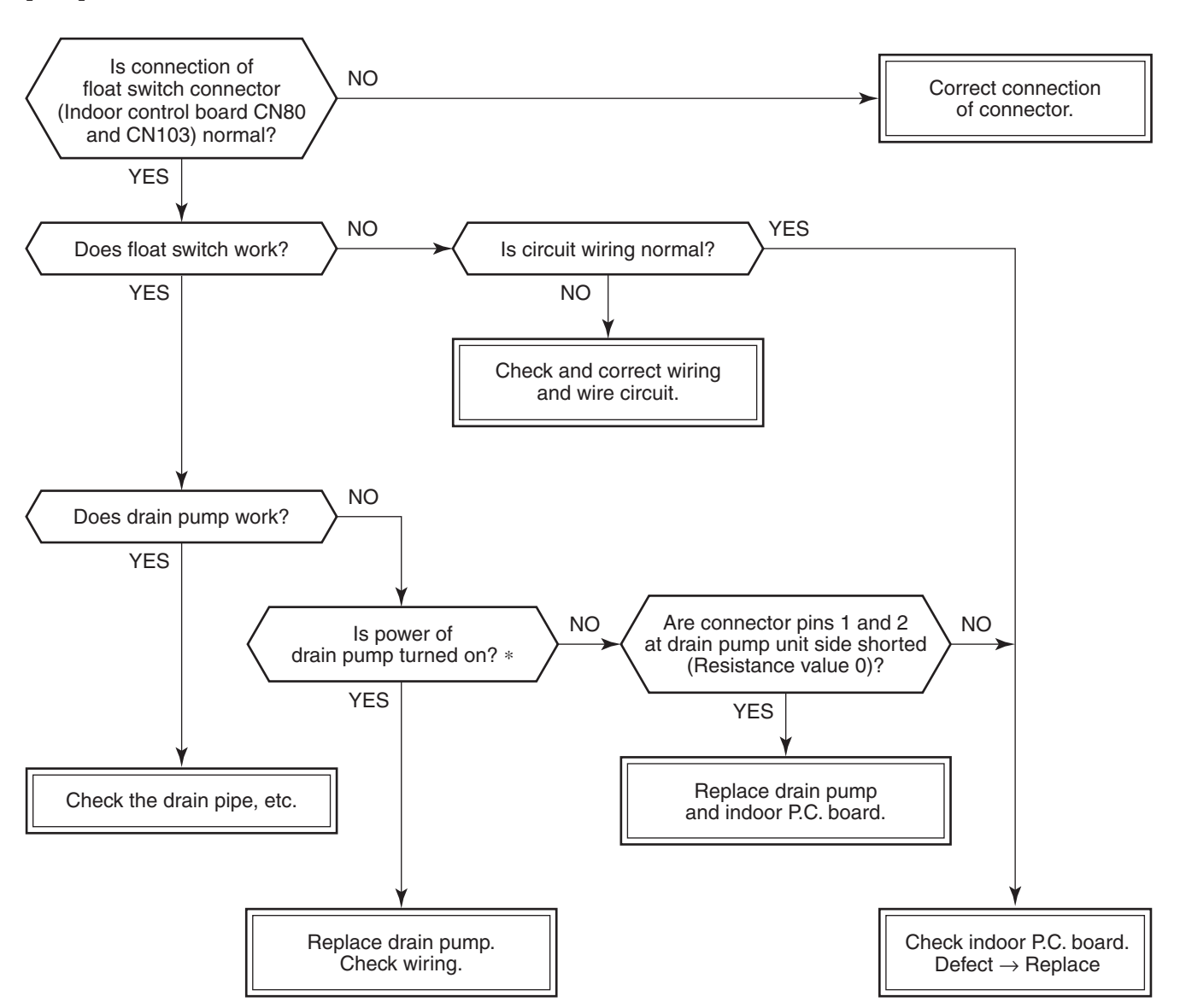

\* Check that voltage of 1-3 pin of connector which are connected to relay and CN10 on MCC-1431 is same with power supply. (1 pin is plus (+).)

[F10]

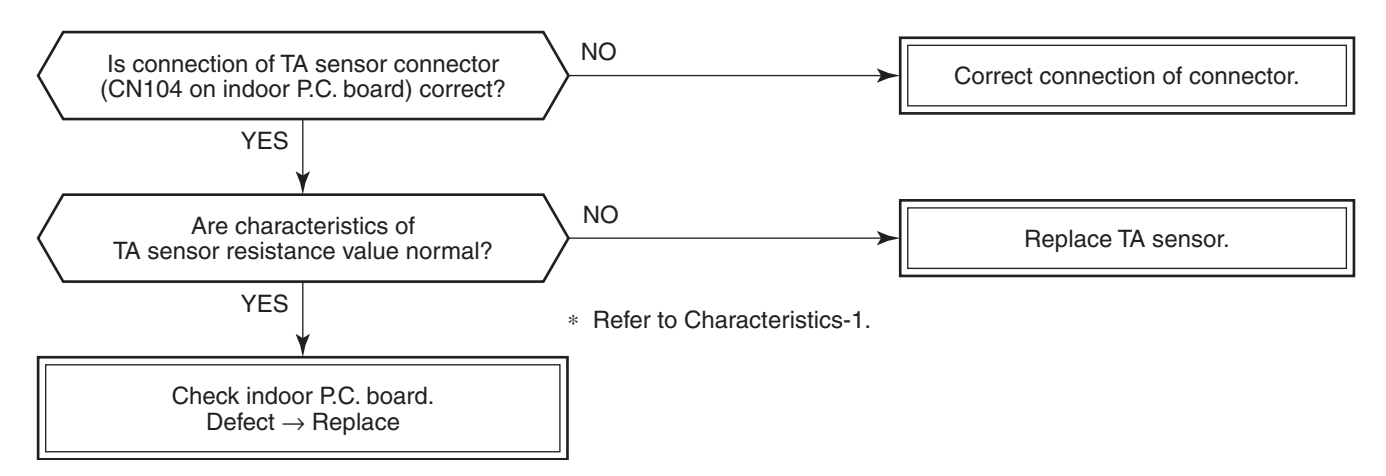

[P12]

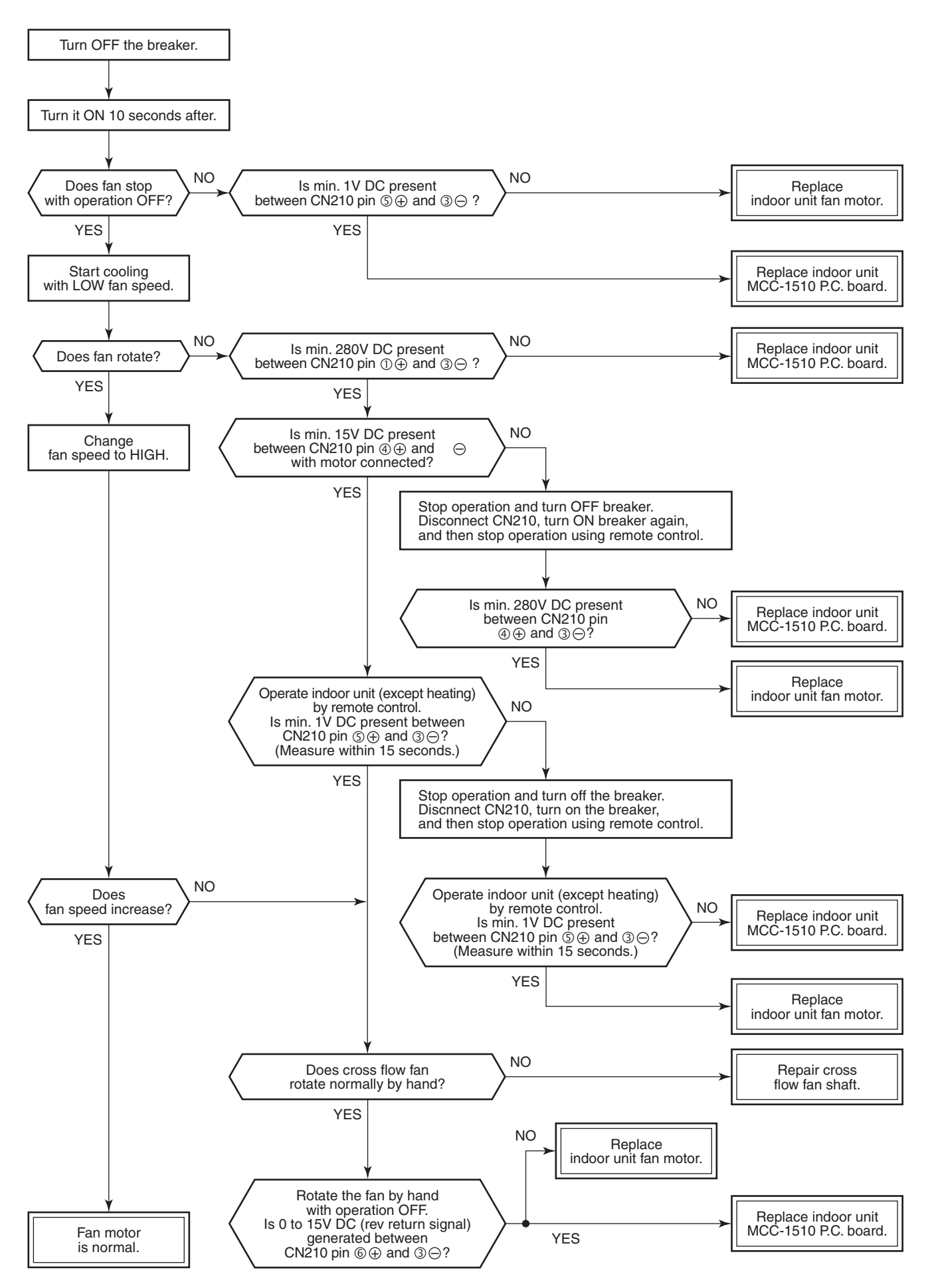

# [F02]

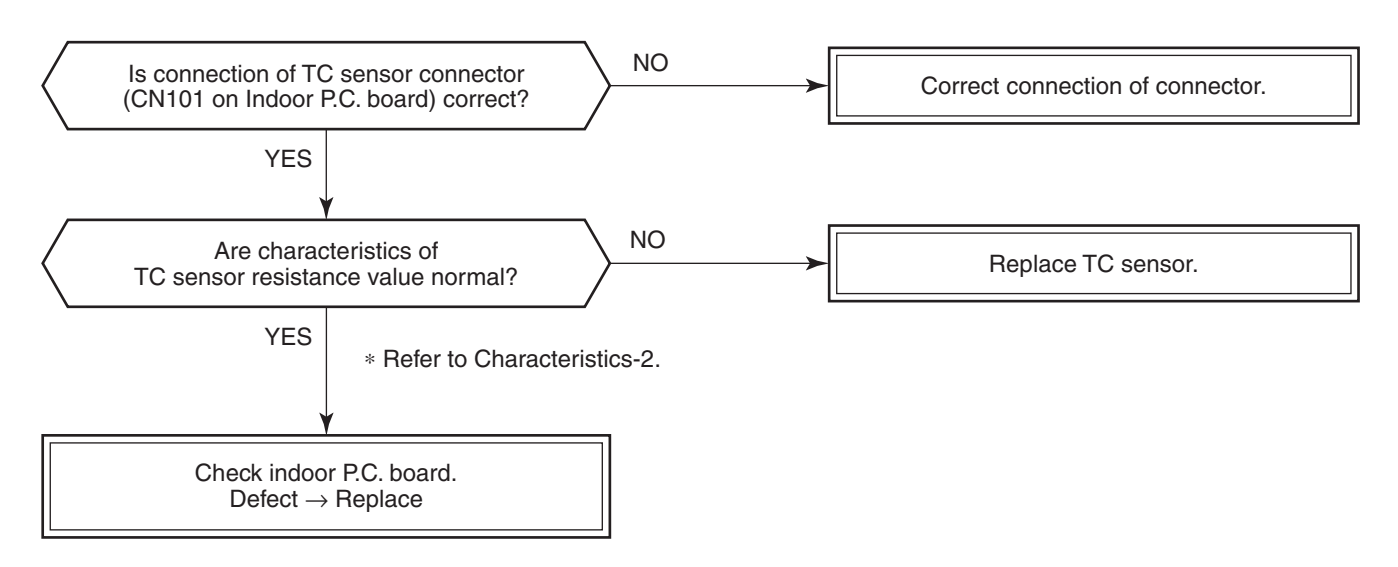

[F01]

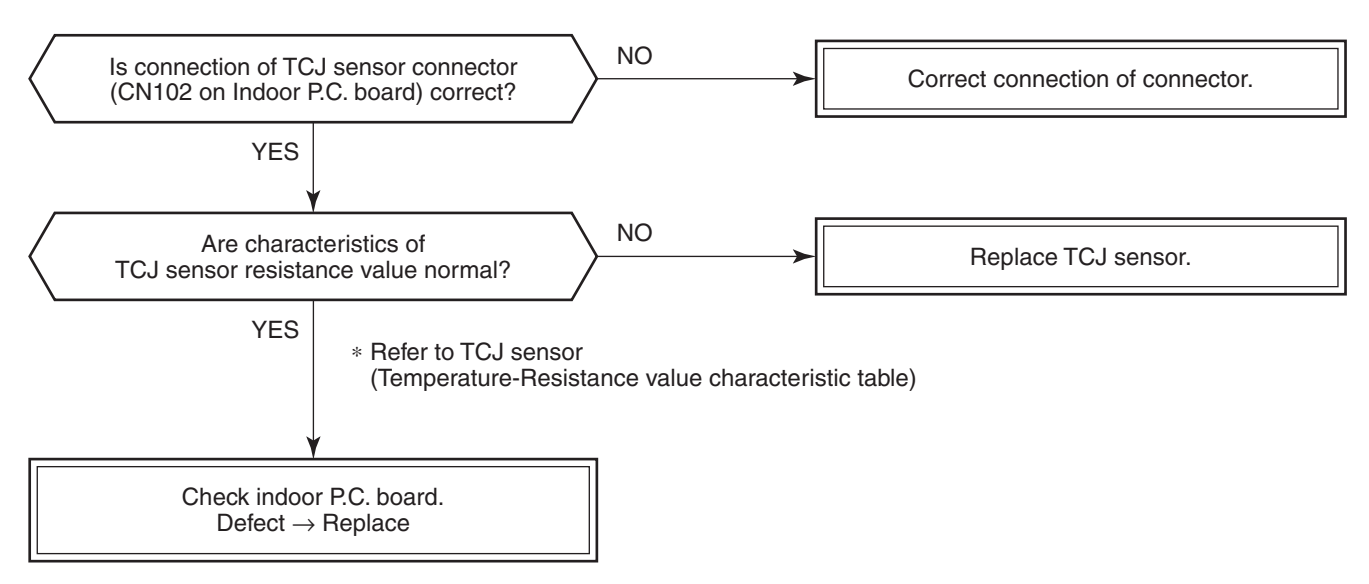

# [E03] (Header indoor unit)

[E03] is detected when the indoor unit cannot receive a signal from the remote control.

Check A and B remote controls.

As communication is impossible, this check code [E03] is not displayed on the remote control and the central control. [E01] is displayed on the remote control.

If these check codes generate during operation, the air conditioner stops.

# [F29]

This check code indicates a detection trouble of IC10 non-volatile memory (EEPROM) on the indoor unit P.C. board, which generated during operation of the air conditioner.

Replace the service P.C. board.

\* When EEPROM was not inserted when power supply turned on or when the EEPROM data read/write operation is impossible at all, the automatic address mode is repeated. In this time, [97] is displayed on the central control.

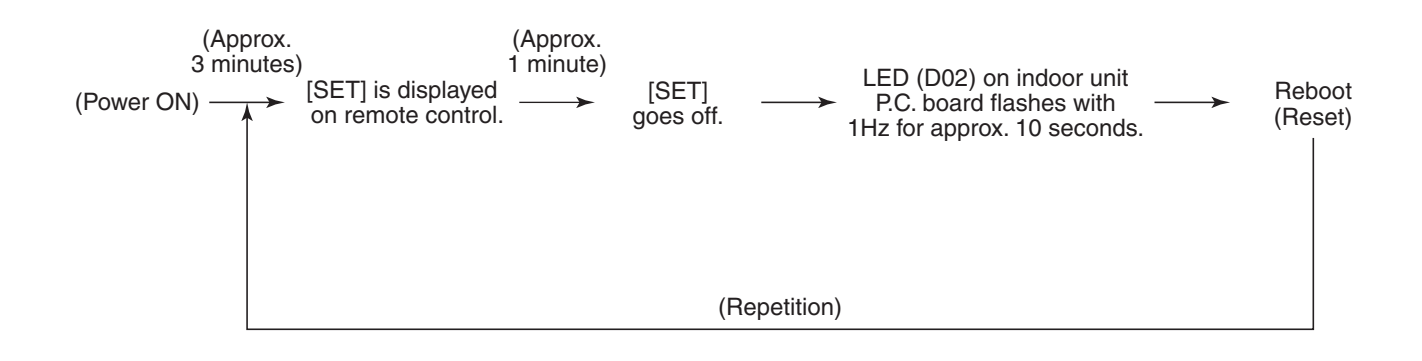

# [P31] (Follower indoor unit)

When the header unit of a group operation detected [E03], [L03], [L07] or [L08] check code, the follower unit of the group operation detects [P31] and then the unit stops.

There is no display of the check code or alarm history of the remote control. (In this model, the mode enters in automatic address set mode when the header unit detected [L03], [L07] or [L08] check code.)

**Temperature sensor** 

### <u>Temperature – Resistance value characteristic table</u>

**Representative value** 

# TA, TC, TCJ, TE, TS, TO sensors

### TD, TL sensors

# **Representative value**

| Temperature | Re              | esistance value (k | <b>Ω)</b>       |
|-------------|-----------------|--------------------|-----------------|
| °F (°C)     | (Minimum value) | (Standard value)   | (Maximum value) |
| 32 (0)      | 32.33           | 33.80              | 35.30           |
| 50 (10)     | 19.63           | 20.35              | 21.09           |
| 68 (20)     | 12.23           | 12.59              | 12.95           |
| 77 (25)     | 9.75            | 10.00              | 10.25           |
| 86 (30)     | 7.764           | 7.990              | 8.218           |
| 104 (40)    | 5.013           | 5.192              | 5.375           |
| 122 (50)    | 3.312           | 3.451              | 3.594           |
| 140 (60)    | 2.236           | 2.343              | 2.454           |
| 158 (70)    | 1.540           | 1.623              | 1.709           |
| 176 (80)    | 1.082           | 1.146              | 1.213           |
| 194 (90)    | 0.7740          | 0.8237             | 0.8761          |
| 212 (100)   | 0.5634          | 0.6023             | 0.6434          |

| Temperature | Resistance value (kΩ) |                  |                   |  |  |
|-------------|-----------------------|------------------|-------------------|--|--|
| °F (°C)     | (Minimum value)       | (Standard value) | ) (Maximum value) |  |  |
| 32 (0)      | 150.5                 | 161.3            | 172.7             |  |  |
| 50 (10)     | 92.76                 | 99.05            | 105.6             |  |  |
| 68 (20)     | 58.61                 | 62.36            | 66.26             |  |  |
| 77 (25)     | 47.01                 | 49.93            | 52.97             |  |  |
| 86 (30)     | 37.93                 | 40.22            | 42.59             |  |  |
| 104 (40)    | 25.12                 | 26.55            | 28.03             |  |  |
| 122 (50)    | 17.00                 | 17.92            | 18.86             |  |  |
| 140 (60)    | 11.74                 | 12.34            | 12.95             |  |  |
| 158 (70)    | 8.269                 | 8.668            | 9.074             |  |  |
| 176 (80)    | 5.925                 | 6.195            | 6.470             |  |  |
| 194 (90)    | 4.321                 | 4.507            | 4.696             |  |  |
| 212 (100)   | 3.205                 | 3.336            | 3.468             |  |  |

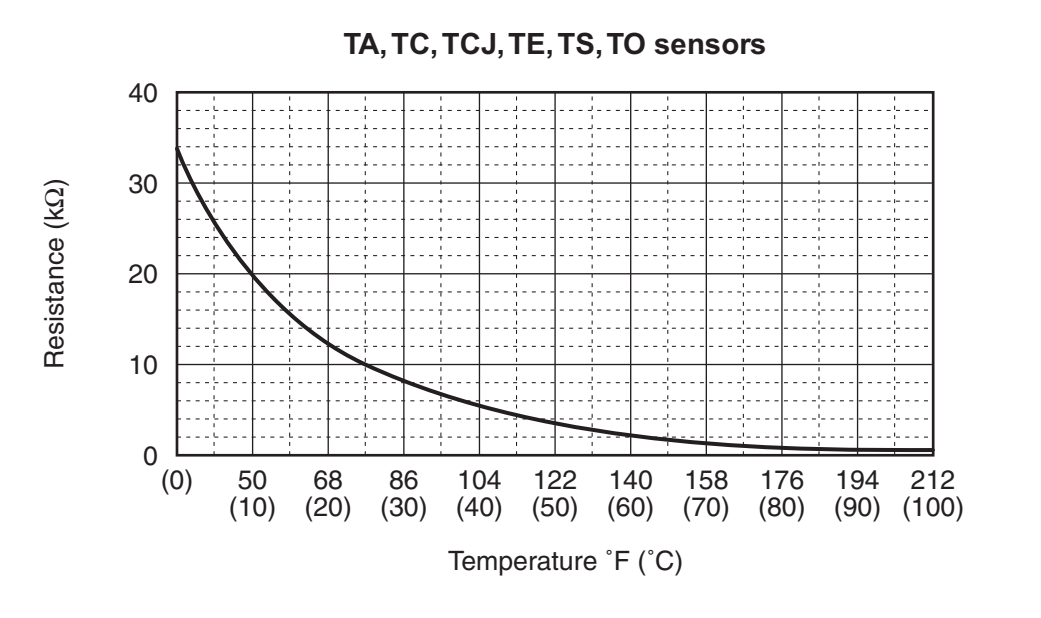

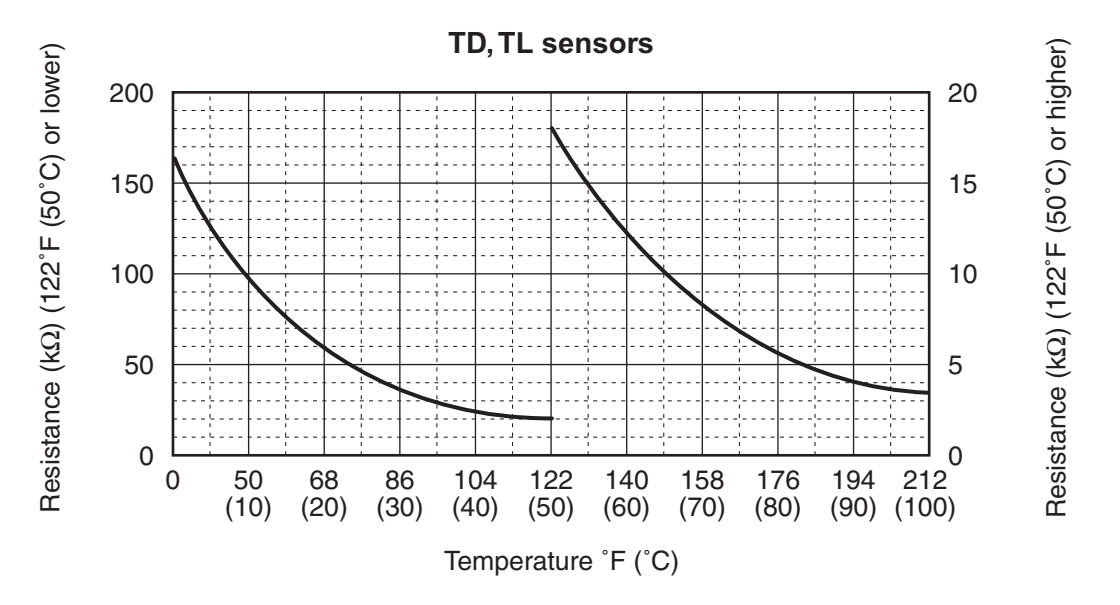

\* As TH sensor (Outdoor unit heat sink temp. sensor) is incorporated in the outdoor control P.C. board, the resistance value cannot be measured.

# **10. SETUP AT LOCAL SITE AND OTHERS**

# 10-1. Test Run Setup on Remote Control

# <Wired remote control>

- 1. When pushing <sup>™</sup> button on the remote control for 4 seconds or more, "TEST" is displayed on LC display. Then push <sup>⊕</sup> button.
  - "TEST" is displayed on LC display during operation of Test Run.
  - During Test Run, temperature cannot be adjusted but air volume can be selected.
  - In heating and cooling operation, a command to fix the Test Run frequency is output.
  - Detection of trouble is performed as usual. However, do not use this function except case of Test Run because it applies load on the unit.
- 2. Use either heating or cooling operation mode for [TEST].
  - **NOTE :** The outdoor unit does not operate after power has been turned on or for approx. 3 minutes after operation has stopped.
- 3. After a Test Run has finished, push end button again and check that [TEST] on LC display has gone off. (To prevent a continuous test run operation, 60-minutes timer release function is provided to this remote control.)

# <wireless remote control (TCB-AX32-UL)>

- 1. When TEMPORARY button is pushed for 10 seconds or more, "Pi!" sound is heard and the operation changes to a forced cooling operation. After approx. 3 minutes, a cooling operation is forced to start. Check if cool air starts blowing. If the operation does not start, check wiring again.
- 2. To stop a test operation, push TEMPORARY button once again (Approx. 1 second).
  - · Check wiring / piping of the indoor and outdoor units in forced cooling operation.

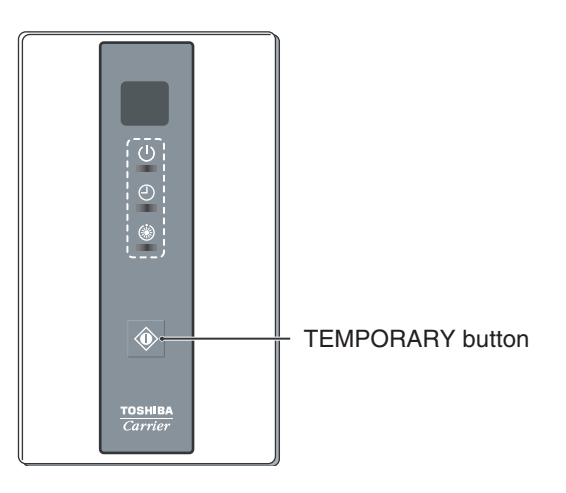

# 10-2. Forced Defrost Setup of Remote Control (For wired remote control only)

# (Preparation in advance)

1 Push <sup>™</sup> + <sup>™</sup> + <sup>™</sup> buttons simultaneously for 4 seconds or more on the remote control. (Push buttons while the air conditioner stops.)

The first displayed unit No. is the master indoor unit address in the group control.

2 Every pushing button (button of left side), the indoor unit No. in the group control is displayed one after the other.

Select a main indoor unit (outdoor unit is connected) which is to be defrosted. In this time, fan and louver of the selected indoor unit operate.

- **3** Using the set temperature  $\textcircled{}^{\texttt{TEMP.}}$  buttons, specify the CODE No. (DN) 8C.
- **4** Using the timer time  $\textcircled{T}^{\text{IME}}$  buttons, set time to data 0001. (0000 at shipment)
- **5** Push  $\stackrel{\text{\tiny ET}}{\bigcirc}$  button. (OK if indication lights)
- **6** Pushing <sup>™</sup> button returns the status to the normal stop status.

# (Practical operation)

- Push ON/OFF button.
- Select the HEAT mode.
- After while, the forced defrost signal is sent to the outdoor unit and then the outdoor unit starts defrost operation.

(The forced defrost operation is performed for Max. 12 minutes.)

• After defrost operation finished, the operation returns to the heating operation.

# To execute the defrost operation again, start procedure from above item 1.

(If the forced defrost operation was executed once, setting of the above forced defrost operation is cleared.)

# 10-3. LED Display on P.C. Board

# 1. D02 (Red)

- Lights up by the control of main microcomputer when the indoor unit is powered ON.
- Flashes at intervals of 1 second (0.5-scond ON and OFF) when EEPROM is not mounted or write trouble occurs.
- Flashes at intervals of 10 seconds (5-scond ON and OFF) in the DISP mode. (CN72 shout-circuited at power ON)
- Flashes at intervals of 2 seconds (1-scond ON and OFF): Applicable unit in the EEPRPM setting (address, function selection, etc.) mode.

# 2. D203 (Red)

• Lights up by hardware control when power is supplied to remote control.

# 10-4. Function Selection Setup

<Procedure> Perform setting while the air conditioner stops.

**1** Push  $\stackrel{\text{\tiny TEST}}{$  +  $\stackrel{\text{\tiny CT}}{\bigcirc}$  +  $\stackrel{\text{\tiny CT}}{\bigcirc}$  buttons simultaneously for 4 seconds or more. The first displayed unit No. is the header indoor unit address in the group control. In this time, fan of the selected indoor unit operate. Д 2 Every pushing () button (button of left side), the indoor unit No. in the group control is displayed one after the other. In this time, fan of the selected indoor unit only operate. Ĵ Using the set temperature 🔿 🛆 buttons, specify the CODE No. (DN). 3 Û Using the timer time  $\bigcirc$   $\bigtriangleup$  buttons, select the SET DATA. 4 Û **5** Push <sup>™</sup> button. (OK if indication lights) • To change the selected indoor unit, proceed to Procedure 2. • To change item to be set up, proceed to Procedure 3. Û **6** Pushing button returns the status to the normal stop status.

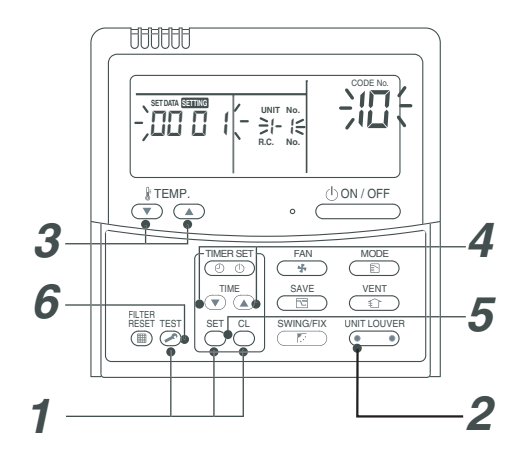

<Operation procedure>

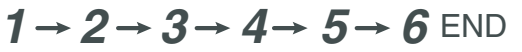

# Function selection CODE No. (DN) list

| CODE No. (DN) | Item                                                                                                    | Con                                                                                                    | tents                                                                  | At shipment from factory      |
|---------------|----------------------------------------------------------------------------------------------------|----------------------------------------------------------------------------------------------------|------------------------------------------------------------------------|-------------------------------|
| 01            | Filter sign lighting time                                                                                                  | 0000: None<br>0002: 2500H<br>0004: 10000H                                                                                     | 0001: 150H<br>0003: 5000H<br>0005: Clogging sensor used                | According to type             |
| 02            | Filter stain level                                                                                                    | 0000: Standard<br>0001: Heavy stain (Half of sta                                                                              | ndard time)                                                            | 0000: Standard                |
| 03            | Central control address                                                                                                    | 0001: No.1 unit to<br>0099: Undecided                                                                                         | 0064:No.64 unit                                                        | 0099: Undecided               |
| 06            | Heating suction temp. shift                                                                                                | 0000: No shift<br>0002: 3.6°F [+2°C] to                                                                                       | 0001: 1.8°F [+1°C]<br>0010: 18°F [+10°C]<br>(Up to +6 is recommended.) | 0002: 3.6°F [+2°C]            |
| 0F            | Cooling-only                                                                                                    | 0000: Heat pump<br>0001: Cooling only (No displa                                                                              | y for [AUTO] [HEAT] )                                                  | 0000: Heat pump               |
| 10            | Туре                                                                                                    | 0004 : Concealed Duct                                                                                                    |                                                                        | According to model type       |
| 11            | Indoor unit capacity                                                                                                    | 0000: Undecided                                                                                                    | 0001 to 0034                                                           | According to capacity type    |
| 12            | Line address                                                                                                    | 0001: No.1 unit to                                                                                                    | 0030:No.30 unit                                                        | 0099: Undecided               |
| 13            | Indoor unit address                                                                                                    | 0001: No.1 unit to                                                                                                    | 0064:No.64 unit                                                        | 0099: Undecided               |
| 14            | Group address                                                                                                    | 0000: Individual<br>0002: Follower unit in group                                                                              | 0001: Header unit in group                                             | 0099: Undecided               |
| 19            | Louver type<br>(Adjustment of air direction)                                                                               | 0000: No louver model<br>(0002: 1-way)<br>0004: 4-way                                                                         | 0001: Swing only<br>(0003: 2-way)                                      | According to model type       |
| 1E            | In automatic cooling/heating, temp. width of cool $\rightarrow$ heat, heat $\rightarrow$ cool mode selection control point | 0000: 0 deg to<br>(Cool/heat are reversed with<br>2 against the set temperature                                               | 0010: 10 deg<br>± (Data value) /<br>e)                                 | 0003: 3 deg<br>(TS±1.5)       |
| 28            | Auto restart                                                                                                    | 0000: None                                                                                                    | 0001: Provided                                                         | 0001: Provided                |
| 2A            | Selection of option / trouble input<br>(CN70)                                                                              | 0000: Filter input<br>0002: Humidifier input                                                                                  | 0001: Alarm input<br>(Air cleaner, etc.)                               | 0002: Humidifier              |
| 2b            | Selection of thermostat output (T10 ③ )                                                                                    | 0000: Indoor thermostat ON 0001: ON receiving output of                                                                       | outdoor compressor                                                     | 0000: Thermostat ON           |
| 2E            | Selection of HA (T10) terminal                                                                                             | 0000: Normal (JEMA)<br>0002: Fire alarm input                                                                                 | 0001: Card input<br>(Forgotten to be off)                              | 0000: Normal<br>(HA terminal) |
| 31            | Fan (Single operation)                                                                                                    | 0000: Impossible                                                                                                    | 0001: Possible                                                         | 0000: Impossible              |
| 32            | Sensor selection                                                                                                    | 0000: Body TA sensor<br>0001: Remote control sensor                                                                           |                                                                        | 0000: Body sensor             |
| 33            | Temperature display SW                                                                                                    | 0000: °C                                                                                                    | 0001: °F                                                               | 0001: °F                      |
| 5d            | External static pressure                                                                                                   | 0000 : Standard (Factory defa<br>0001 : High static pressure 1<br>0003 : High static pressure 2<br>0006 : Low static pressure | ault)                                                                  | 0000: Standard                |
| 60            | Timer setting<br>(Wired remote control)                                                                                    | 0000: Operable                                                                                                    | 0001: Operation prohibited                                             | 0000: Operable                |
| 77            | Dual set point                                                                                                    | 0000: Unavailable                                                                                                    | 0001: Available                                                        | 0000: Unavailable             |
| b3            | Soft cooling                                                                                                    | 0000: Unavailable                                                                                                    | 0001: Available                                                        | 0001: Available               |
| C2            | Power saving<br>(Current demand X% to outdoor unit)                                                                        | 0050: 50% to                                                                                                    | 0100: 100%                                                             | 0075: 75%                     |
| C6            | Secondary Heating off outside temperature                                                                                  | 5°F (-15°C) to                                                                                                    | 59°F (15°C)                                                            | 0000: +32°F (0°C)             |
| C7            | Secondary Heating off outside temperature differential                                                                     | 0000: Unavailable<br>0001: -1.8°F (-1°C) to                                                                                   | 0010: -18°F (-10°C)                                                    | 0000: Unavailable             |
| d0            | Existence of remote control save<br>function                                                                               | 0000: Invalid (Impossible)<br>0001: Valid (Possible)                                                                          |                                                                        | 0001: Valid (Possible)        |
| db            | Secondary Heating ON/OFF differential temperature                                                                          | 0001: +0.9°F (+0.5°C) to                                                                                                    | 0010: +9°F (+5°C)                                                      | 0006: +5.4°F (+3°C)           |
| dC            | Secondary Heating operate start differential temperature                                                                   | 0000: Unavailable<br>0001: +0.9°F (+0.5°C) to                                                                                 | 0010: +9°F (+5°C)                                                      | 0000: Unavailable             |

\* Restriction ratio setting for save operation (DN code No. [C2] can be set/change from the normal DN setup (Detail DN setup).

# 10-5. Wiring and Setting of Remote Control Control

# 2-remote control control (Controlled by 2 remote controls)

This control is to operate 1 or multiple indoor units are operated by 2 remote controls. (Max. 2 remote controls are connectable.)

# • When connected 2 remote controls operate an indoor unit

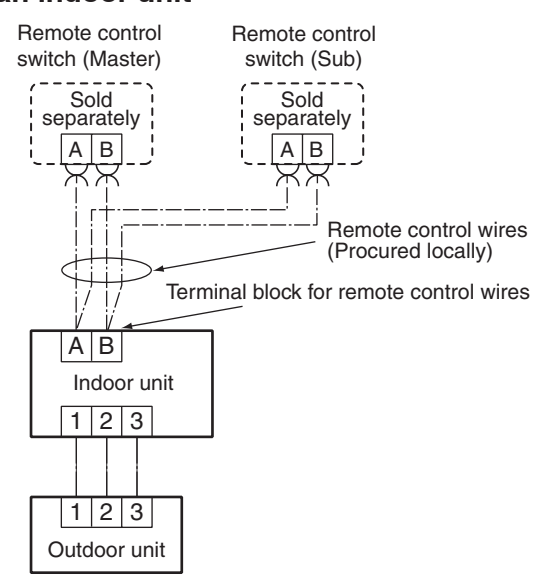

# (Setup method)

One or multiple indoor units are controlled by 2 remote controls.

(Max. 2 remote controls are connectable.)

# <Wired remote control>

# How to set wired remote control as sub remote control

Change DIP switch inside of the rear side of the remote control switch from remote control master to sub.

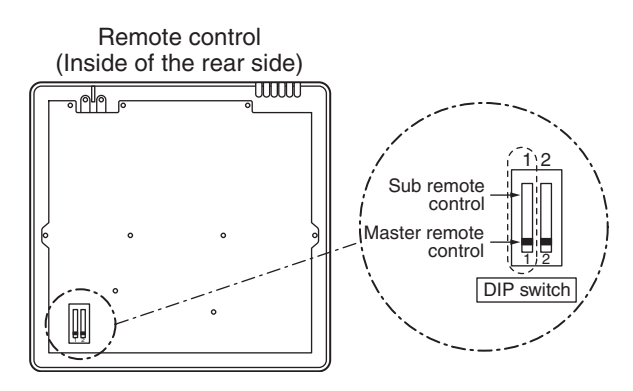

# [Operation]

- 1. The operation contents can be changed by Lastpush-priority.
- 2. Use a timer on either Master remote control or Sub remote control.

# <Wireless remote control>

# Remote control address (A-B selection) setting

- When two or more signal receiving units are installed in a room, a unique address can be set for each signal receiving unit to prevent interference.
- Address (A-B selection) must be changed on both signal receiving unit and wireless remote control. Turn off the indoor unit power supply. Turn on the bit 3 of DIP switch SW30 on the signal receiving unit P.C. board.

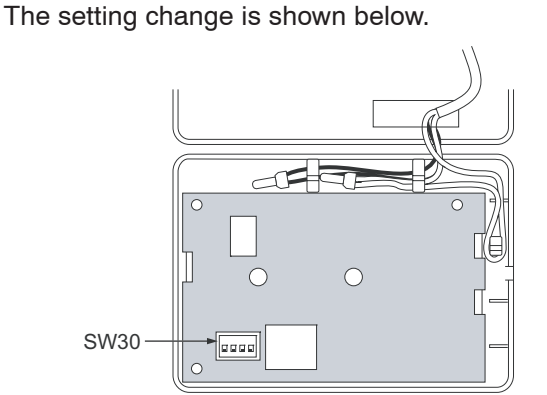

| DIP-Switch [SW30] |   |             |            |               |  |  |  |  |
|-------------------|---|-------------|------------|---------------|--|--|--|--|
| Γ                 | 4 | ON=Follower | OFF=Header | SW30          |  |  |  |  |
|                   | 3 | ON=B        | OFF=A      |               |  |  |  |  |
| Γ                 | 2 | Not used    |            |               |  |  |  |  |
|                   | 1 | Not used    |            | Bit3 : OFF ON |  |  |  |  |

# Wireless remote control (A-B selection)

Using 2 wireless remote controls for the respective air conditioners, when the 2 air conditioners are closely installed.

# Wireless remote control B setup

- 1. Start the air conditioner.
- 2. Point the wireless remote control at the indoor unit.
- Push and hold CHK● button on the wireless remote control by the tip of the pencil. "00" will be shown on the display.
- 4. Push MODE <sup>MODE</sup> button during CHK● pushing .
   "B" will be shown on the display and "00" will be disappear and the air conditioner will turn OFF. The wireless remote control B is memorized.

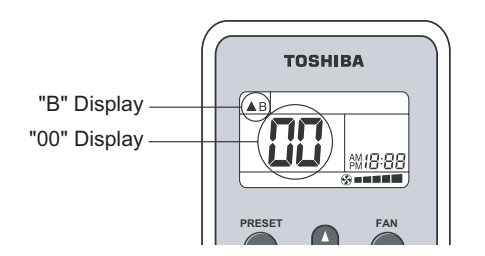

# NOTE

- Repeat above step to reset wireless remote control to be A.
- The wireless remote controls do not display "A".
- The factory default of the wireless remote controls is "A".
- · A-B selection can be set with signal receiving unit.

# 10-6. Monitor Function of Remote Control Switch

# Calling of sensor temperature display

# <Contents>

Each data of the remote control, indoor unit and outdoor unit can be understood by calling the service monitor mode from the remote control.

# <Procedure>

### 1 Push 🖄 + 🖰 buttons simultaneously for 4 seconds to call the service monitor mode.

The service monitor goes on, the header indoor unit No. is displayed at first and then the temperature of CODE No.  $\square$  is displayed.

Û

Push temperature set 🔿 🛦 buttons and then change the 2 CODE No. of data to be monitored.

The CODE No. list is shown below.

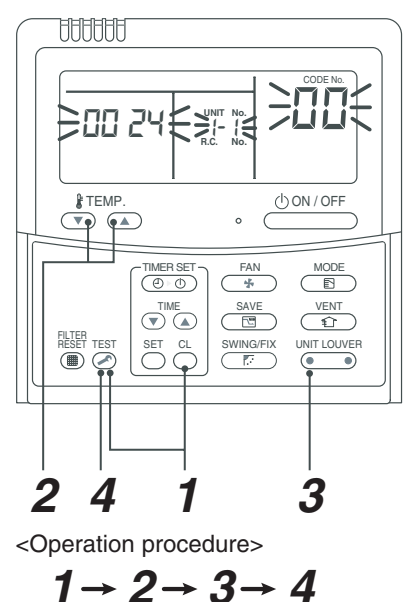

$$1 \rightarrow 2 \rightarrow 3 \rightarrow 4$$

Returned to usual display

|         | CODE No. | Data name                                         | Unit |        | C |
|---------|----------|---------------------------------------------------|------|--------|---|
|         | 01       | Room temperature<br>(Remote control)              | °C   |        |   |
| a       | 02       | Indoor suction temperature (TA)                   | °C   | ta     |   |
| iit dat | 03       | Indoor heat exchanger (Coil)<br>temperature (TCJ) | °C   | nit da |   |
| or ur   | 04       | Indoor heat exchanger (Coil) temperature (TC)     | °C   | oor u  |   |
| ndc     | * 07     | Indoor fan revolution frequency                   | rpm  | utd    |   |
| =       | F3       | Filter sign time                                  | ×1h  | 0      |   |
|         |          |                                                   |      |        |   |

|     | CODE No. | Data name                                      | Unit |
|-----|----------|------------------------------------------------|------|
|     | 60       | Outdoor heat exchanger (Coil) temperature (TE) | °C   |
|     | 61       | Outside temperature (TO)                       | °C   |
| ara | 62       | Compressor discharge temperature (TD)          | °C   |
|     | 63       | Compressor suction temperature (TS)            | °C   |
|     | 65       | Heat sink temperature (THS)                    | °C   |
|     | 6A       | Operation current (× 1/10)                     | А    |
| ž   | * 6d     | Outdoor heat exchanger (Coil) temperature (TL) | °C   |
| 5   | * 70     | Compressor operation frequency                 | rps  |
|     | * 72     | Outdoor fan revolution frequency (Lower)       | rpm  |
|     | * 73     | Outdoor fan revolution frequency (Upper)       | rpm  |

# Û

# **3** Push (DINT LOUVER button (button of left side), to select the indoor unit to be monitored.

Each data of the indoor unit and its outdoor units can be monitored.

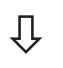

# **4** Pushing $\stackrel{\text{\tiny ISI}}{>}$ button returns the status to the usual display.

- \*1 The indoor discharge temperature of CODE No. [F8] is the estimated value from TC or TCJ sensor. Use this value to check discharge temperature at test run. (A discharge temperature sensor is not provided to this model.)

  - The data value of each item is not the real time, but value delayed by a few seconds to ten-odd seconds.

# 10-7. Calling of trouble history

# <Contents>

The trouble history in the past can be called.

# <Procedure>

1 Push <sup>SET</sup> + <sup>EST</sup> buttons simultaneously for 4 seconds or more to call the service check mode.

Service Check goes on, the **CODE No.** *I* is displayed, and then the content of the latest alarm is displayed. The number and trouble contents of the indoor unit in which a problem occurred are displayed.

2 In order to monitor another trouble history, push the set temperature / buttons to change the trouble history No. (CODE No.). CODE No. □ { (Latest) → CODE No. □4 (Old)

NOTE: 4 trouble histories are stored in memory.

 ${m 3}$  Pushing  ${\begin{subarray}{c} {\begin{subarray}{c} {\begin{sub$ 

# REQUIREMENT

Do not push  $\stackrel{a}{\bigcirc}$  button, otherwise all the trouble histories of the indoor unit are deleted.

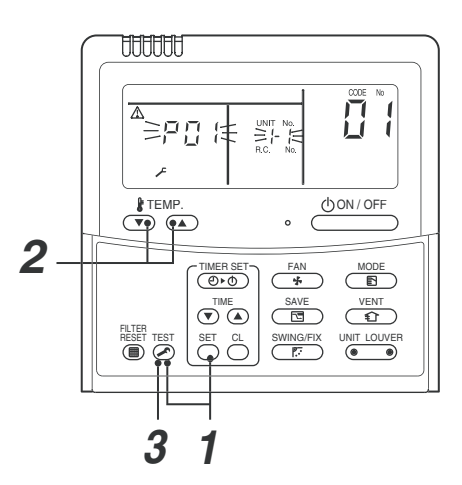

<Operation procedure>

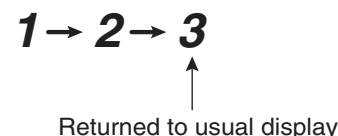

# 10-8. Group control operation)

In a group control, operation of maximum 8 indoor units can be controlled by a remote control. The indoor unit connected with outdoor unit controls room temperature according to setting on the remote control.

# <System example>

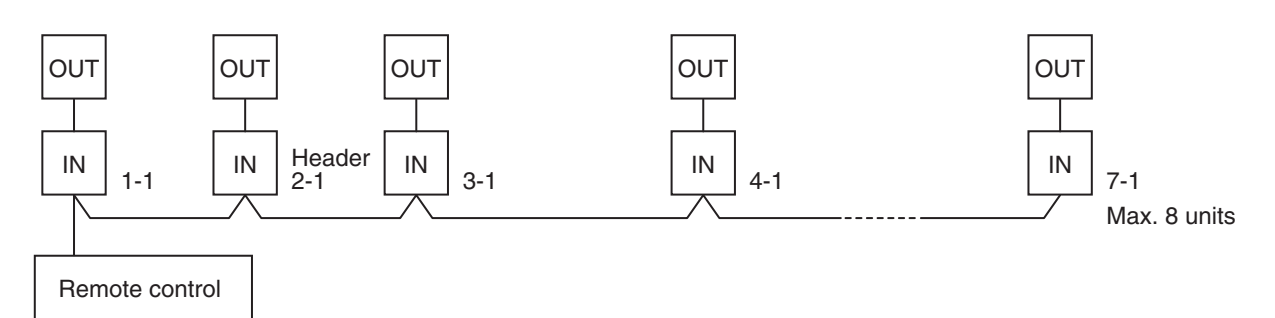

1. Display range on remote control

The setup range (Operation mode/Air volume select/Setup temp) of the indoor unit which was set to the header unit is reflected on the remote control.

2. Address setup

Turn on power of the indoor unit to be controlled in a group within 3 minutes after setting of automatic address.

If power of the indoor unit is not turned on within 3 minutes (completion of automatic address setting), the system is rebooted and the automatic address setting will be judged again.

- 1) Connect Indoor/Outdoor connecting wires.
- 2) Check line address/indoor address/group address of the unit one by one.
- 3) The unit No. (line/indoor gout address) which have been set once keep the present status as a rule if the unit No. is not duplicated with one of another unit.

# Indoor unit power-ON sequence

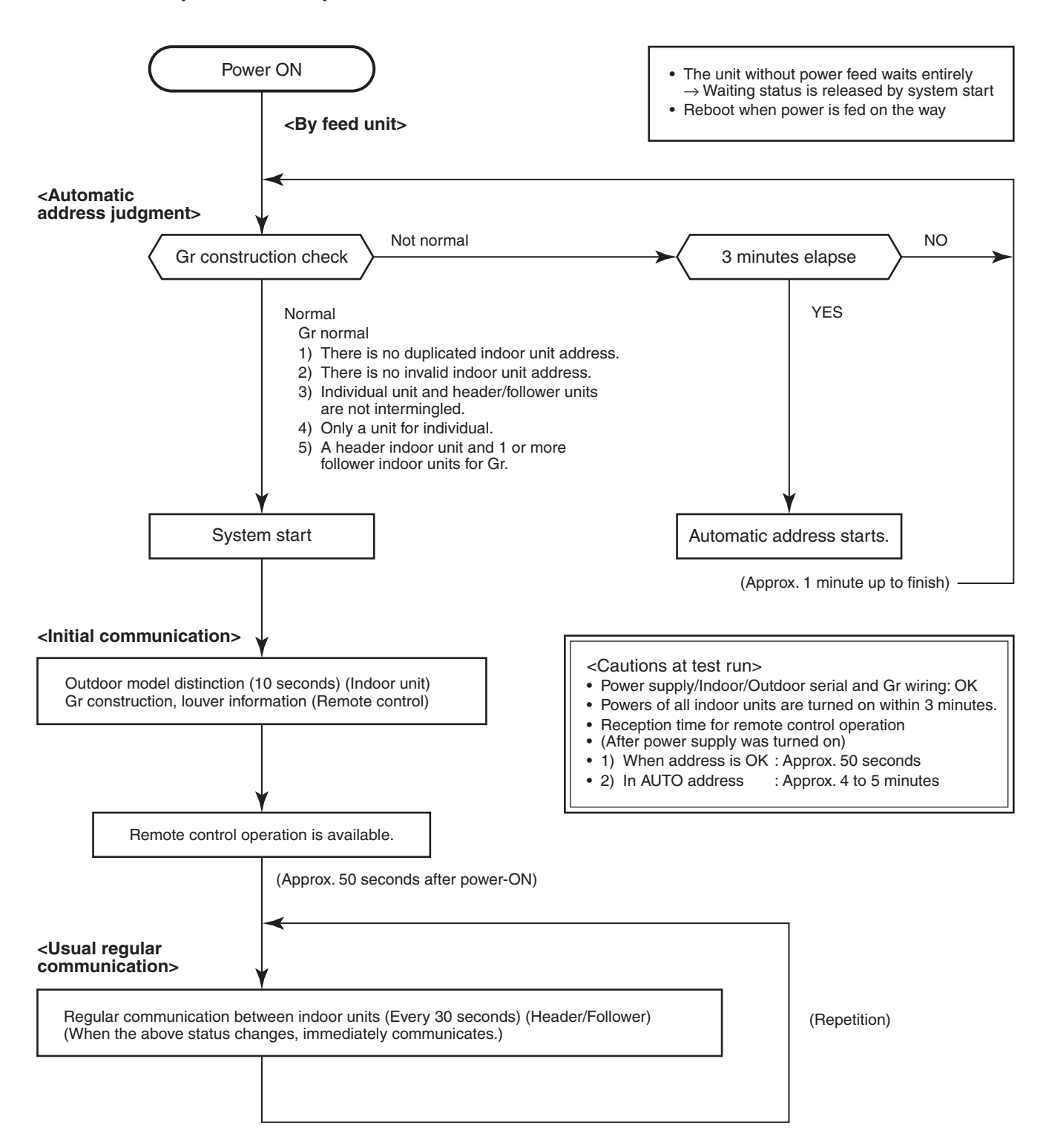

- In a group operation, if the indoor unit which was fed power after judgment of automatic address cannot receive regular communication from the header unit and regular communication on identical pipe within 120 seconds after power was turned on, it reboots (system reset).
- → The operation starts from judgment of automatic address (Gr construction check) again. (If the address of the header unit was determined in the previous time, the power fed to the header unit and reboot works, the header unit may change though the indoor unit line address is not changed.)

# **11. ADDRESS SETUP**

# 11-1. Address Setup Procedure

When an outdoor unit and an indoor unit are connected, or when an outdoor unit is connected to each indoor unit respectively in the group operation even if multiple refrigerant lines are provided, the automatic address setup completes with power-ON of the outdoor unit.

The operation of the remote control is not accepted while automatic address works. (Approx. 4 to 5 minutes)

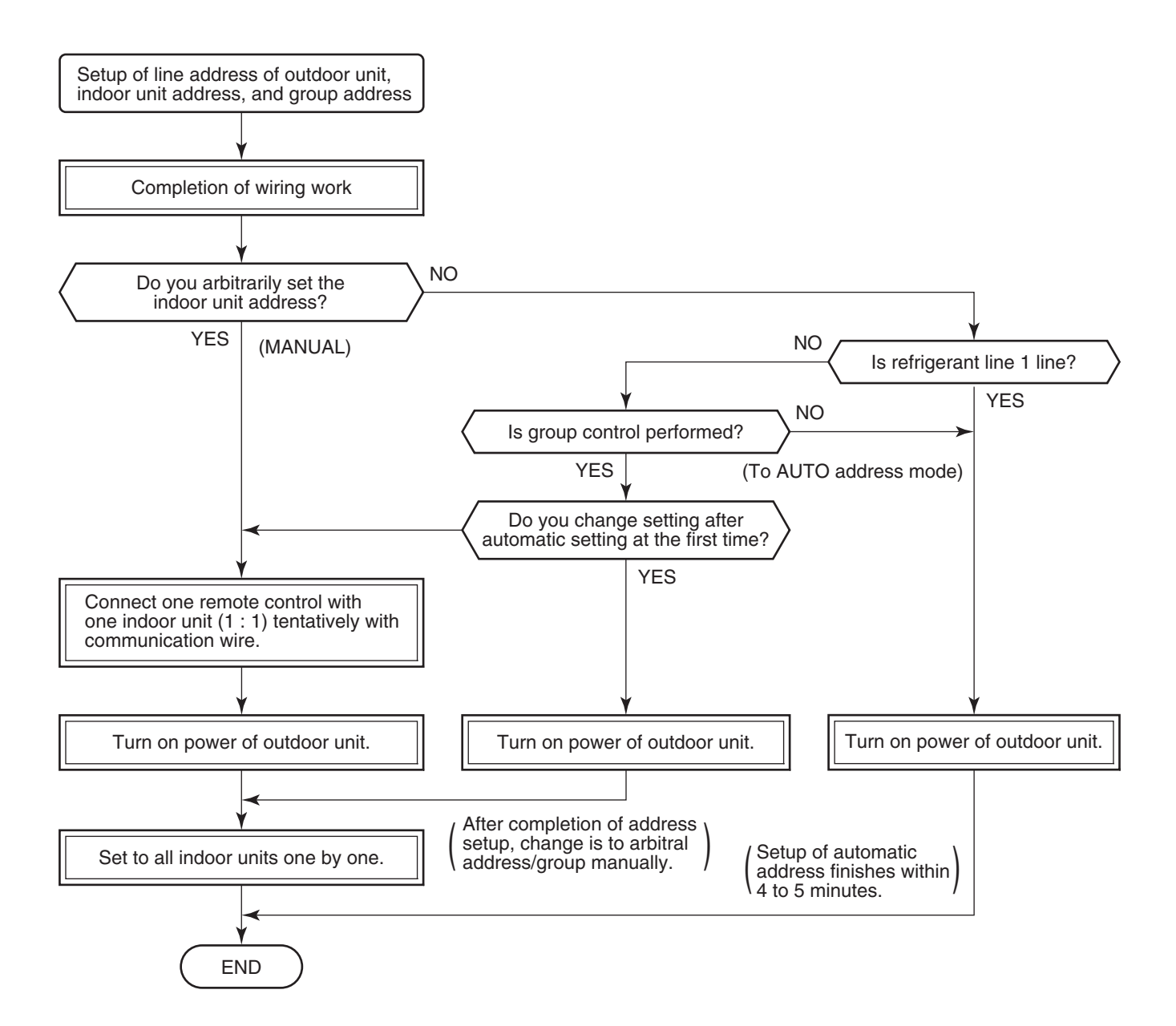

• When the following addresses are not stored in the neutral memory (4-Way: IC503, Under Ceiling: IC10) on the indoor P.C. board, a test run operation cannot be performed. (Unfixed data at shipment from factory)

|                     | CODE No. | Data at shipment | SET DATA range                                                                                                    |  |
|---------------------|----------|------------------|----------------------------------------------------------------------------------------------------|--|
| Line address        | 12       | 0099             | 0001 (No. 1 unit) to 0064 (No. 64 unit)                                                                                                    |  |
| Indoor unit address | 13       | 0099             | 0001 (No. 1 unit) to 0064 (No. 64 unit)<br>Max. value of indoor units in the identical refrigerant line                                                                                                |  |
| Group address       | 14       | 0099             | 0000 : Individual (Indoor units which are not controlled in a group)<br>0001 : Master unit (1 indoor unit in group control)<br>0002 : Follower unit (Indoor units other than header unit in group cont |  |

# 11-2. Address Setup & Group Control

# <Terminology> Indoor unit No. : N - n = Outdoor unit line address N (Max. 30) - Indoor unit address n (Max. 64) Group address : 0 = Single (Not group control) 1 = Header unit in group control 2 = Follower unit in group control Heade unit (= 1) : The representative of multiple indoor units in group operation sends/receives signals to/ from the remote controls and follower indoor units. (\* It has no relation with an indoor unit which communicates serially with the outdoor units.) The operation mode and setup temperature range are displayed on the remote control LCD. (Except air direction adjustment of louver) Follower unit (= 2) : Indoor units other than header unit in group operation Basically, follower units do not send/receive signals to/from the remote controls.

(Except troubles and response to demand of service data)

# 11-2-1. System Configuration

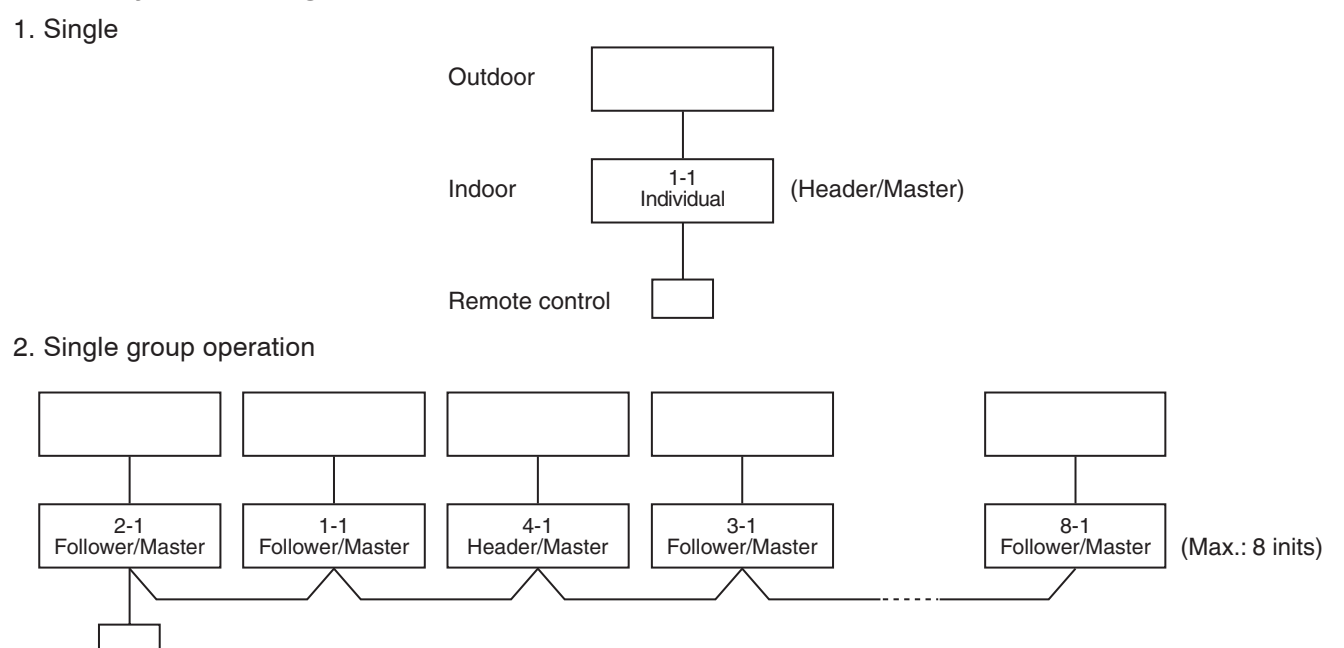

# 11-2-2. Automatic Address Example from Unset Address (No miswiring)

1. Standard (One outdoor unit) 1) Single Ŧ 1-1 (Header/Master) Individual 2) Group operation 2-1 Follower/Master 4-1 Header/Master 1-1 3-1 8-1 Follower/Master (Max.: 8 inits) Follower/Master Follower/Master Only turning on source power supply (Automatic completion)

# Changing of settings for Celsius display

• When you use this air conditioner for the first time, it takes approx. 5 minutes until the remote control becomes available after power-on.

# Procedure **1**

Push simultaneously  $\overset{\text{TEST}}{\textcircled{O}}$  +  $\overset{\text{CT}}{\textcircled{O}}$  +  $\overset{\text{CT}}{\textcircled{O}}$  buttons for 4 seconds or more. After a while, the display part flashes as shown right. Check the displayed CODE No. is [10].

When the CODE No. is other than [10], push button to erase the display and repeat procedure from the first step.
 (After pushing button, operation of the remote control is not accepted for approx. 1 minute.) (For a group control, No. of the firstly displayed indoor unit becomes the header unit.)

# Procedure 2

Every time the button is pushed, (button of left side), the indoor unit No. in the group control is displayed in order. Select the indoor unit of which setup is changed.

In this time, the position of the indoor unit of which setup is changed can be confirmed because fan of the selected indoor unit will operate.

# Procedure 3

- Using temp. setup → buttons, specify CODE No. [33]. (CODE No. [33]: Celsius display)
- 2. Using timer  $(\mathbf{y})^{\text{TME}}$  buttons, change the line address from [1] to [0].
- 3. Push button. In this time, the setup finishes when the display changes from flashing to lighting.

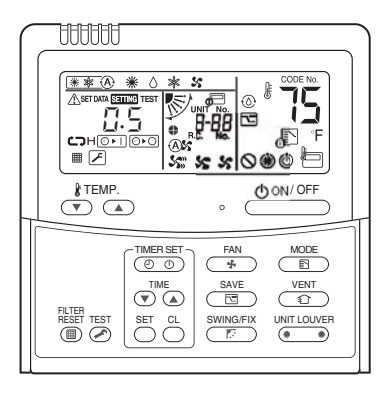

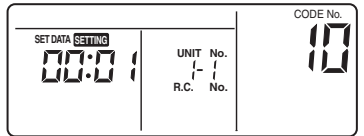

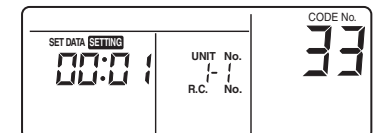

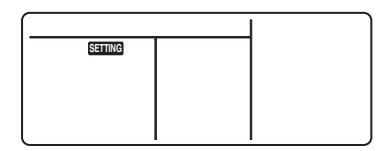

# Procedure 4

After verifying the content change, push  $\overset{\text{TEST}}{{ of }}$  button. (Setup is determined.)

When pushing button, the display disappears and the status becomes the usual stop status. (When pushing button the operation from the remote control is not accepted for approx. 1 minute.)

• If the operation from the remote control is not accepted after 1 minute of pushing the button, it is considered that the address setup is incorrect.

In this case, the automatic address must be set up again.

Therefore repeat procedure of the setup change from the Procedure 1.

# 11-3. Remote Control Wiring

- Strip off approx. 0.4" (9 mm) the wire to be connected.
- For single system, use non polarity, 2 core wire is used for wiring of the remote control. (2 x AWG20 wires)
- For the synchronous twin, triple system, use 2-conre shield wire (2 x AWG20) to conform to the EMC standard.

# Wiring diagram

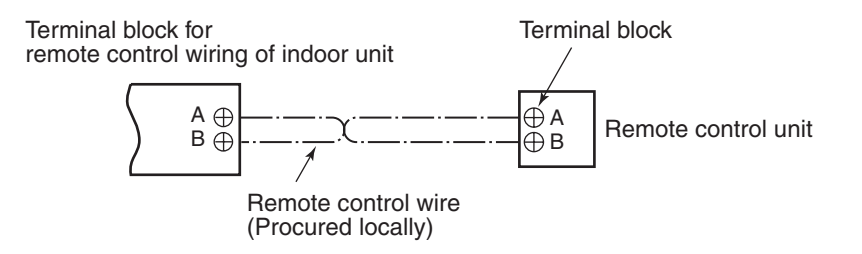

\* For details of wiring/installation of the remote control, refer to the Installation Manual enclosed with the remote control.

# <Single system>

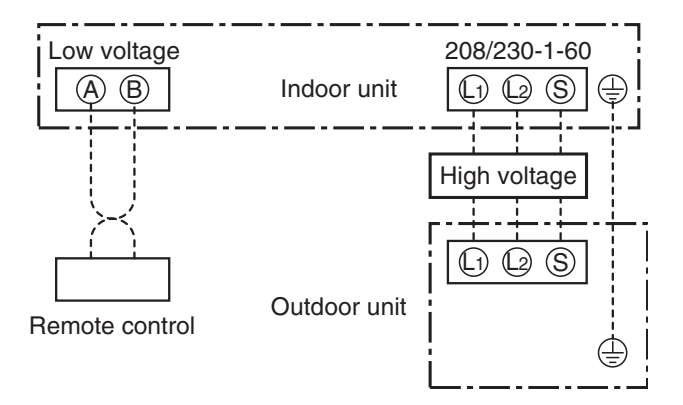

# 11-4. Address Setup (Manual setting from remote control)

# In case that addresses of the indoor units will be determined prior to piping work after wiring work

- Set an indoor unit per a remote control.
- Turn on power supply.

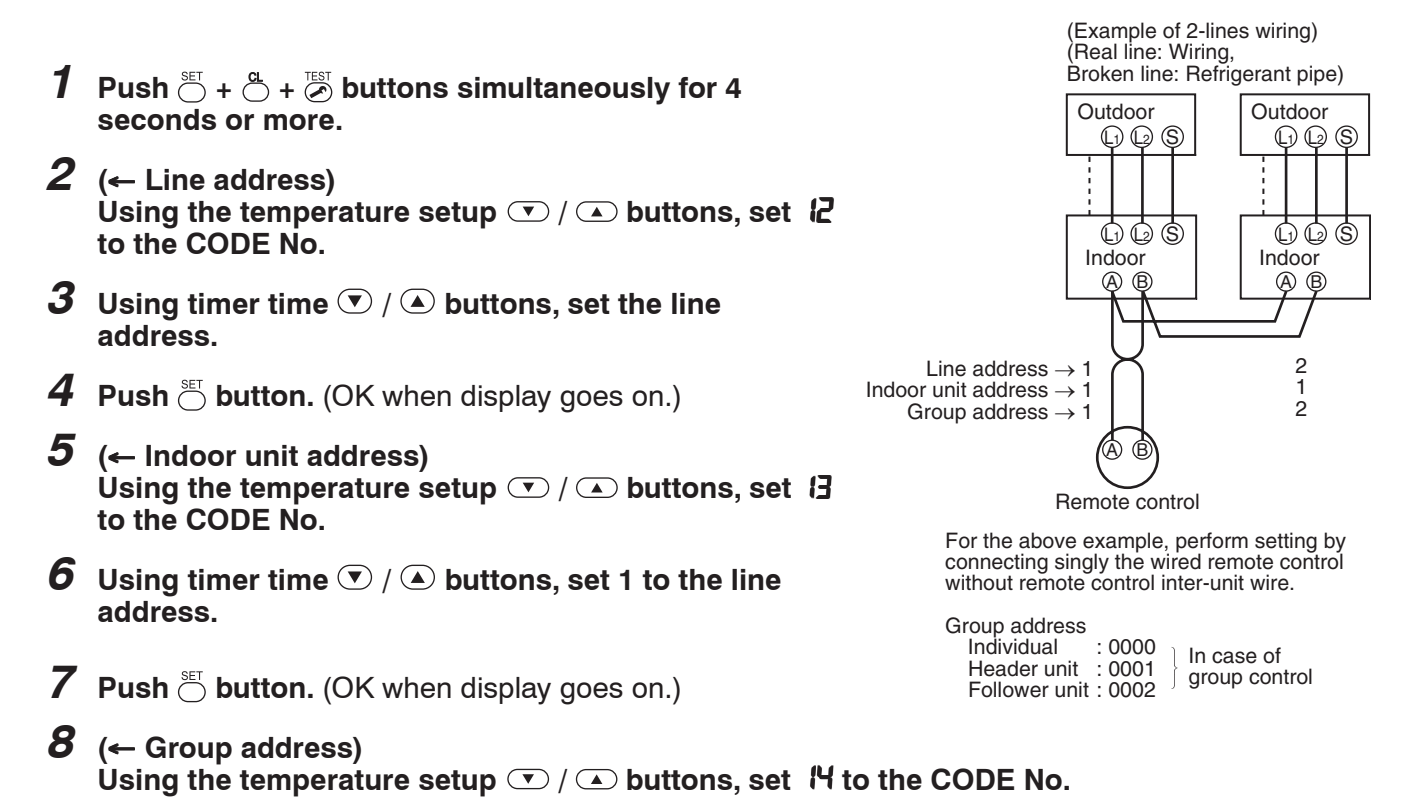

- **9** Using timer time  $\bigcirc$  /  $\bigcirc$  buttons, set DDD to Individual, DDD I to Header unit, and DDD2 to Follower unit.
- **10** Push button. (OK when display goes on.)
- **1** Push  $\overset{\text{TEST}}{$  button.

Setup completes. (The status returns to the usual stop status.)

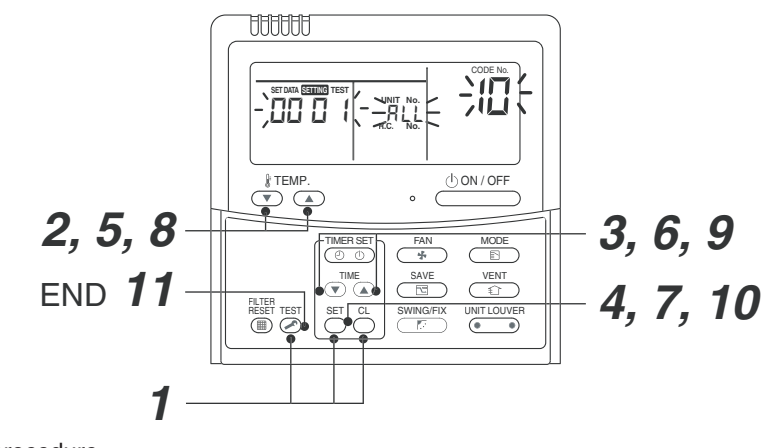

<Operation procedure>

 $1 \rightarrow 2 \rightarrow 3 \rightarrow 4 \rightarrow 5 \rightarrow 6 \rightarrow 7 \rightarrow 8 \rightarrow 9 \rightarrow 10 \rightarrow 11$  END

# 11-5. Confirmation of Indoor Unit No. Position

# 1. To know the indoor unit addresses though position of the indoor unit body is recognized

• In case of individual operation (Wired remote control : indoor unit = 1 : 1) (Follow to the procedure during operation)

# <Procedure>

- **1** Push  $\bigcirc$  button if the unit stops.
- **2** Push (DUVER button (button of left side).

Unit No. *I*- *I* is displayed on LCD. (It disappears after several seconds.) The displayed unit No. indicate line address and indoor unit address. (When other indoor units are connected to the identical remote control (Group control unit), other

unit numbers are also displayed every pushing

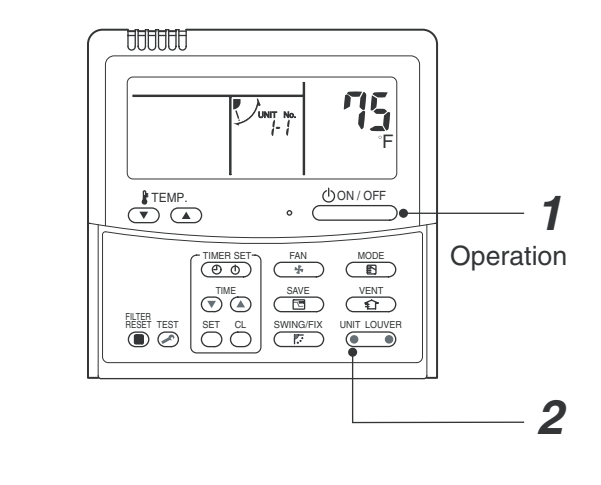

<Operation procedure>

**1 → 2** END

# 2. To know the position of indoor unit body by address

• To confirm the unit No. in the group control (Follow to the procedure during operation) (in this procedure, the indoor units in group control stop.)

# <Procedure>

The indoor unit numbers in the group control are successively displayed, and fan, louver, and drain pump of the corresponding indoor unit are turned on. (Follow to the procedure during operation)

- Push <sup>VENT</sup> <sup>T</sup> and <sup>TEST</sup> buttons simultaneously for 4 seconds or more.
  - Unit No. RLL is displayed.
  - Fans of all the indoor units in the group control operate.
- 2 Every pushing button (button of left side), the unit numbers in the group control are successively displayed.
  - The unit No. displayed at the first time indicates the header unit address.
  - Fan of the selected indoor unit only operate.
- **3** Push <sup>™</sup> button to finish the procedure. All the indoor units in the group control stop.

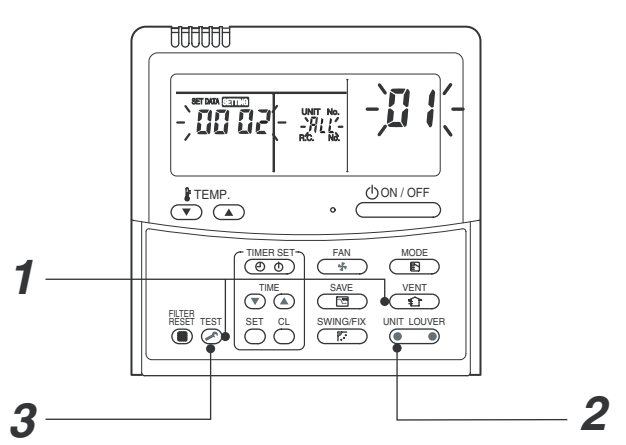

<Operation procedure>

$$1 \rightarrow 2 \rightarrow 3$$
 END

# <Maintenance>

Periodic Maintenance - periodic maintenance is recommended to ensure proper operation of the unit. Recommended maintenance intervals may vary depending on the installation environment, e.g. dusty zones, etc. Refer to table below.

# **Periodic Maintenance**

| INDOOR UNIT                                 | EVERY MONTH | EVERY 4 MONTHS | EVERY YEAR |
|---------------------------------------------|-------------|----------------|------------|
| Clean Air Filter *1                         | 1           |                |            |
| Clean Drain Pan                             |             | 1              |            |
| Clean indoor heat exchanger *2              |             |                | 1          |
| Clean fan *2                                |             |                | 1          |
| Change Remote Control Batteries             |             |                | 1          |
| OUTDOOR UNIT                                | EVERY MONTH | EVERY 4 MONTHS | EVERY YEAR |
| Clean Outdoor heat exchanger from Outside   |             | 1              |            |
| Clean Outdoor heat exchanger from Inside *2 |             |                | 1          |
| Blow Air Over Electric Parts *2             |             |                | 1          |
| Check Electric Connection Tightening *2     |             |                | 1          |
| Clean Fan Wheel *2                          |             |                | 1          |
| Check Fan Tightening *2                     |             |                | 1          |
| Clean Drain Pans *2                         |             |                | 1          |

\*: Increase frequency in dusty zones.

\*: Maintenance to be carried out by qualified service personal.

# REQUIREMENT

### Be sure to clean the heat exchanger with pressurized water.

If a commercially available detergent (strong alkaline or acid) cleaning agent is used, the surface treatment of the heat exchanger will be marred, which may degrade the self cleaning performance. For further details, contact the dealer.
# **12. DETACHMENTS**

#### 

Be sure to turn off the power supply and the breaker and then start a work.

#### 

Be sure to put on the gloves at disassembling work; otherwise an injury will be caused by a part, etc.

| No. | Part name             | Procedure                                                                                                    | Remarks                                                                            |
|-----|-----------------------|----------------------------------------------------------------------------------------------------|------------------------------------------------------------------------------------|
| 1   | Electric parts<br>box | <ul> <li><b>1. Detachment</b> <ol> <li>Take off screws of the electric parts box cover to remove the electric parts box cover.</li> </ol> </li> <li>Close the claw of the electric parts box cover to notch side of the electric parts box once and then pull out the claw.</li> </ul>                                          | Screws (For fixing the<br>electric parts box cover)<br>Electric parts<br>box cover |
|     |                       | <ol> <li>2) Remove power supply wire, indoor/<br/>outdoor connecting wire, remote<br/>control wires from each terminal<br/>blocks.</li> <li>3) Remove connectors of the fan motor,<br/>TC, TCJ and TA sensor leadwires from<br/>the control P.C. board.<br/>Remove relay connectors of the drain<br/>pump, float SW.</li> </ol> | Claw of electric parts box cover                                                   |
|     |                       | First unlock the bousing and then                                                                                                    |                                                                                    |
|     |                       | CN210: Fan motor<br>CN101: TC sensor<br>CN102: TCJ sensor<br>CN104: TA (Room temperature) sensor                                                                                                    | Drain pump<br>relay connector Fan motor                                            |
|     |                       | <ul> <li>4) Take off screw of the conduit fixed plate and then remove the conduit fixing plate.</li> <li>5) Take off fixing screws of the electric parts box and then remove the electric parts box.</li> </ul>                                                                                                    | Screw (For fixing conduit fixed plate)<br>Screw (For fixing electric parts box)    |

| No. | Part name                            | Procedure                                                                                                    | Remarks                                                                     |
|-----|--------------------------------------|----------------------------------------------------------------------------------------------------|-----------------------------------------------------------------------------|
| 1   | Electric parts<br>box<br>(Continued) | * Cautions when attaching the electric<br>parts box<br>Using cable clamp, bundle each extra lead<br>wire so that it is not caught in the fan and<br>then attach the electric parts box.<br>After attaching the electric parts box, pull<br>the extra wire in the electric parts box and<br>bundle it with clamp, etc. | <image/> <image/> <image/> <image/> <text><text><text></text></text></text> |
| 2   | Silocco fan,<br>fan motor            | <ol> <li>Detachment</li> <li>1) Take off fixed screws and then remove the base plate.</li> </ol>                                                                                                    | Base plate<br>fixed screw<br>Fixed screw<br>Base plate                      |

| No. | Part name                                | Procedure                                                                                                    | Remarks                                                                                       |
|-----|------------------------------------------|----------------------------------------------------------------------------------------------------|-----------------------------------------------------------------------------------------------|
| 2   | Silocco fan,<br>fan motor<br>(Continued) | 2) Remove cover of the electric parts box.<br>(Refer to No.① )                                                                                           | TA sensor connector                                                                           |
|     |                                          | 3) Remove connectors of the fan motor and TA sensor from P.C. board.                                                                                     | Fan motor connector<br>Hexagonal screws<br>(For fixing the fan assembly<br>and the main unit) |
|     |                                          | <ol> <li>Take off hexagonal screws which fix the<br/>fan assembly and the main unit.</li> </ol>                                                          |                                                                                               |
|     |                                          | * For SP30 to SP42, take off also screws which fix the fan case to the top plate                                                                         | * For SP30 to SP42 only                                                                       |
|     |                                          |                                                                                                    | Fan case fixed screws                                                                         |
|     |                                          | 5) Remove the fan assembly from the main unit.                                                                                                    | Silocco fan Fan fixed screw                                                                   |
|     |                                          | The fan assembly is fixed by the hooking claw<br>at the upper side of the main unit.<br>Lift up it once and pull downward to remove<br>the hooking claw. |                                                                                               |
|     |                                          | 6) Insert the hexagonal wrench as shown in<br>the right figure and loosen the fixed<br>screw of the Silocco fan.                                         | Fan base<br>Hexagonal<br>wrench<br>Wrench<br>Silocco fan<br>Fan fixed screw                   |

| No. | Part name                                | Procedure                                                                                                    | Remarks                                |
|-----|------------------------------------------|----------------------------------------------------------------------------------------------------|----------------------------------------|
| 0   | Silocco fan,<br>fan motor<br>(Continued) | 7) Take off screws of the motor band and the motor ground wire.                                                                                | Fan case<br>Motor band                 |
|     |                                          | 8) Take off the fan case fixed screws and<br>then pull out the fan case from the fan<br>base.                                                  | Fan motor Motor ground wire            |
|     |                                          | 9) Remove cover of the fan case.                                                                                                    | Fan case<br>(2 pieces right/left each) |
|     |                                          | 10) Remove the Silocco fan.<br>* Cautions when attaching the Silocco fan<br>Attach the Silocco fan in the reverse pro-<br>cedure of detachment | Fan case cover                         |
|     |                                          | <ol> <li>Place the Silocco fan in the arrow direction<br/>→ as shown in the right figure.</li> </ol>                                           |                                        |
|     |                                          | 2) Adjust position so that clearance between<br>the Silocco fan and the fan case becomes<br>even and then fix the fan.                         | Attaching direction of Silocco fan     |
|     |                                          |                                                                                                    |                                        |

| No. | Part name    | Procedure                                                                                                    | Remarks                                     |
|-----|--------------|----------------------------------------------------------------------------------------------------|---------------------------------------------|
| 3   | Drain pan    | <ol> <li>Detachment</li> <li>1) Take off fixed screws for the base plate to<br/>remove the base plate from the main unit.</li> </ol>                                                                                                    | Fixed screws for the base plate             |
|     |              | <ol> <li>Prepare a water receiver; take off the drain cap and then extract drain water accumulated in the drain pan.</li> <li>NOTE :</li> </ol>                                                                                                   | Base plate<br>Drain pan<br>Screw            |
|     |              | When taking-off the drain cap, be sure receive drain water using a bucket, etc.                                                                                                    |                                             |
|     |              | <ul> <li>3) Take off screws of the drain pan fixed plate to remove the drain pan fixed plate.</li> <li>SP18 : none</li> <li>SP24 : 1 position</li> <li>SP30 to SP42 : 2 positions</li> <li>4) Remove the drain pan from the main unit.</li> </ul> | Drain cap Drain pan fixed plate             |
| 4   | Float switch |                                                                                                    | Float switch                                |
|     |              | <ol> <li>Detachment         <ol> <li>Remove the drain pan.<br/>(Refer to No.③)</li> <li>Take off screws of the float switch fixed plate.</li> </ol> </li> </ol>                                                                                   | Fixed screws for<br>the float switch        |
|     |              | <ul><li>3) Remove the plastic nut for fixing the float switch.</li><li>4) Remove the float switch.</li></ul>                                                                                                    | Float switch<br>(Viewed from opposite side) |

| No. | Part name          | Procedure                                                                                                    | Remarks                                                                                                    |
|-----|--------------------|----------------------------------------------------------------------------------------------------|----------------------------------------------------------------------------------------------------|
| 5   | Drain pump         | 1. Detachment                                                                                                    | Fixing screws of the drain                                                                                                    |
|     |                    | <ol> <li>Remove the drain pan.(Refer to No.(3))</li> <li>Take off screws for the fixed plate of the main unit and the pump. (4 positions)</li> </ol>                             | pump fixed plate (4 positions)<br>Drain pump<br>The second second secon |
|     |                    | <ol> <li>Take off screws of the drain pump fixed<br/>plate to remove the drain pump.</li> </ol>                                                                                  |                                                                                                    |
| 6   | TC, TCJ<br>sensors | 1. Detachment                                                                                                    | Mounting screws for check port cover                                                                                                    |
|     |                    | <ol> <li>Take off fixing screw for the check port<br/>cover at right side. (5 positions)</li> <li>Pull and take off the sensors from the<br/>sensor holder of piping.</li> </ol> | Check port cover (A)                                                                                                    |
|     |                    |                                                                                                    | FCJ sensor<br>Tube color : Red       TC sensor<br>Tube color : Black                                                                                                    |

| No. | Part name         | Procedure                                                                                                    | Remarks                                   |
|-----|-------------------|----------------------------------------------------------------------------------------------------|-------------------------------------------|
| 7   | Heat<br>exchanger | 1. Detachment                                                                                                    |                                           |
|     |                   | NOTE :                                                                                                    |                                           |
|     |                   | Recover refrigerant gas and then remove<br>the refrigerant piping of the indoor<br>unit.Remove the indoor unit and carry out<br>the work on the floor. etc. |                                           |
|     |                   |                                                                                                    |                                           |
|     |                   | 1) Remove the drain pan.(Refer to No.③ )                                                                                                    | Check port cover (B)                      |
|     |                   | Remove TC sensor and TCJ sensor from the sensor holder.                                                                                                    |                                           |
|     |                   | 2) Remove the check port cover (A).<br>(Refer to No.⑥ )                                                                                                    | Check port cover fixing screws            |
|     |                   | <ul> <li>3) Take off fixing screw and remove cover (B).</li> <li>4) Take off the heat exchanger fixing screws</li> </ul>                                    | Side plate (Left)                         |
|     |                   | (2 positions) which fix the side plate (Left)<br>and the heat exchanger.                                                                                    | Heat exchanger fixing screws              |
|     |                   | <ol> <li>Take off screws which fix the main unit<br/>(Front side) and the heat exchanger to<br/>remove the heat exchanger.</li> </ol>                       | Main unit (Front side)                    |
|     |                   |                                                                                                    | Heat exchanger fixing screws (Front side) |

## 13. P.C. BOARD EXCHANGE PROCEDURES

In the non-volatile memory (Hereinafter said EEPROM, IC10) installed on the indoor P.C. board before replacement, the type and capacity code exclusive to the corresponding model have been stored at shipment from the factory and the important setup data such as refrigerant line /indoor unit /group address in (AUTO/ MANUAL) mode have been stored at installation.

| Part code | Model type     | P.C. board model |
|-----------|----------------|------------------|
| 4316V603  | RAV-SP***BT-UL | MCC-1510         |

Replace the service indoor P.C. board assembly according to the following procedure. After replacement, make sure that the indoor unit address is set correctly and also the refrigerant cycle is working correctly by test operation.

#### <Replacement procedure>

### Method 1

# Before replacement, power of the indoor unit can be turned on and the setup data can be readout by the wired remote control.

Read EEPROM data : Procedure 1

Replace service P.C. board & power ON : Procedure 2

Write the read data to EEPROM : **Procedure 3** 

 $\hat{U}$ 

Power reset

(If in group operation, reset the power for all indoor units which are connected to the remote control.)

### Method 2

#### Before replacement, the setup data can not be read out by the wired remote control.

Replace service P.C. board & power ON : Procedure 2

Û

Write the data such as "option input selection" setup to EEPROM : Procedure 3 (According to the customers' information)

### $\hat{U}$

Power reset

#### Procedure1: Readout of the setup data from EEPROM

(Data in EEPROM contents, which have been changed at the local site, are read out together with data in EEPROM set at shipment from the factory.)

1. Push <sup>SET</sup>, <sup>C</sup>→ and <sup>EST</sup> buttons of the remote control at the same time for 4 seconds or more. **1** (Corresponded with No. in Remote control as shown below picture)

\* When group operation, the header indoor unit address is displayed at the first time. In this time, the CODE No. (DN) 10 is displayed. The fan of the second indoor unit operates.

- 2. Every pushing button (button of left side), the indoor unit address in the group are displayed successively. **2** 
  - Specify the indoor unit No. to be replaced.
- 3. Using the set temperature 📩 buttons, the CODE No. (DN) can be moved up and down one by one. 3
- 4. First change the CODE No. (DN) from 10 to 01. (Setting of filter sign lighting time) Make a note of the set data displayed in this time.
- 5. Next change the CODE No. (DN) using the set temperature ⊕ buttons. Also make a note of the set data.
- 6. Repeat item 5. and made a note of the important set data as shown in the below table. " 1 to RR are provided in the CODE No. (DN). On the way of operation, DN No. may skip.
- 7. After finishing making a note, push <sup>™</sup> button to return to the usual stop status. **4** (Approx. 1 minute is required to be able to use the remote control.)

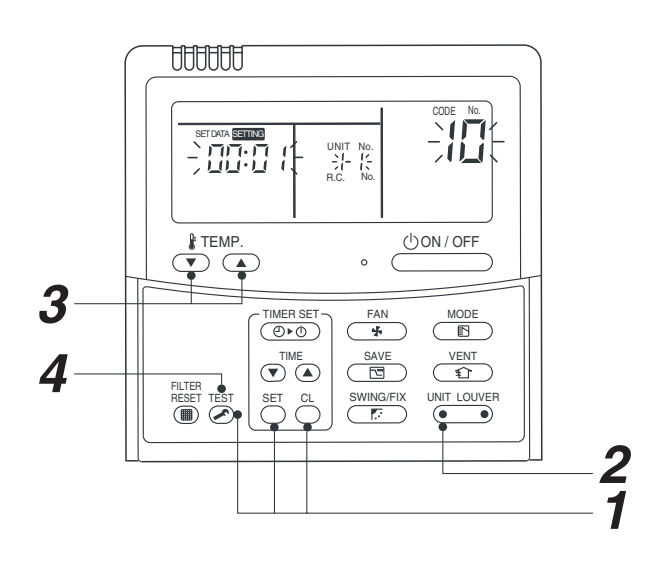

#### Minimum requirements for CODE No.

| DN | Contents                 |  |
|----|--------------------------|--|
| 11 | Indoor unit capacity     |  |
| 12 | Refrigerant line address |  |
| 13 | Indoor unit address      |  |
| 14 | Group address            |  |

Capacity of the indoor unit is necessary to set the revolutions of the fan.

#### Procedure2: Replacement of service P.C. board

1. Replace the P.C. board with a service P.C. board.

In this time, setting of jumper line (cut) or setting of DIP switch on the former P.C. board should be reflected on the service P.C. board. Refer to the following table about DIP switch setting and drawing of P.C. board parts layout.

- 2. It is necessary to set Indoor unit to be exchanged : Remote control = 1 : 1
  - Based upon the system configuration, turn on power of the indoor unit with one of the following items.
  - 1) Single (Individual) operation Turn on power of the indoor units and proceed to **Procedure 3**
  - 2) Group operation
  - 2) Group operation
    - A) In case that power of the exchanged indoor unit only can be turned on. Turn on power of the exchanged indoor unit only and proceed to **Procedure 3**
    - B) In case that power of the indoor units cannot be turned on individually. (CASE 1)
      - a) Remove temporarily the group wire connected to the terminal blocks A and B of the exchanged indoor unit.
      - b) After connecting the remote control wire only to the removed terminal block, turn on power of the indoor units and proceed to **Procedure 3** 
        - \* When the above methods cannot be used, follow at the CASE 2 below.

- C) In case that power of the indoor units cannot be turned in individually. (CASE 2)
  - a) Remove all CN41 connectors of the indoor units in the same group except those of the exchanged indoor unit.
  - b) Turn on power of the indoor units and proceed to Procedure 3
    - \* After **Procedure 3** operation has finished, be sure to return the temporarily removed group wire or CN41 connector to the original connection.

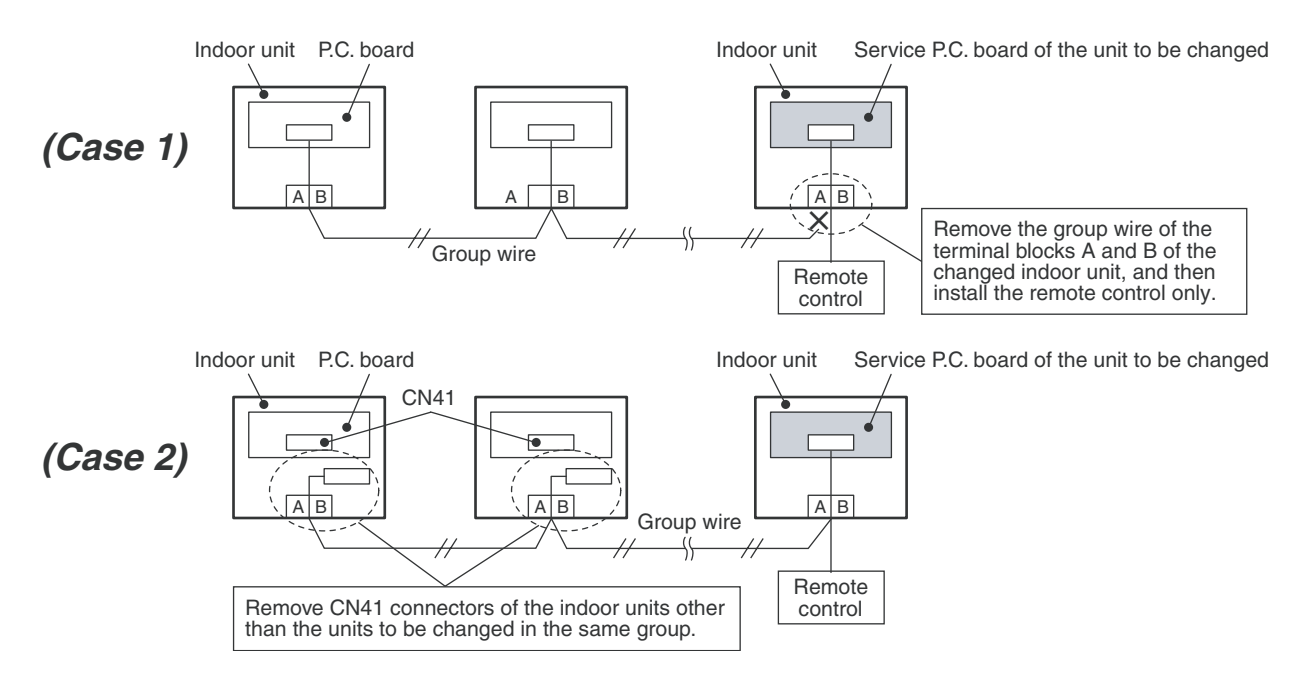

#### P.C. board parts layout drawing

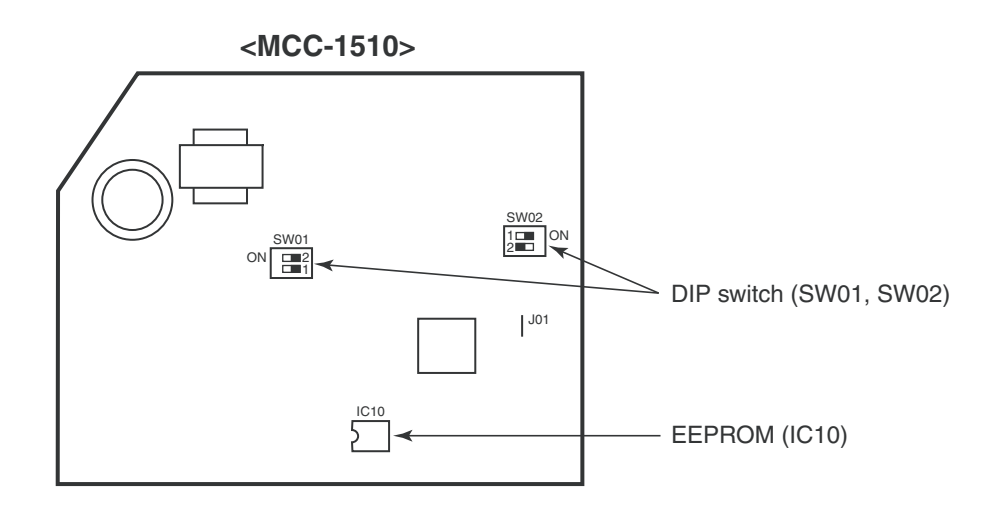

#### Method of DIP switch setting

|      |       | Selected content                  | RAV-SP***BT-UL | At shipment |
|------|-------|-----------------------------------|----------------|-------------|
| SW01 | Bit 1 | Termination resistance            | *2             | OFF         |
| 3001 | Bit 2 | Setup of external static pressure | *1             | OFF         |
| SW02 | Bit 1 | No use                            | OFF            | OFF         |
| 3002 | Bit 2 | Setup of external static pressure | *1             | OFF         |

\*1 : Match to set up contents of P.C. board before replacement.

\*2 : When central control will be connected to this unit, please turn on.

#### Procedure2: 3 Writing of the setup contents to EEPROM

(The contents of EEPROM installed on the service P.C. board have been set up at shipment from the factory.)

- Push <sup>™</sup>, <sup>™</sup> and <sup>™</sup> buttons of the remote control at the same time for 4 seconds or more. 1 (Corresponded with No. in remote control as shown below picture) (The UNIT No. ALL is displayed.) In this time, the CODE No. (DN) <sup>™</sup> is displayed. The fan of the indoor unit operates.
- 2. Using the set temperature 📩 buttons, the CODE No. (DN) can be moved up and down one by one. 2
- 3. First, set the type, capacity codes and High IEER setting of the indoor unit.
- (Changing the the type, capacity codes and High IEER setting in EEPROM overwrites the factory default settings.)
  - 1) Set the CODE No. (DN code) to  $\square$  (no change)
- Use the 
   Image: A select the type
   Image: A select type : "DDDY ")
- 3) Push the  ${\buildrel {\mathbb T}}$  button. (The display should change from flashing to steady.)  ${f 4}$
- 4) Use the  $\textcircled{}^{\text{HEMP}}$  button to set the CODE No. (DN code) to  $\ddagger$  2
- 5) Use the <sup>™</sup><sub>∞</sub> button to select the capacity code. **3** (For example, "□□ /2" for RAV-SP214BT-UL) Refer to the attached table 2.
- 6) Push the <sup>™</sup> button. (The display should change from flashing to steady.) **4** (High IEER type : "□□□ { " )
- 7) Push the  $\stackrel{\text{\tiny ET}}{=}$  button. (The display should change from flashing to steady.)  ${f 4}$
- 8) Push <sup>™</sup> button to return to usual stop status. **5** (Approx. 1 minute is required to start handling of the remote control.)
- 4. Next write the contents that have been written at the installation such as the address data into EEPROM. Repeat the above **procedure 1**.
- 5. Using the set temperature ⊕ buttons, set ☐ to the CODE No. (DN). 2 (Setup of lighting time of filter sign)
- 6. The contents of the displayed setup data in this time should be agreed with the contents in the previous memorandum in **□1**.

  - 2) There is nothing to do when data agrees.
- 8. Then repeat the procedure 6. and 7.
- 9. After completion of setup, push <sup>™</sup> button to return the status to the usual stop status. 5
  In a group operation, turn off the power supply once, return the group wires between indoor units

and CN41 connectors as before, and then turn on power of all the indoor units.

(Approx. 1 minute is required to be able to use of the remote control.)

★ ☐ I to AR are provided in the CODE No. (DN). On the way of operation, DN No. may skip.
 When data has been changed by mistake and <sup>™</sup> button has been pushed, the data can be returned to the data before change by pushing <sup>™</sup> button if the CODE No. (DN) was not yet changed.

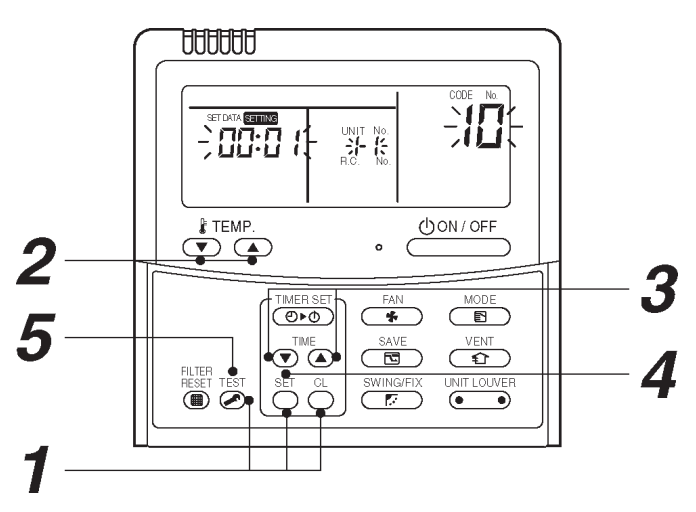

# Table 2 CODE No. table (Please record the objective unit data at field)

| DN | Item                                                     | Memo                   | At shipment                    |
|----|----------------------------------------------------------|------------------------|--------------------------------|
| 01 | Filter sign lighting time                                |                        | 0002: 2500 hour                |
| 02 | Dirty state of filter                                    |                        | 0000: Standard                 |
| 03 | Central control address                                  |                        | 0099: Unfixed                  |
| 06 | Heating suction temp shift                               |                        | 0002: + 3.6 °F (+2 °C)         |
| 0C | PRE-DEF indication selection                             |                        | 0000: Standard                 |
| 0F | Cooling only                                             |                        | 0000: Heat pump                |
| 10 | Туре                                                     | Be sure to set as 0004 | 0004: Concealed Duct           |
| 11 | Indoor unit capacity (See below table)                   |                        | According to capacity type     |
| 12 | Refrigerant line address                                 |                        | 0099: Unfixed                  |
| 13 | Indoor unit address                                      |                        | 0099: Unfixed                  |
| 14 | Group address                                            |                        | 0099: Unfixed                  |
| 2A | Option input selection (CN80)                            |                        | 0002: External emergency input |
| 2b | Thermostat output selection (T10 ③)                      |                        | 0000: Thermostat-ON            |
| 2E | Input selection (T10 ①)                                  |                        | 0000: Operation input          |
| 32 | Sensor selection                                         |                        | 0000: Available                |
| 60 | Timer set (Wired remote control)                         |                        | 0000: Available                |
| 77 | Dual set point                                           |                        | 0000: Unavailable              |
| b3 | Soft cooling                                             |                        | 0001: Available                |
| C6 | Secondary Heating off outside temperature                |                        | 0000: +32 °F (0 °C)            |
| C7 | Secondary Heating off outside temperature differential   |                        | 0000: Unavailable              |
| db | Secondary Heating ON/OFF differential temperature        |                        | 0006: +5.4 °F (+3 °C)          |
| dC | Secondary Heating operate start differential temperature |                        | 0000: Unavailable              |

#### Type DN code "10"

| Value | Туре           | Model          |
|-------|----------------|----------------|
| 0004  | Concealed Duct | RAV-SP***BT-UL |

\*1 Default value stored in EEPROM mounted on service P.C. board

# Indoor unit capacity (CODE No. [11])

| Setup data | Model    |  |  |  |  |
|------------|----------|--|--|--|--|
| 0000*      | Disable  |  |  |  |  |
| 0009       | 180      |  |  |  |  |
| 0012       | 240      |  |  |  |  |
| 0015       | 300      |  |  |  |  |
| 0017       | 360, 420 |  |  |  |  |

\* Initial value of EEPROM installed on the supplied service P.C. board

## **14. EXPLODED VIEWS AND PARTS LIST**

### 14-1. Concealed Duct Type

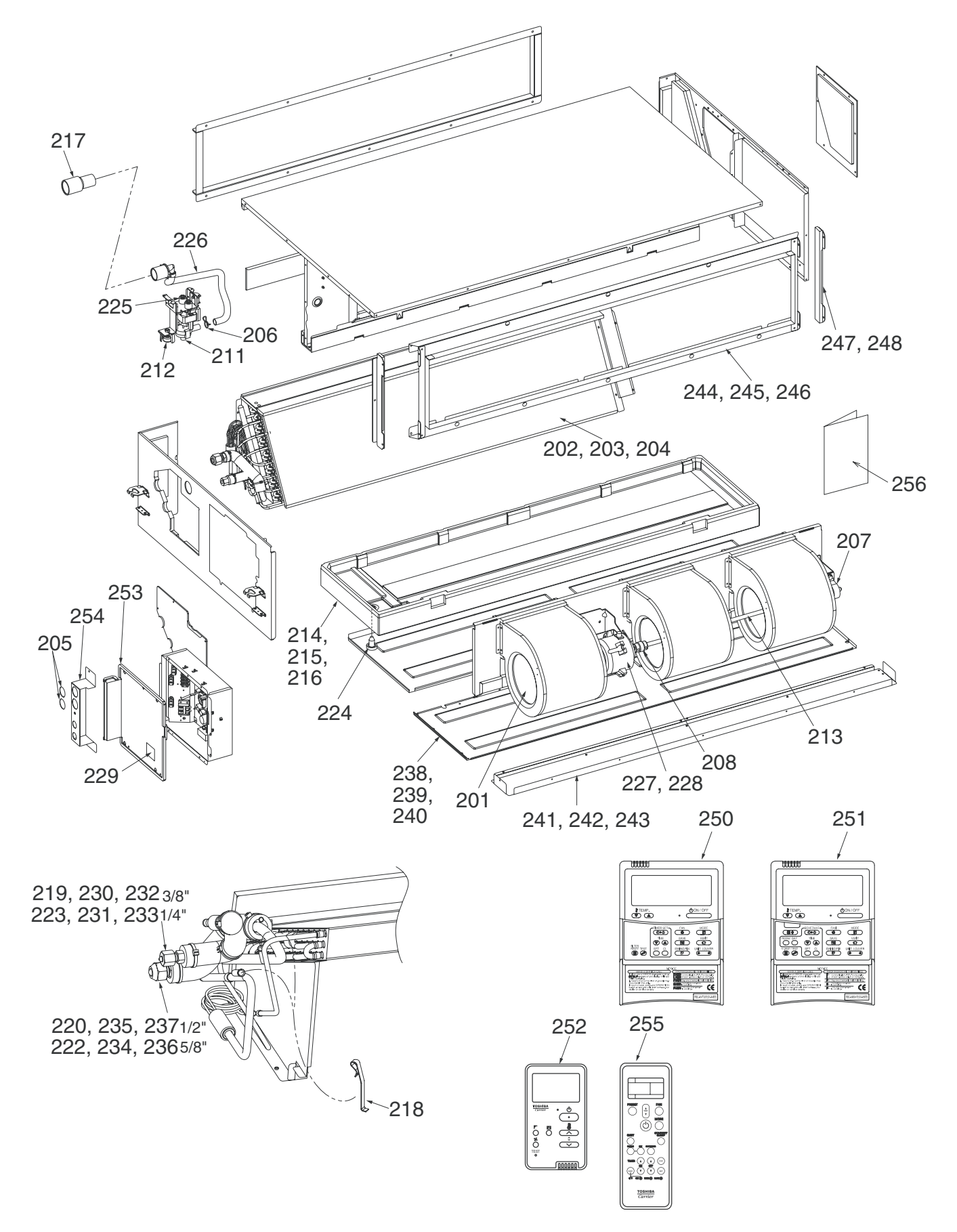

| Location<br>No. | Part No. | Description                         | Q'ty/Set RAV-SP |          |          |          |          |
|-----------------|----------|-------------------------------------|-----------------|----------|----------|----------|----------|
|                 |          |                                     | 181BT-UL        | 241BT-UL | 301BT-UL | 361BT-UL | 421BT-UL |
| 201             | 43120239 | FAN, MULTI BLADE                    | 1               | 2        | 3        | 3        | 3        |
| 202             | 4314J545 | REFRIGERATION CYCLE ASSY            | 1               |          |          |          |          |
| 203             | 4314J546 | REFRIGERATION CYCLE ASSY            |                 | 1        |          |          |          |
| 204             | 4314J547 | REFRIGERATION CYCLE ASSY            |                 |          | 1        | 1        | 1        |
| 205             | 43196012 | BUSHING                             | 2               | 2        | 2        | 2        | 2        |
| 206             | 43079249 | BAND, HOSE                          | 1               | 1        | 1        | 1        | 1        |
| 207             | 43125131 | BEARING, SHAFT                      |                 |          | 1        | 1        | 1        |
| 208             | 43125162 | COUPLING                            |                 |          | 1        | 1        | 1        |
| 211             | 43177019 | PUMP, DRAIN                         | 1               | 1        | 1        | 1        | 1        |
| 212             | 43151294 | SWITCH, FLOAT, FS-0218-102          | 1               | 1        | 1        | 1        | 1        |
| 213             | 43125163 | SHAFT                               |                 |          | 1        | 1        | 1        |
| 214             | 43172221 | PAN ASSY, DRAIN                     |                 |          | 1        | 1        | 1        |
| 215             | 43172222 | PAN ASSY, DRAIN                     |                 | 1        |          |          |          |
| 216             | 43172257 | PAN ASSY, DRAIN                     | 1               |          |          |          |          |
| 217             | 43171080 | SOCKET, PAN DRAIN                   | 1               | 1        | 1        | 1        | 1        |
| 218             | 43F19904 | HOLDER, SENSOR (TS)                 | 2               | 2        | 2        | 2        | 2        |
| 219             | 43F47609 | BONNET, 3/8 IN                      |                 | 1        | 1        | 1        | 1        |
| 220             | 43147195 | BONNET. 1/2 IN                      | 1               |          |          |          |          |
| 222             | 43194029 | BONNET, 5/8 IN                      |                 | 1        | 1        | 1        | 1        |
| 223             | 43F49697 | BONNET 1/4 IN                       | 1               |          | •        |          |          |
| 224             | 43179110 | PLUG                                | 1               | 1        | 1        | 1        | 1        |
| 225             | 43179126 |                                     | 3               | 3        | 3        | . 3      |          |
| 226             | 43170233 | HOSE DRAIN                          | 1               | 1        | 1        | 1        | 1        |
| 227             | 43120092 | MOTOB FAN ME-240U150-2A             | 1               | •        | 1        | 1        | 1        |
| 228             | 43120002 | MOTOR FAN ME-2401150-14             |                 | 1        | 1        |          |          |
| 229             | 43158299 |                                     | 1               | 1        | 1        | 1        | 1        |
| 230             | 43149355 |                                     |                 | 1        | 1        | 1        | 1        |
| 231             | 43F47685 | NUT FLARE 1/4 IN                    | 1               | •        |          |          | •        |
| 232             | 43049776 | SOCKET 3/8 IN                       |                 |          | 1        | 1        | 1        |
| 233             | 43149351 | SOCKET 1/4 IN                       | 1               |          |          |          |          |
| 234             | 43149352 |                                     | 1               | 1        | 1        | 1        | 1        |
| 235             | 43047688 | NUT FLARE 1/2 IN                    | 1               | •        | 1        | 1        |          |
| 236             | 131/035/ | SOCKET 5/8 IN                       |                 | 1        | 1        | 1        | 1        |
| 237             | 43149353 | SOCKET 1/2 IN                       | 1               | •        | 1        | 1        | 1        |
| 238             | 43104208 |                                     | 1               |          | 1        | 1        | 1        |
| 230             | 43104200 |                                     | 1               |          | 1        | 1        | 1        |
| 239             | 43104221 |                                     | 1               | 1        |          |          |          |
| 240             | 43104203 |                                     |                 | 1        | 1        | 1        | 1        |
| 241             | 43104211 |                                     | 1               |          | 1        | 1        | 1        |
| 242             | 43104222 |                                     | 1               | 1        |          |          |          |
| 243             | 43104212 | ELANCE ASSY                         |                 | 1        | 1        | 1        | 1        |
| 244             | 43109431 |                                     |                 |          | 1        | 1        | 1        |
| 240             | 43109440 | FLANGE, ASST                        | 1               |          |          |          |          |
| 240             | 43109432 |                                     |                 | 2        | 0        | 2        | 0        |
| 247             | 40104214 | PLATE ASST, SHIELD                  | 0               | 2        | 2        | 2        | 2        |
| 240             | 43104223 | PENOTE CONTROLLED ON TACHUE         |                 | 4        | 4        | 4        |          |
| 250             | 40100013 | DEMOTE CONTROLLER, SX-TAUTUE        | - 1             | 1        |          |          |          |
| 201             | 43100014 | DEWOTE CONTROLLER, SX-IBUIUE        |                 |          | <br>     |          |          |
| 252             | 43166026 | REMUTE CONTROLLER, SIMPLE, SX-U01EQ |                 |          | <br>     |          | <br>     |
| 253             | 43162074 | DUVER, E-PARIS                      |                 |          |          |          |          |
| 254             | 43119523 |                                     |                 |          |          |          |          |
| 255             | 43166029 |                                     | 1               | 1        | 1        |          | 1        |
| 256             | 43158319 | OWNER'S MANUAL                      | 1               | 1        | 1        | 1        | 1        |

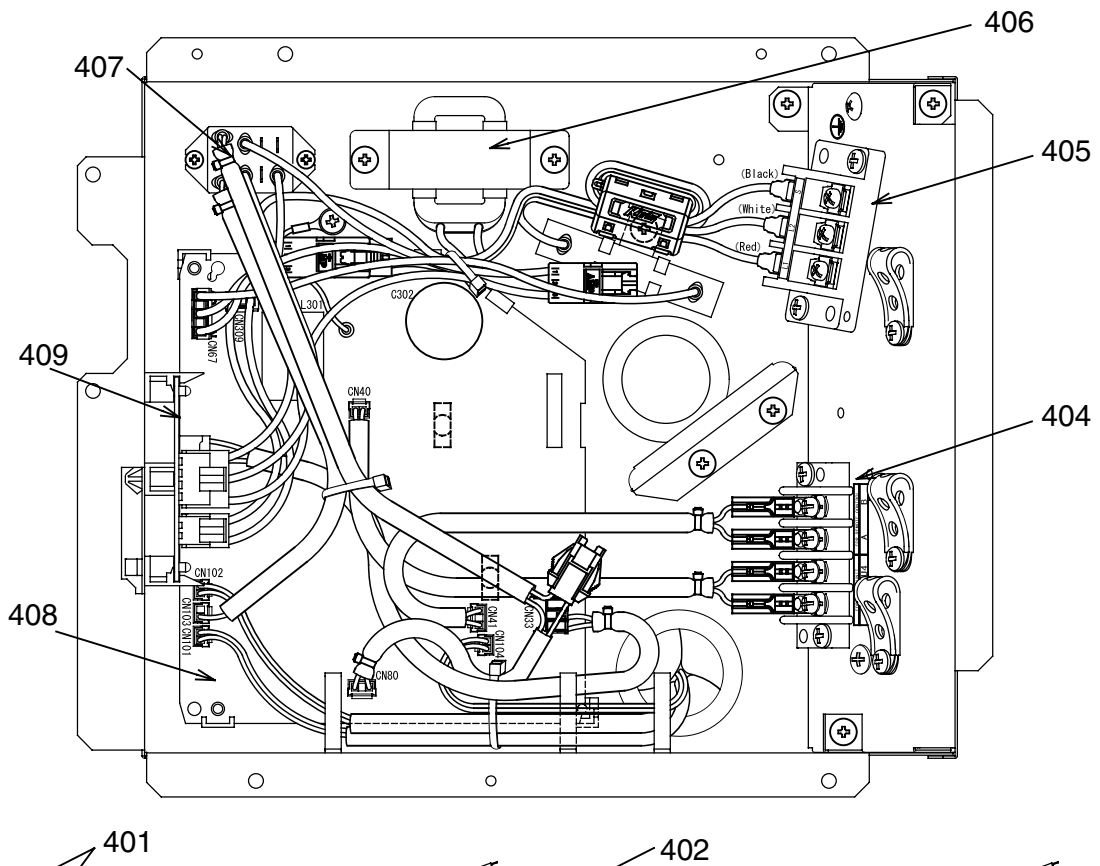

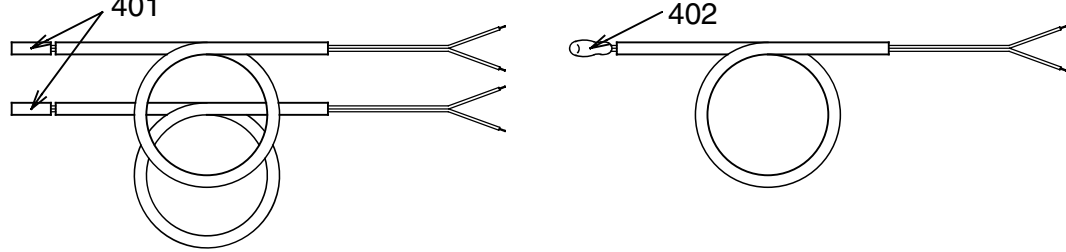

| Location<br>No. | Part No. | Description              | Q'ty/Set RAV-SP |          |          |          |          |
|-----------------|----------|--------------------------|-----------------|----------|----------|----------|----------|
|                 |          |                          | 181BT-UL        | 241BT-UL | 301BT-UL | 361BT-UL | 421BT-UL |
| 401             | 43050425 | SENSOR ASSY, SERVICE, TC | 2               | 2        | 2        | 2        | 2        |
| 402             | 43F50426 | SENSOR, SERVICE, TA      | 1               | 1        | 1        | 1        | 1        |
| 404             | 43160574 | TERMINAL, 4P             | 1               | 1        | 1        | 1        | 1        |
| 405             | 43160607 | TERMINAL BLOCK, 3P, 20A  | 1               | 1        | 1        | 1        | 1        |
| 406             | 43158193 | REACTOR, CH-43-2Z-T      | 1               | 1        | 1        | 1        | 1        |
| 407             | 43054107 | RELAY, LY1F              | 1               | 1        | 1        | 1        | 1        |
| 408             | 4316V603 | PC BOARD ASSY, MCC-1510  | 1               | 1        | 1        | 1        | 1        |
| 409             | 4316V484 | PC BOARD ASSY, MCC-1431  | 1               | 1        | 1        | 1        | 1        |

### **TOSHIBA CARRIER CORPORATION**

72-34 Horikawa-cho, Saiwai-ku, Kawasaki-shi, Kanagawa 212-8585, JAPAN Copyright © 2016 TOSHIBA CARRIER CORPORATION, ALL Rights Reserved.